# NG01\_Hidro

UNIDAD DE CONTROL PARA ESTUFA DE PELLETS

| Fecha de Revisión                            | Descripción                                                                                 |  |  |  |  |  |
|----------------------------------------------|---------------------------------------------------------------------------------------------|--|--|--|--|--|
| 11/11/2020                                   | <ul> <li>Se ha añadido la gestión del TriKey y del 2Ways2+</li> </ul>                       |  |  |  |  |  |
| 11/11/2020                                   | <ul> <li>Se ha modificado el funcionamiento del sensor de nivel pellets</li> </ul>          |  |  |  |  |  |
| 23/09/2020                                   | Se ha introducido la inversión lógica de la entrada del flujostato                          |  |  |  |  |  |
|                                              | Se ha modificado la función Soft Mode                                                       |  |  |  |  |  |
| 12/05/2020                                   | <ul> <li>Se ha modificado la etiqueta en Modulación por temperatura de los humos</li> </ul> |  |  |  |  |  |
|                                              | <ul> <li>Se ha introducido el parámetro P08 (Receta) dentro del Menú Sistema</li> </ul>     |  |  |  |  |  |
| 18/12/2019 • Otras informaciones modificadas |                                                                                             |  |  |  |  |  |
|                                              | Añadida Función Soft Mode                                                                   |  |  |  |  |  |
|                                              | <ul> <li>Se ha añadido Sin fin 2 pausa-trabajo</li> </ul>                                   |  |  |  |  |  |
| 12/11/2010                                   | <ul> <li>Se ha añadido el Motor de Limpieza 4</li> </ul>                                    |  |  |  |  |  |
| 12/11/2019                                   | <ul> <li>Añadida Limpieza Periódica por receta</li> </ul>                                   |  |  |  |  |  |
|                                              | <ul> <li>Se ha añadido avance Sin fin al final de la extinción</li> </ul>                   |  |  |  |  |  |
|                                              | <ul> <li>Se ha añadido la gestión de los teclados serie K500</li> </ul>                     |  |  |  |  |  |
| 18/07/2010                                   | Se ha anadido la función Refill                                                             |  |  |  |  |  |
| 10/07/2019                                   | <ul> <li>Se ha añadido la función de Flujo mínimo</li> </ul>                                |  |  |  |  |  |
| 20/05/2019                                   | Añadido paquete de idiomas 3                                                                |  |  |  |  |  |
| 06/02/2019                                   | Añadido paquete de idiomas 2                                                                |  |  |  |  |  |
| 24/01/2010                                   | Se han añadido las instalaciones hidráulicas 1, 3, 4, 6                                     |  |  |  |  |  |
| 24/01/2019                                   | Modo Noche                                                                                  |  |  |  |  |  |

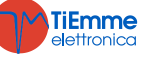

Hidro

## Índice

| 1 | CÓD            | DIGOS FIRMWARE E IDIOMAS                                    | 5          |
|---|----------------|-------------------------------------------------------------|------------|
| 2 | INST           | TALACIONES                                                  | 6          |
|   | 2.1            | CONEXIONES ELÉCTRICAS                                       | 6          |
|   | 2.2            | CONEXIONES A PANELES SERIE LCD Y SERIE K                    | 7          |
|   | 2.1            | TERMINACIÓN LÍNEA RS485                                     | 8          |
|   | 2.2            | ТкіКеу                                                      | 8          |
|   | 2.3            | CONFIGURACIONES INICIALES                                   | 8          |
| 3 | PAN            | IEL DE CONTROL                                              | 11         |
|   | 3.1            | PANELES SERIE LCD100                                        | 11         |
|   | 3.2            | PANELES K100 Y K400                                         | 11         |
|   | 3.2.1          | 1 K100                                                      | 11         |
|   | 3.2.2          | 2 K400                                                      | 12         |
|   | 3.3            | PANELES K500                                                | 13         |
|   | 3.4            | VISUALIZACION DE LOS ESTADOS DE FUNCIONAMIENTO              | 13         |
|   | 3.5<br>2 E ·   | PANELES SERIE CP                                            | 13<br>12   |
|   | 3.5.1          | стто, стто, стто                                            | 15<br>14   |
|   | 3.5.3          | <ul> <li>Visualización estados de funcionamiento</li> </ul> | 14         |
|   | 3.6            | Alarmas                                                     | 15         |
|   | 3.7            | Mensajes                                                    | 15         |
|   | 3.8            | VISUALIZACIONES                                             | 15         |
| 4 | MEN            | ٧Ú                                                          | 16         |
|   | 11             |                                                             | 16         |
|   | 4.1            | 1 Menú Jectados Serie LCD100, K100 F K400                   | 16         |
|   | 4.1.2          | 2 Menú Usuario 2                                            | 18         |
|   | 4.2            | Menú teclados K500                                          | 19         |
|   | 4.2.1          | 1 Menú usuario 1                                            | 19         |
|   | 4.2.2          | 2 Menú usuario 2                                            | 20         |
|   | 4.3            | MENÚ TECLADOS SERIE CP                                      | 22         |
|   | 4.3.1          | 1 Menú usuario 1                                            | 22         |
|   | 4.3.2          | 2 Menú usuario 2                                            | 22         |
| 5 | ESTA           | ADOS DE FUNCIONAMIENTO                                      | 25         |
|   | 5.1            | BLOQUEO                                                     | 25         |
|   | 5.2            | Apagado                                                     | 25         |
|   | 5.3            | CHEQUED                                                     | 25         |
|   | 5.4            |                                                             | 25         |
|   | 5.4.1          | 1 Precalentamiento                                          | 25         |
|   | 5.4.2          | 2 Precuryu                                                  | 25         |
|   | 544            | 1 Fase Variable                                             | 25         |
|   | 5.5            | Estabilización                                              | 26         |
|   | 5.6            | Recuperación de la Ignición                                 | 26         |
|   | 5.7            | NORMAL                                                      | 27         |
|   | 5.8            | Modulación                                                  | 28         |
|   | 5.9            | STANDBY                                                     | 28         |
|   | 5.10           | Seguridad                                                   | 29         |
|   | 5.11           | Extinción                                                   | 30         |
| 6 | FUN            | CIONES                                                      | 31         |
|   | 6.1            | RADIOCONTROL SYTX                                           | 31         |
|   | 6.2            | MÓDEM                                                       | 31         |
|   | 6.3            | GESTIÓN DE LA COMBUSTIÓN                                    | 32         |
|   | 6.3.1          | 1 Selección del Termostato Ambiente Local                   | 32         |
|   | 6.3.2          | z velociaad ventilaaor Combustion                           | 32         |
|   | 0.3.3<br>6 2 - | o veluciuuu uel Sili Jili<br>1 Standhy Combuctión           | 52<br>27   |
|   | 0.5.4          | + Stunusy Compusition                                       | <u>ے</u> د |

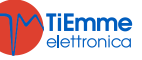

| 6           | 5.3.5            | Potencia de Combustión Automática                        | 32       |
|-------------|------------------|----------------------------------------------------------|----------|
| 6           | 5.3.6            | Retraso del Cambio de Potencia de Combustión             | 33       |
| 6           | 5.3.7            | Corrección de la Carga de Pellets                        | 33       |
| 6           | 5.3.8            | Corrección del Ventilador de Combustión                  | 33       |
| 6.4         | Ent              | RADAS CONFIGURABLES                                      | 33       |
| 6           | 5.4.1            | Sensor de Puerta                                         | 33       |
| 6           | 5.4.2            | Termostato Pellets                                       | 33       |
| 6           | 5.4.3            | Termostato Ambiente                                      | 33       |
| 6           | 5.4.4            | Flujostato                                               | 34       |
| 6           | 5.4.5            | Sensor de Nivel Pellets                                  | 34       |
| 6           | 5.4.6            | Sonda ACS/Tanque de búfer                                | 34       |
| 6           | 5.4.7            | Final de Carrera del Motor de Limpieza                   | 34       |
| 6           | 5.4.8            | Sonda Ambiente                                           | 34       |
| 6           | 5.4.9            | Regulador Aire Primario                                  | 35       |
| 6           | 5.4.10           | Crono Exterior                                           | 37       |
| 6           | 5.4.11           | Entrada del Encóder del Sin fin                          | 37       |
| 6           | 5.4.12           | Sensor de Presión del Agua                               | 37       |
| 6.5         | Sali             | DAS CONFIGURABLES                                        | 37       |
| 6           | 5.5.1            | Válvula de Seguridad Pellets                             | 37       |
| 6           | 5.5.2            | Motor de Carga                                           | 37       |
| 6           | 5.5.3            | Salida con Termostato                                    | 37       |
| 6           | 5.5.4            | Ventilador de Combustión 2                               | 37       |
| 6           | 5.5.5            | Ventilador de Calefacción                                | 38       |
| 6           | 5.5.6            | Válvula de Aire                                          | 38       |
| 6           | 5.5.7            | Notificación de Errores                                  | 38       |
| 6           | 5.5.8            | Electroválvula /Bomba P2                                 | 38       |
| 6           | 5.5.9            | Sin fin 2 (Pausa-Trabajo)                                | 38       |
| 6           | 5.5.10           | Sin fin 2 (siempre activo)                               | 38       |
| 6           | 5.11             | Motor de Limpieza                                        | 38       |
| 6           | 5.5.12           | Motor de Limpieza 4                                      | 39       |
| 6.6         | FUN              | ICION DE DESBLOQUEO DEL SIN FIN                          | 39       |
| 6.7         | FUN              | ICION DE MIANTENIMIENTO 1 SISTEMA                        | 39       |
| 6.8         | FUN              | ICION DE IVIANTENIMIENTO 2 SISTEMA                       | 39       |
| 6.9<br>C 1  |                  | INCION EN FASE DE IGNICION                               | 39       |
| 0.10<br>C 1 | U LIMI<br>1 EALT | PIEZA PERIODICA DEL BRASERU                              | 39       |
| 0.1<br>6 1  | 1 FAL<br>2 ELIN  |                                                          | 40       |
| 6.13        | 2 IUN<br>2 EUN   |                                                          | 40       |
| 6 1         | - ΓΟΝ<br>Δ Ινιςτ |                                                          | 40<br>40 |
| 6.1         | 5 1 A 1          | Selección de la instalación                              | 40<br>10 |
| 6           | 5 14 2           | Selección del Sensor de Presión                          | 44       |
| 6           | 5.14 3           | Función Sanitaria                                        | 45       |
| 6           | 5 14 4           | Antibloqueo de la Romba y la Vályula                     | 45       |
| 6.1         | 5 FUN            | ICIÓN REFILL.                                            | 45       |
| 6.1         | 6 Fun            | ICIÓN SOFT MODE                                          | 45       |
|             |                  |                                                          |          |
| 7 P         | PARAMI           | ETRIZACION MENU SISTEMA (TPAR)                           | 46       |
| 7.1         | Mei              | NÚ SIN FIN (TPO1)                                        | 46       |
| 7.2         | Mei              | NÚ VENTILADOR COMBUSTIÓN (TPO2)                          | 46       |
| 7.3         | Mei              | NÚ VENTILADOR DE CALEFACCIÓN (TPO3)                      | 47       |
| 7.4         | Mei              | и́ Тегмоsтатоs (ТРО4)                                    | 48       |
| 7.5         | Mei              | NÚ TEMPORIZADOR (TP05)                                   | 49       |
| 7.6         | Mei              | NÚ AJUSTES (TP08)                                        | 50       |
| 7.7         | Mei              | νύ Contadores (TP11)                                     | 51       |
| 7.8         | Mei              | NÚ TEST DE SALIDAS (TP12)                                | 52       |
| 7.9         | Mei              | NÚ REGULADOR DE AIRE PRIMARIO (TP16)                     | 52       |
| 7.1         | 0 Mei            | NÚ VENTILADOR DE COMBUSTIÓN 2 (TP25)                     | 53       |
| 7.1         | 1 Mei            | NÚ RESTABLECIMIENTO DE LOS PARÁMETROS POR DEFECTO (TP26) | 53       |

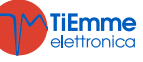

**NG01** es un sistema de control para Estufas de Pellets disponible en las versiones Aire e Hidro Se diferencia por:

- simplicidad de instalación y utilización
- funciones del usuario simplificadas e intuitivas
- software de funcionamiento fiable y flexible con consolidada tecnología TiEmme elettronica
- funciones avanzadas a disposición del constructor para mayor adaptabilidad a los diferentes tipos de estufas e instalaciones

#### Composición del Producto:

- placa electrónica con sujeción sólida y segura en 4 puntos
- kit de conectores extraíbles
- sonda de temperatura de humos
- sonda ambiente
- cable de conexión placa-teclado
- teclado de control con funda anti polvo

#### Normas de Seguridad

Antes de trabajar en la instalación, cumpla con:

- las normas de seguridad y normas de protección medioambientales,
- las normas del Instituto Nacional de Seguros para los accidentes laborales
- las normas de seguridad reconocidas
- Estas instrucciones para el uso se dirigen exclusivamente al personal técnico

#### Declaración de Conformidad

#### Normas aplicadas: EN 60730-1 50081-1 EN 60730-1 A1 50081-2

Este manual ha sido realizado con cuidado y atención, sin embargo, las informaciones contenidas pueden ser incompletas, poco exhaustivas o con errores. Por esa razón el diseño, los detalles y los contenidos tratados pueden cambiar sin previo aviso con el tiempo según el artículo producido.

TiEmme elettronica non se hace responsable para informaciones incompletas o no correctas eventualmente presentes.

#### TiEmme elettronica 06055 Marsciano (PG) Italia

Tel.+39.075.874.3905; Fax. +39.075.874.2239 info@tiemmeelettronica.it

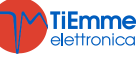

**F** 

## 1 CÓDIGOS FIRMWARE E IDIOMAS

| Códigos Firmware      | Códigos Firmware       |               |               |  |  |  |  |
|-----------------------|------------------------|---------------|---------------|--|--|--|--|
| Unidad de control     | Unidad de control      |               |               |  |  |  |  |
| NG01                  | FSYSR0200002           |               |               |  |  |  |  |
| Paneles serie K       |                        |               |               |  |  |  |  |
| K100                  | FSYSF04000035          |               |               |  |  |  |  |
| K400                  | FSYSF13000017          |               |               |  |  |  |  |
| K500M                 | FSYSF25000005          |               |               |  |  |  |  |
| K500T                 | FSYSF27000005          |               |               |  |  |  |  |
| Paneles serie LCD     | Paquete 1              | Paquete 2     | Paquete 3     |  |  |  |  |
| LCD100 Touch          | FSYSF03000098          | FSYSF03000102 | FSYSF03000105 |  |  |  |  |
| LCD100                | FSYSF01000309          | FSYSF01000313 | FSYSF01000316 |  |  |  |  |
| <i>Teclado</i> WiKey  | Teclado WiKey          |               |               |  |  |  |  |
| WiKey                 | FSYSF29000001          |               |               |  |  |  |  |
| Radiocontrol          |                        |               |               |  |  |  |  |
| 2Ways2+               | FSYSC0300006           |               |               |  |  |  |  |
| TriKey                | FSYSF30000001          |               |               |  |  |  |  |
| Módulo de Comunicació | Módulo de Comunicación |               |               |  |  |  |  |
| PinKey                | FSYSS01000001          |               |               |  |  |  |  |

| Idiomas                                                                 |              |                     |                       |             |          |  |
|-------------------------------------------------------------------------|--------------|---------------------|-----------------------|-------------|----------|--|
| Los teclados K100, K400 y K5                                            | 500 el radio | o control 2Ways2+ c | lisponen de los sigui | entes idior | nas:     |  |
| Italiano                                                                | Polaco       |                     | Holandés              |             | Letón    |  |
| Portugués                                                               | Serbio       |                     | Danés                 |             | Estonio  |  |
| Alemán                                                                  | Rumano       |                     | Sueco                 |             | Húngaro  |  |
| Francés                                                                 | Checo        |                     | Turco                 |             | Lituano  |  |
| Español                                                                 | Ruso         |                     | Griego                |             | Eslovaco |  |
| Inglés                                                                  | Búlgaro      |                     | Croata                |             | Esloveno |  |
| Los paneles de control serie LCD100 disponen de los siguientes idiomas: |              |                     |                       |             |          |  |
| Paquete 1                                                               |              | Paquete 2           |                       | Paquete     | 3        |  |
| Inglés                                                                  |              | Inglés              |                       | Inglés      |          |  |
| Portugués                                                               |              | Holandés            |                       | Griego      |          |  |
| Alemán                                                                  |              | Danés               |                       | Letón       |          |  |
| Francés                                                                 |              | Sueco               |                       | Estonio     |          |  |
| Español                                                                 |              | Turco               |                       | Lituano     |          |  |
| Italiano                                                                |              | Checo               |                       | Húngaro     |          |  |
| Polaco                                                                  |              | Rumano              |                       |             |          |  |
| Serbio                                                                  |              | Eslovaco            |                       |             |          |  |
| Croata                                                                  |              | Ruso                |                       |             |          |  |
| Esloveno                                                                |              | Búlgaro             |                       |             |          |  |

## 2 INSTALACIONES

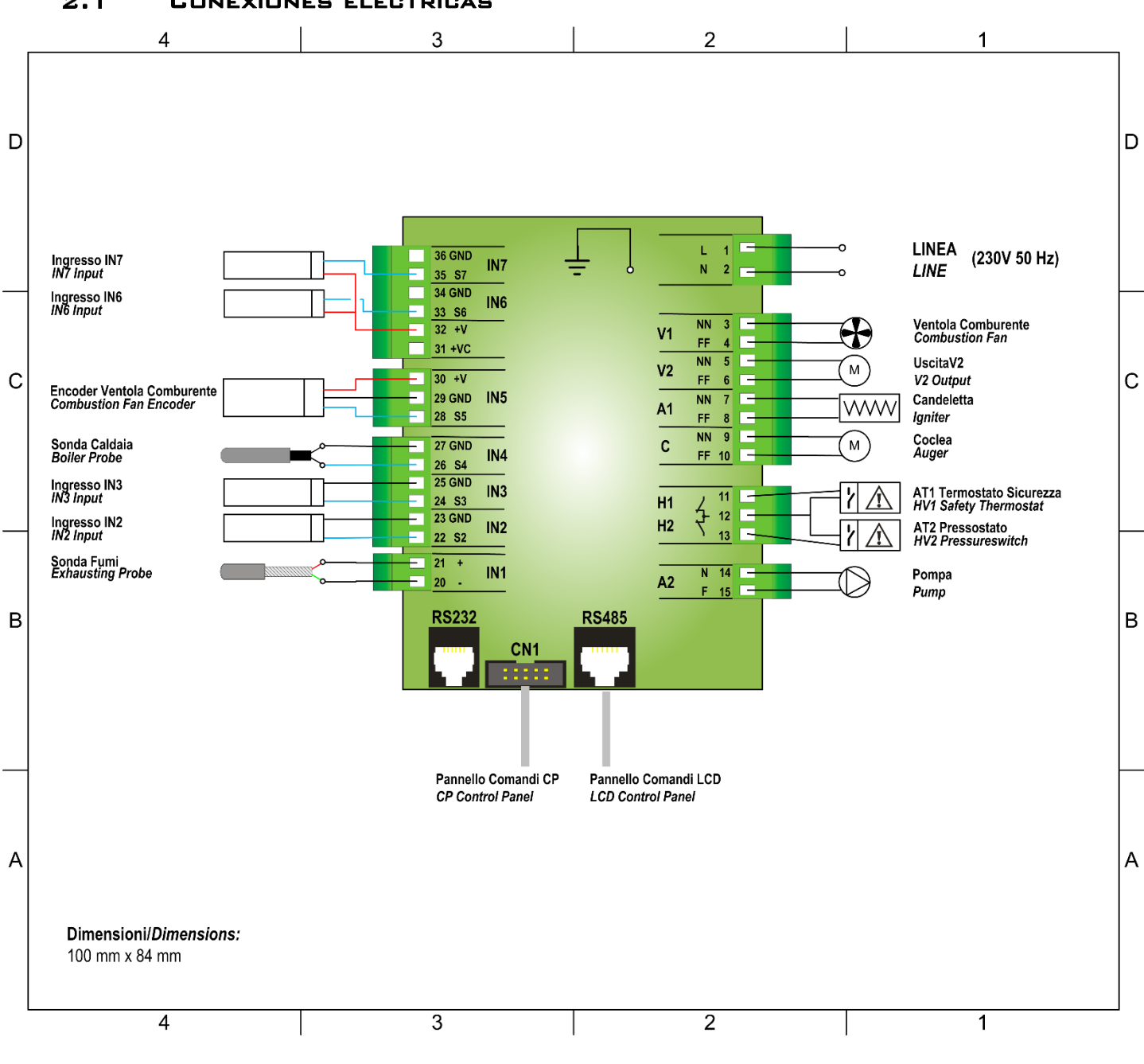

#### 2.1 CONEXIONES ELÉCTRICAS

Conexión Módulo 2-3 vias

A los bornes 5-6 se puede conectar el Módulo 2-3 vías que conmuta la salida V2 de triac a relè en intercambio; la salida tiene contactos libres.

Para las conexiones, siga el diagrama 2 en el caso de que se deba alimentar la carga utilizada, de lo contrario, siga el diagrama 1

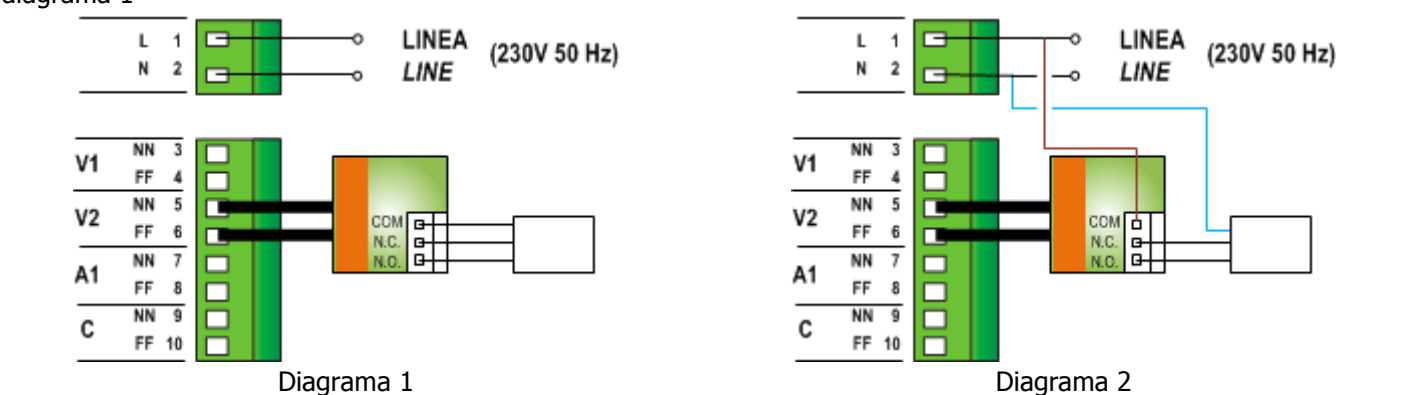

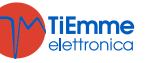

| PIN     |         | Función                                                            | Características                             |  |
|---------|---------|--------------------------------------------------------------------|---------------------------------------------|--|
| 1       | L       | Alimentación de red                                                | 230 Vac + 10% 50/60 Hz                      |  |
| 2       | N       |                                                                    |                                             |  |
| 3       | NN      | Ventilador Combustión                                              | Regulación Triac 0.9 A máx                  |  |
| 4       | FF      |                                                                    |                                             |  |
| 5       | NN      | Salida V2 configurable (parámetro de                               | Regulación Triac 0.9 A máx                  |  |
| 6       | FF      | configuracion: P44)                                                |                                             |  |
| 7       |         | Resistencia de Encendido                                           | Regulación Triac 1,6 A máx                  |  |
| 0       |         |                                                                    |                                             |  |
| 10      | FF      | Motor del Sin fin Pellets                                          | Regulación Triac 0,9 A máx                  |  |
|         | 11      | T                                                                  | Contacto ON/OFF Normalmente Cerrado         |  |
|         | 12      | Termostato Seguridad Entrada ATI                                   | Hacer un puente si no se utiliza            |  |
|         | 12      | Prospetato do Coguridad Entrada AT2                                | Contacto ON/OFF Normalmente Cerrado         |  |
| 13      |         | Presostato de Segundad Entrada ATZ                                 | Hacer un puente si no se utiliza            |  |
| 14      | N       | Bomba                                                              | Relé 3 A máx                                |  |
| 15      | F       |                                                                    |                                             |  |
| 20      | Verde — | Sonda de Humos                                                     | Termopar K: 500 o 1200 °C Máx               |  |
| 21      |         | Fature da TND ana Granna bila (manéna ature da                     | ·                                           |  |
| 22      | GND     | Entrada IN2 configurable (parametro de configuración: <b>P77</b> ) | Entrada analógica (sonda NTC 10K) / digital |  |
| 23      | SEG     | Entrada IN3 configurable (parámetro de                             |                                             |  |
| 25      | GND     | configuración: <b>P75</b> )                                        | Entrada analógica (sonda NTC 10K) / digital |  |
| 25 0110 |         |                                                                    |                                             |  |
|         | 27      | Sonda Caldera                                                      | NTC 10K @25 °C: 120 °C Max                  |  |
| 28      | SEG     |                                                                    |                                             |  |
| 29      | GND     | Sensor Encóder Ventilador Combustión                               | Señal TTL 0 / 5 V                           |  |
| 30      | +V      |                                                                    |                                             |  |
| 31      | +Vc     | +10÷14 Volt                                                        | -                                           |  |
| 32      | +V      | +5 Volt                                                            | -                                           |  |
| 33      | SEG     | Entrada IN6 configurable (parámetro de                             | Entrada analógica/digital                   |  |
| 34      | GND     | configuración: P78)                                                |                                             |  |
| 35      | SEG     | Entrada IN7 configurable (parámetro de                             | Entrada analógica/digital                   |  |
| 36      |         | configuracion: P82)                                                |                                             |  |
| R       | 5232    | Conector RS232                                                     | Conexion a Programmer, KeyPro, Modem, PC    |  |
| R       | 5485    | Conector RS485                                                     | Conexión al teclado LCD, 4Heat              |  |
|         | CN1     | Cable plano                                                        | Conexión al teclado CP                      |  |

#### 2.2 CONEXIONES A PANELES SERIE LCD Y SERIE K

Los paneles serie LCD y serie K usan el protocolo RS485 para la conexión a la placa de control; este estandard permite conexiones a elevada distancia, con elevada inmunidad a las interferencias, siempre que se respeten las directivas del protocolo.

Por lo tanto se recomienda no utilizar cables trenzados y blindados para la conexión.

#### **Teclado Remoto**

El teclado remoto permite controlar el sistema a distancia. Sus funciones son análogas a las del Teclado Local; en su interior dispone de un sensor para detectar la temperatura ambiente por lo que la temperatura visualizada es la detectada por dicho sensor.

#### Conexiones

A continuación se muestra el esquema de conexiones para la conexión del Teclado Remoto a la placa SYPlug02 que lleva al exterior de la estufa/caldera los conectores RS232 y RS485 de la unidad de control.

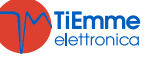

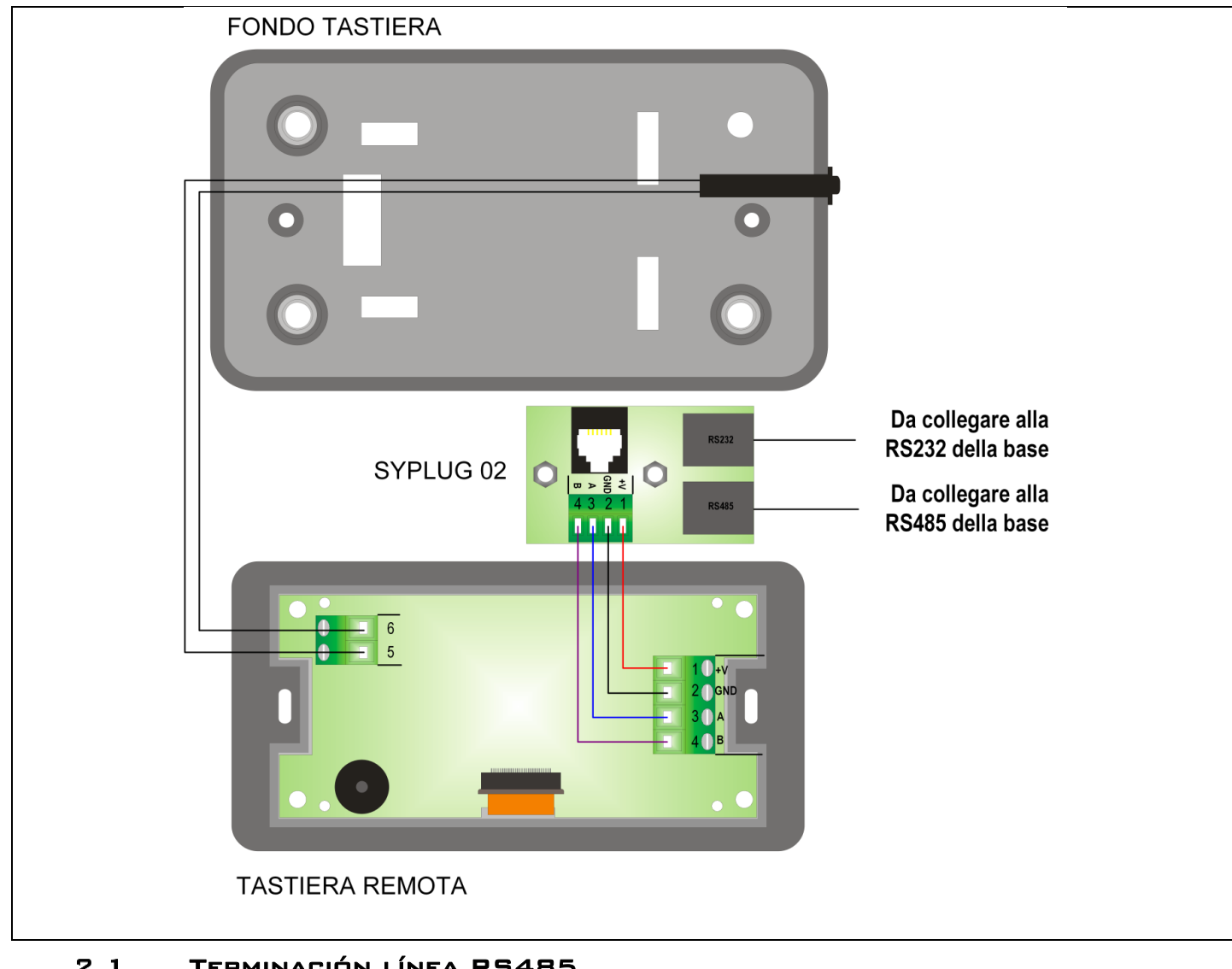

#### 2.1 TERMINACIÓN LÍNEA RS485

Si se conecta a la placa más que un dispositivo en RS485, será necesario terminar la línea. K400 Para eso hay que mover hacia ON sólo el switch del dispositivo con el cable de conexión más largo.

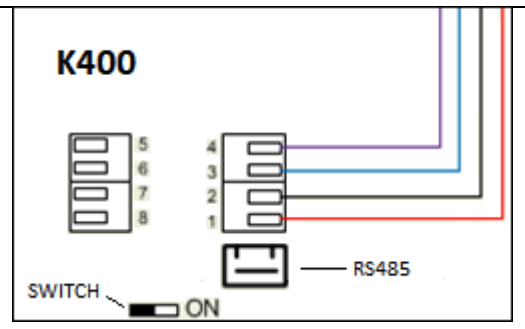

#### 2.2 TRIKEY

El sistema puede suportar el utilizo de termostatos radio, llamados TriKey, para que se cologuen en el ambiente en lugar de la sonda local o remota o del radiocontrol 2Ways2 o 2Ways+.

Para el funcionamiento y la configuración del TriKey, consulte el manual de referencia. El TriKey trabaja a una frecuencia de 868,3 MHz y para comunicar con la placa se tendrá que utilizar un teclado WiKey o el módulo PinKey.

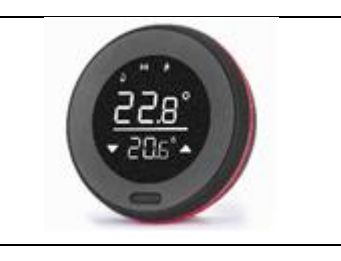

#### 2.3 **CONFIGURACIONES INICIALES**

Se recomienda, en primer lugar, seleccionar el sistema hidráulico a través del parámetro P26 presente en el menú Ajustes dentro del Menú Sistema y a continuación, seguir con la parametrización de lassalida configurable V2 (parámetro P44) y de las entradas configurables. Por último, configureP25 para seleccionar el tipo di ventilador de combustión (con o sin encóder) y P81 para seleccionar el tipo de Sin fin (con o sin encóder). Ajuste tambiénlos parámetros P111 y P112 para utilizar la función Refill.

Sistemas seleccionables (para más detalles véase el párrafo 6.12):

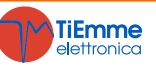

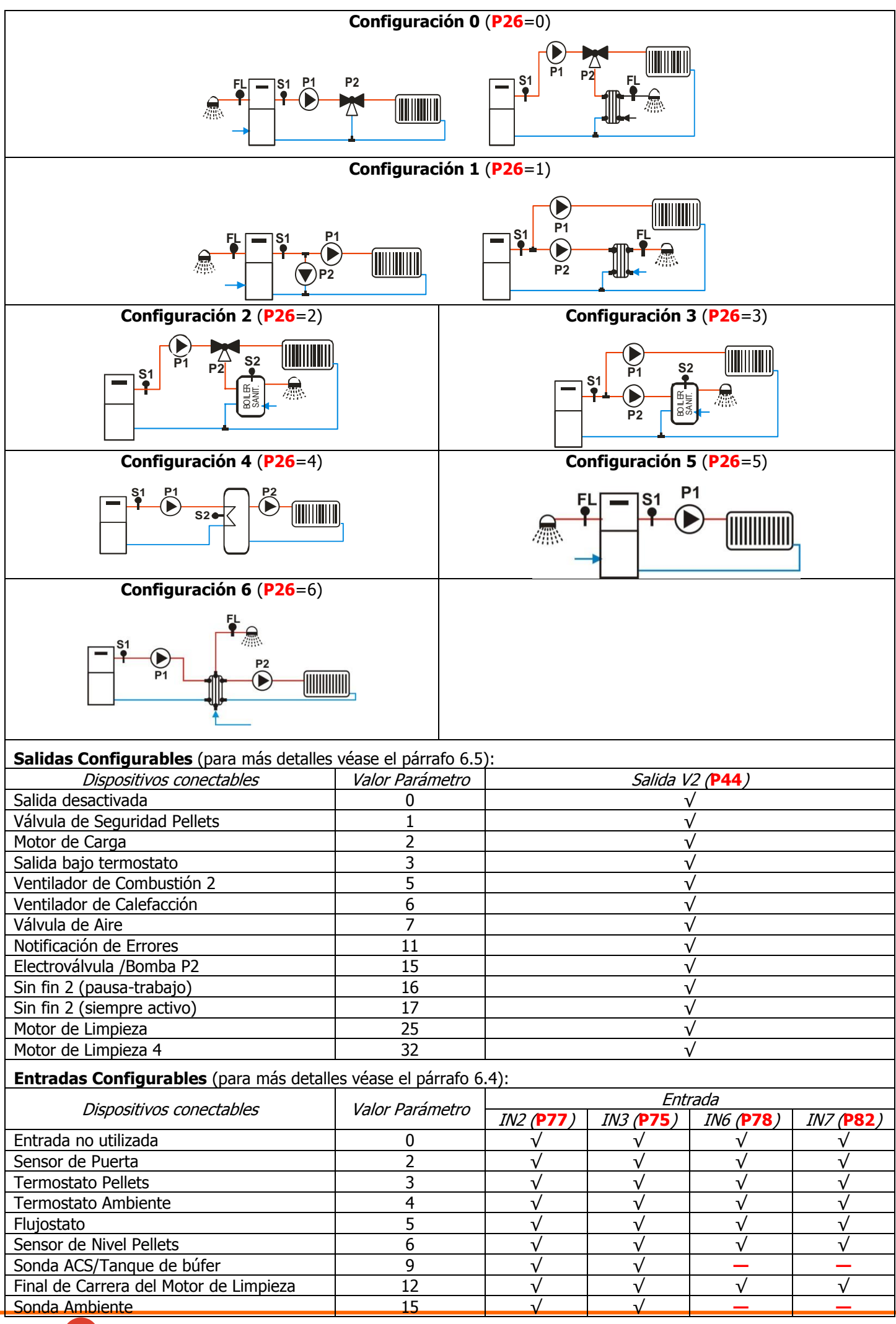

**TiEmme** elettronica

| Regulador de Aire Primario      | 16 |              |              | $\checkmark$ | $\checkmark$ |
|---------------------------------|----|--------------|--------------|--------------|--------------|
| Crono Exterior                  | 17 | $\checkmark$ | $\checkmark$ | $\checkmark$ | $\checkmark$ |
| Entrada del Encóder del Sin fin | 28 | $\checkmark$ | _            | _            | —            |
| Sensor de presión del agua      | 29 | _            | _            | $\checkmark$ | $\checkmark$ |

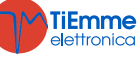

## **3** PANEL DE CONTROL

#### 3.1 PANELES SERIE LCD100

| La pantalla principal muestra:<br>fecha y hora, activación crono, potencia de<br>combustión, potencia de calefacción, estado de<br>funcionamiento, código de error, temperatura<br>principal, termostato principal |                                                                                                    |                                     | P1 (ESC)<br>P2 ()<br>P3 (SET)<br>Crono Attivo Data e Ora<br>() D Mar 14:26<br>() Accensione<br>Pot. Comb.<br>P1 Man<br>Ricetta Comb<br>P1 (Bar)<br>P3 (SET)<br>Comb.<br>P1 (Bar)<br>P1 (Bar)<br>P1 |  |  |  |
|----------------------------------------------------------------------------------------------------|----------------------------------------------------------------------------------------------------|-------------------------------------|----------------------------------------------------------------------------------------------------|--|--|--|
| Tecla                                                                                                    | Función                                                                                                    |                                     |                                                                                                    |  |  |  |
| P1                                                                                                    | Salida del Menú/Submenú                                                                                                    |                                     |                                                                                                    |  |  |  |
| P2                                                                                                    | Ignición/Extinción (pulsar durante 3 segundos), Restablecimiento de Errores (pulsar durante 3 segundos),<br>Activación/Desactivación Crono |                                     |                                                                                                    |  |  |  |
| <b>P3</b>                                                                                                    | Acceso al Menú Usuario 1/submenú, Acceso al Menú Usuario 2 (pulsar durante 3 segundos), Almacenamiento de datos                            |                                     |                                                                                                    |  |  |  |
| P4                                                                                                    | Acceso al Menú Visualizaciones, Incremento                                                                                                 |                                     |                                                                                                    |  |  |  |
| P5                                                                                                    | Activación de la franja horaria Crono                                                                                                    |                                     |                                                                                                    |  |  |  |
| <b>P6</b>                                                                                                    | Acceso al Menú Visualizaciones, Decremento                                                                                                 |                                     |                                                                                                    |  |  |  |
| Leds                                                                                                    | Función Leds Función                                                                                                    |                                     |                                                                                                    |  |  |  |
| <b>D1</b>                                                                                                    | Resistencia de Encendido ON                                                                                                    | dido ON D9 Crono exterior alcanzado |                                                                                                    |  |  |  |
| D2                                                                                                    | Motor del Sin fin ON                                                                                                    | <b>D10</b>                          | Falta de material en el depósito                                                                                                    |  |  |  |
| D3                                                                                                    | Bomba ON                                                                                                    | D11                                 | Termostato Ambiente/Termostato Ambiente teclado remoto alcanzado                                                                                                    |  |  |  |
| <b>D4</b>                                                                                                    | Salida V2 ON                                                                                                    | D12                                 | Demanda de aqua sanitaria                                                                                                    |  |  |  |

## 3.2 PANELES K100 Y K400

## 3.2.1 K100

| La pantalla principal muestra:<br>fecha y hora, activación crono,<br>potencia de calefacción, estado<br>de funcionamiento, temperatura<br>principal, termostato principal |                                                                                                    |        |                                                       |  |  |  |
|----------------------------------------------------------------------------------------------------|----------------------------------------------------------------------------------------------------|--------|-------------------------------------------------------|--|--|--|
| Tecla                                                                                                    | Función                                                                                                    |        |                                                       |  |  |  |
| P1                                                                                                    | Salida del Menú/Submenú                                                                                                    |        |                                                       |  |  |  |
| P2                                                                                                    | P2 Ignición/Extinción (pulsar durante 3 segundos), Restablecimiento de Errores (pulsar durante 3 segun<br>Activación/Desactivación Crono |        |                                                       |  |  |  |
| <b>P3</b>                                                                                                    | Acceso al Menú Usuario 1/submenú, Acceso al<br>de datos                                                                                  | Menú l | Usuario 2 (pulsar durante 3 segundos), Almacenamiento |  |  |  |
| P4                                                                                                    | Acceso al Menú Visualizaciones, Incremento                                                                                               |        |                                                       |  |  |  |
| <b>P5</b>                                                                                                    | Acceso al Menú Visualizaciones, Decremento                                                                                               |        |                                                       |  |  |  |
| Leds                                                                                                    | Función Leds Función                                                                                                    |        |                                                       |  |  |  |
| 1                                                                                                    | Termostato Ambiente/Termostato Ambiente teclado remoto alcanzado                                                                         | 1      | Crono exterior alcanzado                              |  |  |  |
| ×                                                                                                    | Invierno                                                                                                    | ×      | Verano                                                |  |  |  |
| <b>.</b>                                                                                                    | Demanda de agua sanitaria                                                                                                    |        |                                                       |  |  |  |

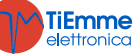

| Página o                                                  | le Inicio 1                                                                                  |                           |                  |                                    |               |                                                                                            |             |
|-----------------------------------------------------------|----------------------------------------------------------------------------------------------|---------------------------|------------------|------------------------------------|---------------|--------------------------------------------------------------------------------------------|-------------|
| Fecha y<br>ambiente<br>termosta<br>uso, herr<br>de errore | y hora, temperatura<br>local en uso,<br>to ambiente local en<br>amienta de notificación<br>s | ŀ                         | HOMEPAGE 1/2     | 18 Wed 7 March 201                 |               |                                                                                            |             |
| Teclas de                                                 | e selección                                                                                  |                           |                  |                                    |               |                                                                                            |             |
|                                                           | Ignición y desbloqu<br>con un click                                                          | ieo del siste             | ma               | Acceso al M                        | enú Inform    | aciones                                                                                    |             |
| *                                                         | Acceso al Menú Usu                                                                           | ario 1                    | Ċ                | Acceso a la                        | función Cro   | no                                                                                         |             |
| $\bigotimes$                                              | Acceso al Menú Usu                                                                           | ario 2                    | i                | Acceso a la                        | lista de err  | ores (64 errores registrat                                                                 | oles)       |
| <i>Led princ</i><br>La flecha<br>Como se                  | <i>ipales</i><br>presente en la parte su<br>observa a continuación:                          | perior de la p            | página de inicio | permite acce                       | eder a la co  | rtina rápida de leds esp                                                                   | eciales.    |
| 12:18 Wee                                                 | 17 March 2018<br>2 2 2 C<br>IGNITION<br>28° 1<br>3<br>()                                     | i                         |                  | Sea<br>Sea                         | ison Minter   | ode Power Climat<br>Wood P3 Ena<br>ZZZC<br>IGNITION<br>28°                                 | iic<br>able |
|                                                           | potencia de combustió<br>configurada                                                         | n 🔇                       | estado de la fu  | Inción Crono                       |               | Invierno                                                                                   |             |
| ÷Ò;                                                       | Verano                                                                                       |                           |                  |                                    |               |                                                                                            |             |
| Página o                                                  | le Inicio 2                                                                                  |                           |                  |                                    |               |                                                                                            |             |
| Led de<br>sistema                                         | funcionamiento del                                                                           | Ŀ                         | HOMEPAGE 2/2     | Coclea<br>Coclea<br>Uscita<br>AUX2 | Crono Esterno | Luscita R Uscita<br>AUX1<br>C Mancanza<br>Pellet C Uscita<br>Termostato<br>Ambiente Locale |             |
| Led de fl                                                 | incionamiento del sistema                                                                    | 1                         | I                |                                    | I             | _                                                                                          |             |
| ₿                                                         | Sin fin On                                                                                   | Ø                         | Salida V2 On     |                                    |               | Termostato Ambiente/<br>Termostato Ambiente<br>teclado remoto alcanzad                     | e del<br>do |
| *                                                         | Resistencia de Encendid<br>On                                                                | •                         | Crono exterior   | alcanzado                          |               | Demanda de agua<br>sanitaria                                                               | caliente    |
|                                                           | Bomba On                                                                                     | Falta de comb<br>depósito |                  | ustible en el                      |               |                                                                                            |             |

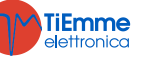

#### 3.3 PANELES K500

| Página                          | de Inicio                                                                                                    |            |                                                                                                    |
|---------------------------------|----------------------------------------------------------------------------------------------------|------------|----------------------------------------------------------------------------------------------------|
| Fecha y<br>uso, ter<br>errores, | hora, estado crono, temperatura ambiente local e<br>rmostato ambiente local en uso, notificación d<br>potencia de combustión | n<br>e     | P1 (ESC)<br>2 (1)<br>P1 (ESC)<br>P1 (ESC) |
| Teclas                          | de selección                                                                                                    |            |                                                                                                    |
| P1                              | Salida del menú/submenús<br>Función Refill (pulsar durante 3 segundos)                                                       | P4         | Acceso al Menú Potencia de Combustión<br>Aumento                                                                                                    |
| P2                              | Ignición, Extinción y restablecimiento de errores<br>(pulsar durante 3 segundos)<br>Activación/desactivación crono           |            | Activación franja horaria del crono<br>Acceso al Menú Visualizaciones                                                                                                    |
| Р3                              | Acceso al Menú Usuario 1/submenús<br>Acceso al Menú Usuario 2 (pulsar durante 3<br>segundos)<br>Almacenamiento de datos      | P6         | Acceso al Menú Termostato Ambiente/Termostato<br>Caldera<br>Disminución                                                                                                    |
| (pu                             | P3+P5Isar durante 3Acceso directo al menú Otrasegundos)                                                                      | s Informac | iones dentro del menú Mantenimiento                                                                                                    |
| Leds                            |                                                                                                    |            |                                                                                                    |
| G లి<br>S లి                    | Crono Diario activado<br>Crono Semanal activado                                                                              |            | No se ha satisfecho la demanda de agua sanitaria<br>o del termostato del tanque de búfer                                                                                                    |
| FS Ö                            | Crono Fin de semana activado                                                                                                 |            | Objetivo de calentamiento del ambiente alcanzado                                                                                                    |
| U                               | Falta de combustible en el depósito/Nivel de material en el depósito comprendido entre 0% y 15%                              |            | Nivel de material en el depósito comprendido<br>entre 15% y 35%                                                                                                    |
|                                 | Nivel de material en el depósito comprendido<br>entre 35% y 60%                                                              |            | Nivel de material en el depósito comprendido<br>entre 60% y 80%                                                                                                    |
|                                 | Nivel de material en el depósito comprendido entre 80% y 100%                                                                |            |                                                                                                    |
| ¢                               | Verano                                                                                                    | *          | Invierno                                                                                                    |

#### VISUALIZACIÓN DE LOS ESTADOS DE FUNCIONAMIENTO 3.4

| Estado                                  | Visualización                     |
|-----------------------------------------|-----------------------------------|
| Modulación por temperatura de los humos | Normal M                          |
| Modulación por otras condiciones        | Modulación                        |
| Otros Estados                           | Se visualiza el nombre del estado |

#### 3.5 PANELES SERIE CP

```
3.5.1
       CP110/CP115
```

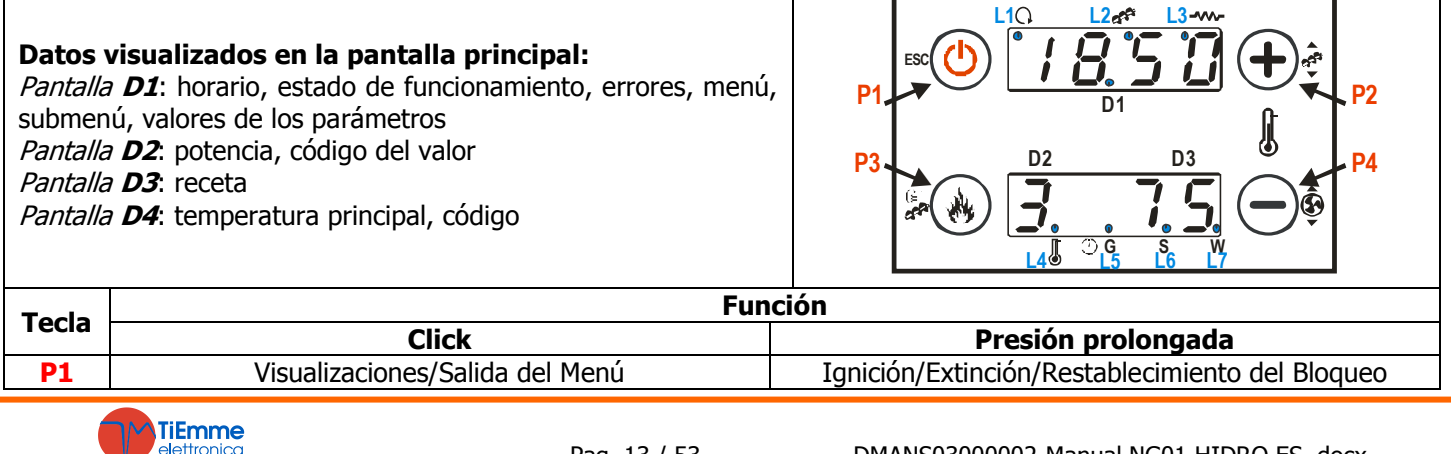

| P2 | Modifie     | Modificación del termostato (+)/Incremento del valo                                            |         |   |              | Corrección de la carga de pellets  |  |
|----|-------------|------------------------------------------------------------------------------------------------|---------|---|--------------|------------------------------------|--|
| P3 |             | Modificación de la potencia de<br>combustión/Almacenamiento de datos                           |         |   |              | Carga manual de pellets            |  |
| P4 | Modifie     | cación del termostato (-)/Decremento del                                                       | l valor |   |              | Corrección del Ventilador de Humos |  |
| L  | eds Función |                                                                                                |         |   | Leds Función |                                    |  |
| L1 | C           | Led On: Bomba activa                                                                           |         |   | G            | Led On: programación diaria        |  |
| L2 | 33          | Led On: Sin fin en intervalo de ON                                                             | L6      | Θ | S            | Led On: programación Semanal       |  |
| L3 | \$          | Led On: Resistencia encendida                                                                  | L7      |   | W            | Led On: programación Fin de Semana |  |
| L4 | ļ           | Led On: temperatura Termostato<br>Ambiente/Termostato Ambiente del<br>teclado remoto alcanzada |         |   |              |                                    |  |

#### 3.5.2 CP120

| Datos visualizados en la pantalla principal:         Pantalla D1:         horario, estado de funcionamiento,         errores, menú, submenú, valores de los parámetros         Pantalla D2:       potencia, código del valor         Visor D3:       receta         Pantalla D4:       temperatura principal, código         Teclas       Función |                                                                                    | Click                                                                                                    | Presión prolo |  |                             |  |    |    | olor             | g                  |  |
|----------------------------------------------------------------------------------------------------|------------------------------------------------------------------------------------|----------------------------------------------------------------------------------------------------|---------------|--|-----------------------------|--|----|----|------------------|--------------------|--|
| Datos visualizados en la pantalla principal:         Pantalla D1:       horario, estado de funcionamiento,         errores, menú, submenú, valores de los parámetros         Pantalla D2:       potencia, código del valor         Visor D3:       receta         Pantalla D4:       temperatura principal, código                                | Teclas                                                                             |                                                                                                    | Función       |  |                             |  | _  |    |                  |                    |  |
|                                                                                                    | <b>Datos v</b><br>Pantalla<br>errores,<br>Pantalla<br>Visor <b>D</b> 3<br>Pantalla | <ul> <li><b>fisualizados en la pantalla principal:</b></li> <li><i>D1</i>: horario, estado de funcionamiento, menú, submenú, valores de los parámetros</li> <li><i>D2</i>: potencia, código del valor</li> <li><b>3</b>: receta</li> <li><i>D4</i>: temperatura principal, código</li> </ul> | ESC<br>SET    |  | •L3<br>•L2<br>() •L1<br>•L8 |  | D2 | D1 | 5<br>1<br>7<br>1 | 12<br>3<br>5<br>17 |  |

| lecias |                                               |        | Click                                                                                         |                                                           |                                    |                                                                                                    | Presión prolongada                       |  |  |
|--------|-----------------------------------------------|--------|-----------------------------------------------------------------------------------------------|-----------------------------------------------------------|------------------------------------|----------------------------------------------------------------------------------------------------|------------------------------------------|--|--|
| K1     | Salida delmenú                                |        |                                                                                               |                                                           |                                    | Ignicić                                                                                                    | n/Extinción/Restablecimiento del Bloqueo |  |  |
| K2     | Modificación de la potencia de combustión (+) |        |                                                                                               |                                                           |                                    |                                                                                                    | -                                        |  |  |
| K3     | Мо                                            | difica | ación del termostato (+)/Incremento o<br>valor                                                | del                                                       |                                    |                                                                                                    | Corrección de la carga de pellets        |  |  |
| K4     |                                               |        | -                                                                                             |                                                           |                                    | ŀ                                                                                                    | Activación de la franja horaria Crono    |  |  |
| K5     | Ac                                            | ceso   | al Menú usuario 2/Almacenamiento c<br>datos                                                   | le                                                        |                                    |                                                                                                    | Carga manual de pellets                  |  |  |
| K6     | M                                             | odific | cación de la potencia de combustión (·                                                        | -)                                                        |                                    |                                                                                                    | -                                        |  |  |
| K7     | Мо                                            | difica | ación del termostato (-)/Decremento o<br>valor                                                | ato (-)/Decremento del Corrección del Ventilador de Humos |                                    |                                                                                                    | Corrección del Ventilador de Humos       |  |  |
| K8     |                                               |        | Visualizaciones                                                                               |                                                           | Selección del modo Verano/Invierno |                                                                                                    |                                          |  |  |
| Le     | eds                                           |        | Función                                                                                       |                                                           | Leds Función                       |                                                                                                    |                                          |  |  |
| L1     | G                                             | 1      | Led On: Bomba activa                                                                          | L8                                                        |                                    | T                                                                                                    | Led On: Válvula activa                   |  |  |
| L2     | 3                                             | •      | Led On: Sin fin en intervalo de ON                                                            | L9                                                        |                                    | ×                                                                                                    | Led On: falta de material en el depósito |  |  |
| L3     | \$                                            | ٢      | Led On: Resistencia encendida                                                                 | L10                                                       | )                                  | 黨                                                                                                    | Led On: Modo Verano seleccionado         |  |  |
| L4     | Į.                                            |        | Led On: temperatura Termostato<br>Ambiente/Termostato Ambiente<br>delteclado remoto alcanzada | L11                                                       | L                                  | ŵ                                                                                                    | Led On: Modo Invierno seleccionado       |  |  |
| L5     |                                               | G      | Led On: programación diaria                                                                   | L12                                                       | 2                                  | ٢                                                                                                    | Led On: Motor de Carga Pellets activo    |  |  |
| L6     | S Leo                                         |        | Led On: programación Semanal                                                                  | L13                                                       | 3                                  | The second second secon | Led On: solicitud de agua sanitaria      |  |  |
| L7     | 9                                             | W      | Led On: programación Fin de<br>Semana                                                         |                                                           |                                    |                                                                                                    |                                          |  |  |

#### 3.5.3 VISUALIZACIÓN ESTADOS DE FUNCIONAMIENTO

| Estado                            | Código | Estado                                                                  | Código      | Estado                      | Código |
|-----------------------------------|--------|-------------------------------------------------------------------------|-------------|-----------------------------|--------|
| Apagado                           | -      | Ignición-Fase Variable                                                  | On 4        | Seguridad                   | SAF    |
| Chequeo                           | ChEc   | Estabilización                                                          | <b>On 5</b> | Extinción                   | OFF    |
| Ignición-Fase<br>Precalentamiento | On 1   | Normal                                                                  | -           | Bloqueo                     | Alt    |
| Ignición-Fase Precarga            | On 2   | Modulación por:<br>– temperatura de los<br>humos<br>– otras condiciones | runM<br>Mod | Recuperación de la Ignición | rEc    |
| Ignición-Fase Fija                | On 3   | Standby                                                                 | Stby        |                             |        |

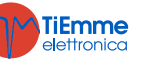

**K4** 

DISF

**K**3

٢

L9• 🖌

| Todas las alarmas ponen el sistema en estado de Bloqueo                                                                                                    |                 |             |
|----------------------------------------------------------------------------------------------------|-----------------|-------------|
| Doscrinción                                                                                                    | Códi            | go          |
| Descripcion                                                                                                    | LCD y K         | СР          |
| Intervención Termostato Seguridad HV1: notificación también con estufa apagada                                                                                                    | Er01            | Er01        |
| Intervención Presostato Seguridad HV2: notificación con Ventilador Comburente On                                                                                                    | <b>Er02</b>     | <b>Er02</b> |
| Extinción por reducción de temperatura de humos                                                                                                    | <b>Er03</b>     | Er03        |
| Extinción por sobrecalentamiento del agua                                                                                                    | <b>Er04</b>     | <b>Er04</b> |
| Extinción por sobrecalentamiento de humos                                                                                                    | <b>Er05</b>     | <b>Er05</b> |
| Termostato Pellets abierto (retroceso de llama en el brasero)                                                                                                    | <b>Er06</b>     | <b>Er06</b> |
| Encóder del Ventilador Comburente: falta notificación del Encóder (si P25=1 o 2)                                                                                                    | <b>Er07</b>     | <b>Er07</b> |
| Encóder del Ventilador Comburente: regulación de la velocidad no conseguida (si P25=1 o 2)                                                                                               | Er08            | Er08        |
| Presión del agua baja (el error no se notifica si el sistema está en estado Apagado o de<br>Bloqueo y la Bomba P1 está apagada)                                                          | Er09            | Er09        |
| Presión del agua alta                                                                                                    | Er10            | Er10        |
| Valores Fecha/hora no correctos por falta prolongada de alimentación de red                                                                                                    | Er11            | Er11        |
| Ignición no conseguida                                                                                                    | Er12            | Er12        |
| Hueco en la alimentación                                                                                                    | Er15            | Er15        |
| Error de comunicación RS485                                                                                                    | Er16            | Er16        |
| Regulación del flujo de aire no conseguido                                                                                                    | Er17            | Er17        |
| Falta de combustible                                                                                                    | Er18            | Er18        |
| Sonda Caldera o Sonda ACS/Tanque de búfer abiertas                                                                                                    | Er23            | Er23        |
| Motor de Limpieza roto                                                                                                    | Er25            | Er25        |
| Sensor Flujómetro roto                                                                                                    | Er39            | Er39        |
| Flujo de aire mínimo en modo Chequeo ( <b>FL20</b> ) o Normal y Modulación ( <b>FL19</b> ) no alcanzado                                                                                  | Er41            | Er41        |
| Flujo de aire máximo superado (FL40)                                                                                                    | Er42            | <b>Er42</b> |
| Error Puerta                                                                                                    | Er44            | Er44        |
| Encóder Sin fin: falta de señal Encóder (si <b>P81=1</b> o <b>2</b> )                                                                                                    | Er47            | Er47        |
| Encóder Sin fin: regulación velocitdad no conseguida (si P81=1 o 2)                                                                                                    | <b>Er48</b>     | <b>Er48</b> |
| Error mantenimiento. Notifica que se han alcanzado las horas de funcionamiento programadas en la función 'Mantenimiento 1' (parámetro <b>T66</b> ). Es necesario llamar a la asistencia. | Service<br>Er40 | SErU        |

#### 3.7 MENSAJES

| Docorinción                                                                                                    | Códi                | go      |
|----------------------------------------------------------------------------------------------------|---------------------|---------|
| Descripcion                                                                                                    | LCD y K             | СР      |
| Anomalía en el control de las sondas en fase de Chequeo                                                                                                    | Sond                | Sond    |
| Temperatura del agua de la caldera superior a 99 °C                                                                                                    |                     | Hi      |
| Notifica que se han alcanzado las horas de funcionamiento programadas (parámetro <b>T67</b> ).                                                                                      | Limpieza            | CLr     |
| Puerta abierta                                                                                                    | Port                | Door    |
| Falta de combustible en el depósito                                                                                                    | Refill              | rFiL    |
| Función Soft Mode activada                                                                                                    | Soft Mode           | SoFt    |
| Mensaje que aparece si el sistema no se ha apagado de manera manual en fase de<br>Ignición (después de la Precarga): el sistema se apagará en cuanto funcione a plena<br>capacidad. | Bloqueo<br>Ignición | OFF dEL |
| Falta de comunicación entre el panel LCD y la unidad de control                                                                                                    | Link Error          | -       |
| Limpieza Periódica en marcha                                                                                                    | <b>Cleaning On</b>  | PCLr    |
| Sistema entra en Modo Noche                                                                                                    | Modo Noche          | NiGH    |
| El mensaje aparece cuando hay una demanda de agua sanitaria (contacto flusostato cerrado). Será visible sólo en las instalaciones hidráulicas que incluyen el uso de un Flusostato. | -                   | FLu     |

#### 3.8 VISUALIZACIONES

| Pantalla  | 1  | Unidad  | Docorinción          |  |  |
|-----------|----|---------|----------------------|--|--|
| LCD y K   | СР | Ulliudu | Descripcion          |  |  |
| T. Humos  | tF | [°C]    | Temperatura de Humos |  |  |
| T Caldera | -  | [°C]    | Temperatura Caldera  |  |  |

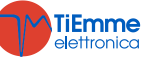

|                    |           | 50.07    | Temperatura Ambiente; se visualiza si se ha configurado una entrada como          |
|--------------------|-----------|----------|-----------------------------------------------------------------------------------|
| T. Ambiente        | tA        | [°C]     | Trikev presente.                                                                  |
|                    |           |          | Temperatura ACS; será visible si se ha configurado una entrada como Sonda         |
| T. ACS             | tP        | [°C]     | ACS/Tanque de búfer y se ha seleccionado un sistema hidráulico con calentador     |
|                    |           |          | sanitario                                                                         |
| T. Tanque de       |           |          | Temperatura Tanque de búfer; será visible si se ha configurado una entrada        |
| búfer              | tP        | [°C]     | como Sonda ACS/Tanque de búfer y se ha seleccionado un sistema hidráulico         |
|                    |           |          | con el tanque de búfer.                                                           |
| Flujo de Aire      | FL        | -        | Flujo de aire; será visible si se ha configurado una entrada como Sensor de Aire  |
| *                  |           |          | Primario                                                                          |
| Ventilador*        | UF        | [rpm]    | La Velocidad del Ventilador de Humos se visualizará si P25 es diferente de 0      |
| Sinfín*            | Со        | [s]      | El tiempo de On del sin fin se visualizará si <b>P81</b> es igual a 0             |
| Receta             | -         | [nr]     | La Receta de Combustión seleccionada se visualizará si P04 es superior a 1        |
| Droción Agus       | PA        | [mbor]   | Presión del Agua; se visualizará si se ha configurado entrada como Sensor de      |
| Presion Ayua       |           | [IIIDal] | Presión del agua                                                                  |
| Sarvica            | 64        | [h]      | Tiempo restante antes de que el sistema visualice el mensaje `Service'; se        |
| Service            | 31        | [11]     | visualizará si <b>T66</b> es superior a 0.                                        |
| Limpions           | 643       | [6]      | Tiempo restante antes de efectuar la limpieza de la estufa; se visualizará si T67 |
| Limpieza           | 512       | [11]     | es superior a 0.                                                                  |
| Pellets            | PL        | [%]      | Estimación del pellet restante en el depósito                                     |
| Horas trabajo<br>* | -         | [h]      | Horas de trabajo de la estufa en los estados de Normal, Modulación y Seguridad    |
| Igniciones *       | -         | [nr]     | Número de intentos de ignición efectuados                                         |
| -                  | nGHt      | -        | Estado de la función Modo Noche                                                   |
| -                  | FUnC      | -        | Modo Verano ( <i>Est</i> )/Invierno ( <i>InU</i> )                                |
| -                  | FC        | -        | Código y Revisión Firmware: FYSr02000002.x.y                                      |
| Código Prod. 56    | i2-xyzt * |          | Código producto                                                                   |

\* no presente en teclados K500

## 4 Μενύ

## 4.1 MENÚ TECLADOS SERIE LCD100, K100 Y K400

4.1.1 MENÚ USUARIO 1

| Potencia    | Combustión                                                                              |  |  |  |  |  |
|-------------|-----------------------------------------------------------------------------------------|--|--|--|--|--|
|             | Entrando en este menú se modifica la potencia de combustión del sistema. Es posible     |  |  |  |  |  |
|             | establecerla en modo automático o manual: en el primer caso es el sistema el que        |  |  |  |  |  |
|             | selecciona la potencia de combustión, en el segundo caso es el usuario quien selecciona |  |  |  |  |  |
|             | la potencia deseada.                                                                    |  |  |  |  |  |
|             | Calefacción                                                                             |  |  |  |  |  |
|             | Entrando en este menú se modifica la potencia de la calefacción. Esposible establecerla |  |  |  |  |  |
|             | en modo automático o manual: en el primer caso es el sistema el que selecciona la       |  |  |  |  |  |
|             | potencia de combustión, en el segundo caso es el usuario quien selecciona la potencia   |  |  |  |  |  |
|             | deseada.                                                                                |  |  |  |  |  |
|             | Si no se ha configurado ninguna salida como Ventilador de Calefacción o si se ajustael  |  |  |  |  |  |
|             | parámetro A04=1 el mençi no se visualizará.                                             |  |  |  |  |  |
| Termostatos | Caldera                                                                                 |  |  |  |  |  |
|             | Menú que permite modificar el valor del Termostado de la Caldera. El valor mínimo y     |  |  |  |  |  |
|             | máximo se pueden programar configurando los Termostatos Th26 y Th27                     |  |  |  |  |  |
|             | respectivamente.                                                                        |  |  |  |  |  |
|             | Ambiente                                                                                |  |  |  |  |  |
|             | Menú que permite modificar el valor del Termostato Ambiente. Será visible si se ha      |  |  |  |  |  |
|             | configurado una entrada como sonda ambiente o si se ha habilitado el radio control      |  |  |  |  |  |
|             | 2Ways2+ o si hay un TriKey presente.                                                    |  |  |  |  |  |
|             | ACS                                                                                     |  |  |  |  |  |

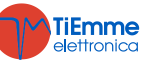

|               | Menú para modificar el valor del Termostato ACS. Se visualizará si se ha configurado una                                                                                                    |
|---------------|----------------------------------------------------------------------------------------------------|
|               | entrada como Sonda ACS/Tanque de búfer y se ha seleccionado un sistema hidráulico con                                                                                                    |
|               | calentador sanitario.                                                                                                    |
|               | Menú para modificar el valor del Termostato Tanque de húfer. Se visualizará si se ha                                                                                                    |
|               | configurado una entrada como Sonda ACS/Tangue de búfer y se ha seleccionado un                                                                                                    |
|               | sistema hidráulico con el tanque de búfer.                                                                                                    |
| Receta        | Menú que permite seleccionar la Receta de Combustión; si se configura el parámetro                                                                                                    |
|               | P04=1 el menú no será visible.                                                                                                    |
| Crono         | Permite programar y activar las igniciones/extinciones del sistema. Consta de 2 submenus                                                                                                    |
|               | Permite seleccionar la modalidad deseada, o desactivar todas                                                                                                    |
|               | las programaciones.                                                                                                    |
|               | para modificar pulse la tecla P3     Diaria                                                                                                    |
|               | seleccione la modalidad deseada (Diaria, Semanal o Fin Semanal                                                                                                    |
|               | de Semana)<br>Setting (despeting la modelidad grand gan la tagla <b>P2</b>                                                                                                    |
|               | active/desactive la modalidadi crono con la tecla P2     guarde los ajustes realizados con la tecla P3                                                                                                    |
|               |                                                                                                    |
|               | Programaciones                                                                                                    |
|               | Semanal v Fin de Semana Una vez seleccionado el tino de 1 00.20 11.15 v                                                                                                    |
|               | programación deseado:                                                                                                    |
|               | elija el horario de programación con las teclas P6 o P4     00:00 00:00     00:00     00:00     00:00     00:00     00:00     00:00     00:00     00:00     00:00     00:00     00:00     00:00     00:00     00:00     00:00     00:00     00:00     00:00     00:00     00:00     00:00     00:00     00:00     00:00     00:00     00:00     00:00     00:00     00:00     00:00     00:00     00:00     00:00     00:00     00:00     00:00     00:00     00:00     00:00     00:00     00:00     00:00     00:00     00:00     00:00     00:00     00:00     00:00     00:00     00:00     00:00     00:00     00:00     00:00     00:00     00:00     00:00     00:00     00:00     00:00     00:00     00:00     00:00     00:00     00:00     00:00     00:00     00:00     00:00     00:00     00:00     00:00     00:00     00:00     00:00     00:00     00:00     00:00     00:00     00:00     00:00     00:00     00:00     00:00     00:00     00:00     00:00     00:00     00:00     00:00     00:00     00:00     00:00     00:00     00:00     00:00     00:00     00:00     00:00     00:00     00:00     00:00     00:00     00:00     00:00     00:00     00:00     00:00     00:00     00:00     00:00     00:00     00:00     00:00     00:00     00:00     00:00     00:00     00:00     00:00     00:00     00:00     00:00     00:00     00:00     00:00     00:00     00:00     00:00     00:00     00:00     00:00     00:00     00:00     00:00     00:00     00:00     00:00     00:00     00:00     00:00     00:00     00:00     00:00     00:00     00:00     00:00     00:00     00:00     00:00     00:00     00:00     00:00     00:00     00:00     00:00     00:00     00:00     00:00     00:00     00:00     00:00     00:00     00:00     00:00     00:00     00:00     00:00     00:00     00:00     00:00     00:00     00:00     00:00     00:00     00:00     00:00     00:00     00:00     00:00     00:00     00:00     00:00     00:00     00:00     00:00     00:00     00:00     00:00     00:00     00:00     00:00     00:00     00:00     00:00     00:00     00:00 |
|               |                                                                                                    |
|               | seleccionado parpadea) con la tecla P3                                                                                                    |
|               | <ul> <li>modifique los horarios con las teclas P6 o P4 (P5 o P4<br/>para ol K100)</li> </ul>                                                                                                    |
|               | • guarde la programación con la tecla <b>P3</b>                                                                                                    |
|               | <ul> <li>active (aparecerá una "V") o desactive la franja horaria</li> </ul>                                                                                                    |
|               | (no aparecerá una "V") pulsando la tecla P5 (P2 para el                                                                                                    |
|               | K100)                                                                                                    |
|               | Diaria                                                                                                    |
|               | Seleccione el día de la semana que se quiera programar y                                                                                                    |
|               | establezca los norarios de encendido y apagado.                                                                                                    |
|               | Establezca el horario de Encendido del día precedente al valor Miércoles                                                                                                    |
|               | deseado: Ej. 20.30                                                                                                    |
|               | Establezca el horario de Apagado del día precedente a las 23:59 Viernes                                                                                                    |
|               | Establezca el horario de Encendido del día sucesivo a las 00:00                                                                                                    |
|               | deseado: Fi. 6:30                                                                                                    |
|               | El sistema se encenderá a las 20.30 delMartes y se apagará a                                                                                                    |
|               | las 6.30 del Miércoles                                                                                                    |
|               | Semanal                                                                                                    |
|               | Los ajustes son iguales para todos los días de la semana.                                                                                                    |
|               | Fin de Semana   Vier                                                                                                    |
|               | Elija entre las franjas Lunes-Viernes y Sábado-Domingo y Sab-Dom                                                                                                    |
| Pofill        | establezca los horarios de encendido y apagado.                                                                                                    |
| Kenn          | restante en el depósito. Se dispone de 4 niveles de carga: 100% (depósito lleno), 75%.                                                                                                    |
|               | 50%, 25%, 0 (función inactiva).                                                                                                    |
|               | Para un correcto funcionamiento el constructor debe establecer los parámetros P111 y                                                                                                    |
| Coft Made     | P112.                                                                                                    |
| SOIT MODE     | menos uno de los parámetros <b>D61 D62 D63 D64 D65 D66</b> está configurado con un                                                                                                    |
|               | valor diferente de cero.                                                                                                    |
| Carga         | Este proceso activa la carga manual de pellets y se interrumpe automáticamente                                                                                                    |
|               | transcurridos 300 segundos. El sistema tiene que estar en estado Apagado para que esta                                                                                                    |
| Tost do Carga | tuncion se pueda efectuar. Solo para panel de control local.                                                                                                    |
| rest de Carya | ( <i>Refill</i> ).                                                                                                    |
|               |                                                                                                    |

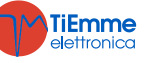

|                             | Este proceso permite calcular la cantidad de pellets consumido en 10 minutos con el sin |
|-----------------------------|-----------------------------------------------------------------------------------------|
|                             | fin activado al valor de <b>P05</b> /2.                                                 |
|                             | El sistema tiene que estar en modo Apagado para poder realizar el cálculo.              |
| Teclado Remoto              | Activación Termostato                                                                   |
| (sólo para panel de control | Permite activar/desactivar el funcionamiento del Termostato Ambiente.                   |
| remoto; visible si A52>0)   | Termostato Ambiente                                                                     |
|                             | Menú que permite modificar el valor del Termostato Ambiente del teclado remoto.         |

#### 4.1.2 MENÚ USUARIO 2

| Ajustes       | Fecha y Hora                                                                                      |
|---------------|---------------------------------------------------------------------------------------------------|
|               | Permite ajustar el día, el mes, el año y el horario actuales                                      |
|               | Idioma                                                                                            |
|               | Menú para cambiar el idioma del teclado                                                           |
|               | Radiocontrol                                                                                      |
|               | OFF : ningún radiocontrol presente                                                                |
|               | ON : se utiliza el radiocontrol SYTX4.                                                            |
|               | Reset Limpieza                                                                                    |
|               | Menú que permite reiniciar la función 'Mantenimiento 2 Sistema'. Se visualizará si <b>T67</b> >0. |
|               | Calibración del Sin fin                                                                           |
|               | Permite modificar los valores predeterminados de velocidad y encendido del Sin fin. Los           |
|               | valores configurables estarán comprendidos entre –7÷7. El valor de fábrica es 0. El menú          |
|               | se visualizará sólo si A64=1. Sólo para panel de control local.                                   |
|               | Calibración del Ventilador                                                                        |
|               | Permite modificar los valores predeterminados de velocidad del Ventilador de                      |
|               | Combustión. Los valores configurables estarán comprendidos entre –7÷7. El valor de                |
|               | fábrica es 0. El menú se visualizará sólo si A64=1. Sólo para panel de control local.             |
|               | Verano-Invierno                                                                                   |
|               | Menú que permite modificar el funcionamiento de la instalación hidráulica según la                |
|               | temporada.                                                                                        |
|               | Potencia Automática                                                                               |
|               | Menú que permite configurar la potencia de combustión en modo solamente automático.               |
|               | Si se configura, no será visible ningún menú de cambio de potencia.                               |
|               | Modo Noche                                                                                        |
|               | Menú que permite establecer y activar las franjas horarias de inicio y fin del Modo Noche.        |
|               | La programación de las franjas horarias es análoga a la ilustrada anteriormente en el             |
|               | Menú Crono. Para la programación a caballo entre dos días establezca una franja horaria           |
|               | que finalice a las 23.59 y la sucesiva que empiece a las 00.00 hasta la hora deseada.             |
|               | El modo noche permite desactivar, en las franjas establecidas, el funcionamiento de los           |
|               | siguientes motores: Motor de Carga (si <b>P100</b> =1), Motor de Limpieza (si <b>P103</b> =1).    |
|               | Durante los horarios establecidos, en la pantalla aparecerá el mensaje Modo Noche.                |
|               | El menú se visualizará sólo si uno de los motores está desactivado en Modo Noche.                 |
| Menú Pantalla | Brillo *                                                                                          |
|               | Menú que permite regular el brillo de la pantalla                                                 |
|               | Contraste **                                                                                      |
|               | Menú que permite regular el contraste de la pantalla                                              |
|               | Brillo Mínimo                                                                                     |
|               | Menú que permite regular el brillo de la pantalla cuando no se utilizan los controles             |
|               | Dirección del Teclado                                                                             |
|               | Menú protegido con contraseña (la contraseña por defecto es 1810). En este menú se                |
|               | puede configurar la dirección del nudo RS485. Dentro del bus 485 no se puede tener más            |
|               | de un nudo con la misma dirección.                                                                |
|               | Sonido *                                                                                          |
|               | Menú que permite activar o desactivar el sonido del panel de control                              |
|               | Lista de Nudos                                                                                    |
|               | Menú que permite visualizar las direcciones de comunicación de la unidad de control, el           |
|               | tipo de panel de control y las versiones de firmware. Los tipos de fichas que pueden              |
|               | aparecer son:                                                                                     |
|               | MSTR Master INP Entradas KEYB Teclado OUT Salidas                                                 |
|               | CMPS Compuesta SENS Sensores COM Comunicación                                                     |
|               | Alarma Acústica **                                                                                |
|               | Menú que permite activar/desactivar la alarma acústica                                            |
|               | Fondo *                                                                                           |
|               | Menú que permite cambiar el fondo de pantalla del panel de control                                |

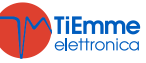

| Menú del Sistema               | Menú que permite acceder a los datos dirigidos al personal técnico. El acceso está |
|--------------------------------|------------------------------------------------------------------------------------|
|                                | protegido con contraseña ( <i>contraseña por defecto: 0000</i> ).                  |
| * Sólo para panel de control K | 400 ** sólo pata panel serie LCD100                                                |

#### 4.2 MENÚ TECLADOS K500

#### 4.2.1 MENÚ USUARIO 1

| Potencia    | Pellets                                                                                                    |                                                                                                    |  |  |  |
|-------------|----------------------------------------------------------------------------------------------------|----------------------------------------------------------------------------------------------------|--|--|--|
|             | Menú para modificar la potencia de combustión del sistema en m                                                                                                    | nodo Pellets.                                                                                                    |  |  |  |
|             | Es posible establecerla en modo automático o manual: en el prin                                                                                                    | ner caso es el sistema el                                                                                                    |  |  |  |
|             | que selecciona la potencia de combustión, en el segundo ca                                                                                                    | iso es el usuario quien                                                                                                    |  |  |  |
|             | selecciona la notencia deseada. En la parte izquierda de la pant                                                                                                    | alla anarece el modo de                                                                                                    |  |  |  |
|             | compustión (4=automática M=manual) y la potencia de trabajo                                                                                                    | del sistema                                                                                                    |  |  |  |
| -           | Calefacción                                                                                                    |                                                                                                    |  |  |  |
|             | Entrando en este menú se modifica la notencia de la calefacción                                                                                                    | Ecocible establecerla                                                                                                    |  |  |  |
|             | en mode automático o manual: en el primer caso os el sister                                                                                                    | n. Esposible establecenta                                                                                                    |  |  |  |
|             | notoncia de combuctión, en el cogundo caso es el sister                                                                                                    | n colocciona la notoncia                                                                                                    |  |  |  |
|             | desendo. En la parte derecha de la pantalla aparece el mede cal                                                                                                    | afacción (4-automática                                                                                                    |  |  |  |
|             | Memory and a parte delection de la particular aparece el modo cal                                                                                                    |                                                                                                    |  |  |  |
|             | <i>M</i> =manual) y la potencia relativa.                                                                                                    |                                                                                                    |  |  |  |
|             | parámetro A04=1 el mençi no se visualizará.                                                                                                    | eraccion o si se ajustaer                                                                                                    |  |  |  |
| Termostatos | Caldera                                                                                                    |                                                                                                    |  |  |  |
|             | Menú que permite modificar el valor del Termostado de la Cal                                                                                                    | dera. El valor mínimo y                                                                                                    |  |  |  |
|             | máximo se pueden programar configurando los Termos                                                                                                    | tatos Th26 y Th27                                                                                                    |  |  |  |
|             | respectivamente.                                                                                                    |                                                                                                    |  |  |  |
|             | Tanque de búfer                                                                                                    |                                                                                                    |  |  |  |
|             | Menú para modificar el valor del Termostato Tanque de búfer                                                                                                    | .Se visualizará si se ha                                                                                                    |  |  |  |
|             | configurado una entrada como Sonda ACS/Tanque de búfer y                                                                                                    | se ha seleccionado un                                                                                                    |  |  |  |
|             | sistema hidráulico con el tanque de búfer.                                                                                                    |                                                                                                    |  |  |  |
| -           | ACS                                                                                                    |                                                                                                    |  |  |  |
|             | Menú para modificar el valor del Termostato ACS. Se visualizará                                                                                                    | si se ha configurado una                                                                                                    |  |  |  |
|             | entrada como Sonda ACS/Tanque de húfer y se ha seleccionado u                                                                                                    | in sistema hidráulico con                                                                                                    |  |  |  |
|             | calentador sanitario                                                                                                    |                                                                                                    |  |  |  |
| -           | Ambiente                                                                                                    |                                                                                                    |  |  |  |
|             | Ambiente<br>Manú que normite medificar el veler del termestate ambiente. Caré visible el se ba                                                                                                    |                                                                                                    |  |  |  |
|             | Menu que permite modificar el valor del termostato ambiente. Sera visible si se na                                                                                                    |                                                                                                    |  |  |  |
|             | 2Ways2+ o si hay un TriKey presente                                                                                                    |                                                                                                    |  |  |  |
| -           | Zwaysz+ o si nay un mikey presente.                                                                                                    |                                                                                                    |  |  |  |
|             | Ampiente Remoto                                                                                                    |                                                                                                    |  |  |  |
|             | Menu que permite modificar el valor del Termostato Ambiente de                                                                                                    | el teciado remoto.                                                                                                    |  |  |  |
| -           | Sera visible solo desde el dispositivo remoto si A52>0.                                                                                                    |                                                                                                    |  |  |  |
| Crono       | Permite programar y habilitar las igniciones/extinciones del                                                                                                    | sistema. Consta de 2                                                                                                    |  |  |  |
|             | submenus.                                                                                                    |                                                                                                    |  |  |  |
|             | Modalidad                                                                                                    |                                                                                                    |  |  |  |
|             | Permite seleccionar la modalidad deseada, o desactivar todas                                                                                                    | Desactivado                                                                                                    |  |  |  |
|             | las programaciones.                                                                                                    |                                                                                                    |  |  |  |
|             | <ul> <li>para modificar pulse la tecla P3</li> </ul>                                                                                                    | Diaria                                                                                                    |  |  |  |
|             | <ul> <li>seleccione la modalidad deseada (Diaria, Semanal o Fin</li> </ul>                                                                                                    | Semanal                                                                                                    |  |  |  |
|             | de Semana)                                                                                                    | Fine de Semana                                                                                                    |  |  |  |
|             | <ul> <li>active/desactive la modalidad crono con la tecla P2</li> </ul>                                                                                                    |                                                                                                    |  |  |  |
|             | <ul> <li>quarde los ajustes realizados con la tecla P3</li> </ul>                                                                                                    |                                                                                                    |  |  |  |
|             | • guarde los ajustes realizados con la tecia PS                                                                                                    |                                                                                                    |  |  |  |
|             | Programaciones                                                                                                    |                                                                                                    |  |  |  |
|             | <b>Programaciones</b><br>El sistema dispone de tres tipos de programaciones: Diaria,                                                                                                    |                                                                                                    |  |  |  |
|             | <b>Programaciones</b><br>El sistema dispone de tres tipos de programaciones: Diaria,<br>Semanal y Fin de Semana. Una vez seleccionado el tipo de                                                                                                    |                                                                                                    |  |  |  |
|             | <b>Programaciones</b><br>El sistema dispone de tres tipos de programaciones: Diaria,<br>Semanal y Fin de Semana. Una vez seleccionado el tipo de<br>programación deseado:                                                                                                    | Lines                                                                                                    |  |  |  |
|             | Programaciones<br>El sistema dispone de tres tipos de programaciones: Diaria,<br>Semanal y Fin de Semana. Una vez seleccionado el tipo de<br>programación deseado:<br>• elija el horario de programación con las teclas P6 o P4                                                                                                    | Lunes<br>ON OFF                                                                                                    |  |  |  |
|             | <ul> <li>Programaciones</li> <li>El sistema dispone de tres tipos de programaciones: Diaria, Semanal y Fin de Semana. Una vez seleccionado el tipo de programación deseado: <ul> <li>elija el horario de programación con las teclas P6 o P4 (P5 o P4 para el K100)</li> </ul> </li> </ul>                                                                                                    | Lunes<br>ON OFF                                                                                                    |  |  |  |
|             | <ul> <li>Programaciones</li> <li>El sistema dispone de tres tipos de programaciones: Diaria, Semanal y Fin de Semana. Una vez seleccionado el tipo de programación deseado: <ul> <li>elija el horario de programación con las teclas P6 o P4 (P5 o P4 para el K100)</li> <li>acceda a la modalidad modificación (el horario)</li> </ul> </li> </ul>                                                                                                    | Lunes<br>ON OFF<br>09:30 11:15 V                                                                                                    |  |  |  |
|             | <ul> <li>Programaciones</li> <li>El sistema dispone de tres tipos de programaciones: Diaria, Semanal y Fin de Semana. Una vez seleccionado el tipo de programación deseado: <ul> <li>elija el horario de programación con las teclas P6 o P4 (P5 o P4 para el K100)</li> <li>acceda a la modalidad modificación (el horario seleccionado parpadea) con la tecla P3</li> </ul> </li> </ul>                                                                                                    | Lunes           ON         OFF           09:30         11:15         V           00:00         00:00                                                           |  |  |  |
|             | <ul> <li>Programaciones</li> <li>El sistema dispone de tres tipos de programaciones: Diaria, Semanal y Fin de Semana. Una vez seleccionado el tipo de programación deseado: <ul> <li>elija el horario de programación con las teclas P6 o P4 (P5 o P4 para el K100)</li> <li>acceda a la modalidad modificación (el horario seleccionado parpadea) con la tecla P3</li> <li>modifique los horarios con las teclas P6 o P4 (P5 o P4</li> </ul> </li> </ul>                                                                                                    | Lunes           ON         OFF           09:30         11:15         V           00:00         00:00         00:00           00:00         00:00         00:00 |  |  |  |
|             | <ul> <li>Programaciones</li> <li>El sistema dispone de tres tipos de programaciones: Diaria, Semanal y Fin de Semana. Una vez seleccionado el tipo de programación deseado: <ul> <li>elija el horario de programación con las teclas P6 o P4 (P5 o P4 para el K100)</li> <li>acceda a la modalidad modificación (el horario seleccionado parpadea) con la tecla P3</li> <li>modifique los horarios con las teclas P6 o P4 (P5 o P4 para el K100)</li> </ul> </li> </ul>                                                                                                    | Lunes           ON         OFF           09:30         11:15         V           00:00         00:00         00:00           00:00         00:00         00:00 |  |  |  |
|             | <ul> <li>Programaciones</li> <li>El sistema dispone de tres tipos de programaciones: Diaria, Semanal y Fin de Semana. Una vez seleccionado el tipo de programación deseado: <ul> <li>elija el horario de programación con las teclas P6 o P4 (P5 o P4 para el K100)</li> <li>acceda a la modalidad modificación (el horario seleccionado parpadea) con la tecla P3</li> <li>modifique los horarios con las teclas P6 o P4 (P5 o P4 para el K100)</li> <li>quarde la programación con la tecla P3</li> </ul> </li> </ul>                                                                                                    | Lunes           ON         OFF           09:30         11:15         V           00:00         00:00         00:00           00:00         00:00         00:00 |  |  |  |
|             | <ul> <li>Programaciones</li> <li>El sistema dispone de tres tipos de programaciones: Diaria, Semanal y Fin de Semana. Una vez seleccionado el tipo de programación deseado: <ul> <li>elija el horario de programación con las teclas P6 o P4 (P5 o P4 para el K100)</li> <li>acceda a la modalidad modificación (el horario seleccionado parpadea) con la tecla P3</li> <li>modifique los horarios con las teclas P6 o P4 (P5 o P4 para el K100)</li> <li>guarde la programación con la tecla P3</li> <li>active (aparecerá una "\"/") o desactive la franja horaria</li> </ul> </li> </ul>                                           | Lunes           ON         OFF           09:30         11:15         V           00:00         00:00         00:00           00:00         00:00         00:00 |  |  |  |
|             | <ul> <li>Programaciones</li> <li>El sistema dispone de tres tipos de programaciones: Diaria, Semanal y Fin de Semana. Una vez seleccionado el tipo de programación deseado: <ul> <li>elija el horario de programación con las teclas P6 o P4 (P5 o P4 para el K100)</li> <li>acceda a la modalidad modificación (el horario seleccionado parpadea) con la tecla P3</li> <li>modifique los horarios con las teclas P6 o P4 (P5 o P4 para el K100)</li> <li>guarde la programación con la tecla P3</li> <li>active (aparecerá una "V") o desactive la franja horaria (no aparecerá una "V") pulsando la tecla P5</li> </ul> </li> </ul> | Lunes           ON         OFF           09:30         11:15         V           00:00         00:00         00:00           00:00         00:00         00:00 |  |  |  |

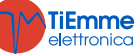

|           | Diaria                                                            |                            |
|-----------|-------------------------------------------------------------------|----------------------------|
|           | Seleccione el día de la semana que se quiera programar y          |                            |
|           | establezca los horarios de encendido y apagado.                   | Lunes                      |
|           | Programación a caballo entre dos días                             | Martes                     |
|           | Establezca el horario de Encendido del día precedente al valor    | Miércoles                  |
|           | deseado: Ej. 20.30                                                | Ineves                     |
|           | Establezca el horario de Apagado del día precedente a las 23:59   | Viernee                    |
|           | Establezca el horario de Encendido del día sucesivo a las 00:00   | viernes                    |
|           | Establezca el horario de Apagado del día sucesivo al valor        |                            |
|           | deseado: Ej. 6:30                                                 |                            |
|           | El sistema se encenderá a las 20.30 del Martes y se apagará a     |                            |
|           | las 6.30 del Miércoles                                            |                            |
|           | Semanal                                                           |                            |
|           | Los ajustes son iguales para todos los días de la semana.         | T up                       |
|           | Fin de Semana                                                     | Vier                       |
|           | Elija entre las franjas Lunes-Viernes v Sábado-Domingo v          | Sah Dam                    |
|           | establezca los horarios de encendido y apagado.                   | Sab-Dom                    |
| Refill    | Menú para calcular el combustible consumido y visualizar la estim | ación de pellets restante  |
|           | en el depósito. Se dispone de 4 niveles de carga: 100% (depósito  | lleno), 75%, 50%, 25%,     |
|           | 0 (función inactiva). Para un correcto funcionamiento el constru  | ictor debe establecer los  |
|           | parámetros P111 v P112.                                           |                            |
| Soft Mode | Menú que permite activar y desactivar la función Soft Mode. El m  | nenú se visualizará si por |
|           | lo menos uno de los parámetros P61, P62, P63, P64, P65, P         | 66 está configurado con    |
|           | un valor diferente de cero.                                       |                            |

## 4.2.2 MENÚ USUARIO 2

| Ajustes | Fecha y Hora                                                                                                    |                                                                                                    |  |  |  |
|---------|----------------------------------------------------------------------------------------------------|----------------------------------------------------------------------------------------------------|--|--|--|
|         | Permite ajustar el día,                                                                                                    | , el mes, el año y el horario actuales                                                                                                    |  |  |  |
|         | Idioma                                                                                                    |                                                                                                    |  |  |  |
|         | Menú para cambiar el                                                                                                    | idioma del teclado                                                                                                    |  |  |  |
|         | Radiocontrol                                                                                                    |                                                                                                    |  |  |  |
|         | OFF: ningún radioco                                                                                                    | ntrol presente                                                                                                    |  |  |  |
|         | ON : se utiliza el radio                                                                                                    | ocontrol SYTX4.                                                                                                    |  |  |  |
|         | Modo Noche                                                                                                    |                                                                                                    |  |  |  |
|         | Menú que permite est<br>La programación de la<br>Crono.                                                                                                  | ablecer y activar las franjas horarias de inicio y fin del Modo Noche.<br>Is franjas horarias es análoga a la ilustrada anteriormente en el Menú |  |  |  |
|         | El menú será visible sólo si uno de los motores está desactivado en Modo Noche.                                                                          |                                                                                                    |  |  |  |
|         | Receta                                                                                                    |                                                                                                    |  |  |  |
|         | Menú para la selección de la Receta de Combustión; si se configura el parámetro P04=1<br>el menú no se visualizará.                                      |                                                                                                    |  |  |  |
|         | Verano-Invierno                                                                                                    |                                                                                                    |  |  |  |
|         | Menú que permite n                                                                                                    | nodificar el funcionamiento de la instalación hidráulica según la                                                                                |  |  |  |
|         | temporada.                                                                                                    |                                                                                                    |  |  |  |
|         | Menú que permite activar o desactivar el funcionamiento del Termostato Ambiente o teclado remoto. Será visible sólo desde el dispositivo remoto si A52>0 |                                                                                                    |  |  |  |
| Service | Contadores                                                                                                    |                                                                                                    |  |  |  |
|         | Igniciones                                                                                                    | Número de tentativos de ignición efectuados                                                                                                    |  |  |  |
|         | Igniciones no<br>conseguidas                                                                                                    | Número de tentativos de ignición no conseguidos                                                                                                  |  |  |  |
|         | Horas de Trabajo                                                                                                    | Horas de funcionamiento en los estados Normal, Modulación y<br>Seguridad                                                                         |  |  |  |
|         | Lista de Errores                                                                                                    |                                                                                                    |  |  |  |
|         | El menú muestra los ú                                                                                                    | últimos 10 errores identificados; cada fila muestra el código de error                                                                           |  |  |  |
|         | además de la fecha y                                                                                                    | la hora en la que se ha producido.                                                                                                    |  |  |  |
|         | En los teclados Serie K, si desea cancelar la lista, vaya al menú Reset Contadores                                                                       |                                                                                                    |  |  |  |
|         |                                                                                                    |                                                                                                    |  |  |  |
|         | Otra Información                                                                                                    |                                                                                                    |  |  |  |
|         | Las informaciones correspondientes a salidas y entradas configurables se proporcionarán                                                                  |                                                                                                    |  |  |  |
|         | solamente una vez co                                                                                                    | nfiguradas.                                                                                                    |  |  |  |
|         | Pantalla                                                                                                    | Descripción                                                                                                    |  |  |  |
|         | xyzt-562                                                                                                    | Código producto                                                                                                    |  |  |  |

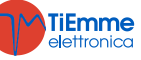

|          | Ventilador                                                                                                    | Velocidad del Ventilador de Humos (salida V1)                                                                                                    |  |  |  |
|----------|----------------------------------------------------------------------------------------------------|----------------------------------------------------------------------------------------------------|--|--|--|
|          | Vendiddol                                                                                                    | Velocidad Sin fin (rpm) si $P81=1, 2$ o el estado de la salida (On/Off)                                                                                                    |  |  |  |
|          | Sin fin                                                                                                    | si $P81=0$                                                                                                    |  |  |  |
|          | Salida V2                                                                                                    | Estado de la salida (On/Off)                                                                                                    |  |  |  |
|          | Bomba                                                                                                    | Estado de la salida (On/Off)                                                                                                    |  |  |  |
|          | Flujo de Aire                                                                                                    | Flujo de aire (será visible si una entrada está configurada como<br>Regulador de Aire Primario)                                                                                    |  |  |  |
|          | T Humos                                                                                                    | Temperatura de Humos                                                                                                    |  |  |  |
|          | T. Hullios                                                                                                    | Temperatura Caldera                                                                                                    |  |  |  |
|          |                                                                                                    | Temperatura Ambiente: se visualiza si se ha configurado una                                                                                                    |  |  |  |
|          | T. Ambiente                                                                                                    | entrada como Sonda Ambiente o si se ha habilitado el radio control<br>2Ways2+ o si hay un TriKey presente.                                                                         |  |  |  |
|          | T. ACS                                                                                                    | Temperatura ACS; será visible si se ha configurado una entrada<br>como Sonda ACS/Tanque de búfer y se ha seleccionado un sistema<br>hidráulico con calentador sanitario            |  |  |  |
|          | T. Tanque de búfer                                                                                                    | Temperatura Tanque de búfer; será visible si se ha configurado una<br>entrada como Sonda ACS/Tanque de búfer y se ha seleccionado un<br>sistema hidráulico con el tanque de búfer. |  |  |  |
|          | Presión Agua                                                                                                    | Presión del Agua; se visualizará si se ha configurado entrada como<br>Sensor de Presión del agua                                                                                   |  |  |  |
|          | Entrada IN2                                                                                                    | Estado de la entrada (en caso sea digital): abierto->0, cerrado->1                                                                                                    |  |  |  |
|          | Entrada IN3                                                                                                    | Estado de la entrada (en caso sea digital): abierto->0, cerrado->1                                                                                                    |  |  |  |
|          | Entrada IN6                                                                                                    | Estado de la entrada (en caso sea digital): abierto->0, cerrado->1                                                                                                    |  |  |  |
|          | Entrada INO                                                                                                    | Estado de la entrada (en caso sea digital): abierto->0, cerrado->1                                                                                                    |  |  |  |
|          | Entrada HV1                                                                                                    | Estado de la entrada: abierto->0, cerrado->1                                                                                                    |  |  |  |
|          | Entrada HV2                                                                                                    | Estado de la entrada: abierto->0, cerrado->1                                                                                                    |  |  |  |
|          | Peset Limpieza                                                                                                    |                                                                                                    |  |  |  |
|          | Menú que permite rei                                                                                                    | niciar la función 'Mantenimiento 2 Sistema'. Se visualizará si <b>T67</b> >0.                                                                                                    |  |  |  |
|          | Calibración del Sin<br>Permite modificar los<br>valores configurables<br>se visualizará sólo si                                                                                                    | fin<br>valores predeterminados de velocidad y encendido del Sin fin. Los<br>estarán comprendidos entre –7÷7. El valor de fábrica es 0. El menú<br>64=1.                            |  |  |  |
|          | <b>Calibración del Ventilador</b><br>Permite modificar los valores predeterminados de velocidad del Ventilador de Combustión.<br>Los valores configurables estarán comprendidos entre –7÷7. El valor de fábrica es 0. El<br>menú se visualizará sólo si <b>A64</b> =1. |                                                                                                    |  |  |  |
|          | <b>Potencia Automática</b><br>Menú que permite configurar la potencia de combustión en modo solamente automático.<br>Si se configura, no será visible ningún menú de cambio de potencia.                                                                               |                                                                                                    |  |  |  |
|          | <b>Carga</b><br>Este proceso activa<br>transcurridos 300 seg<br>función se pueda efec                                                                                                    | la carga manual de pellets y se interrumpe automáticamente<br>undos. El sistema tiene que estar en estado Apagado para que esta<br>tuar.                                           |  |  |  |
|          | <b>Test de Carga</b><br>Utilice este proceso pa<br>(Refill).<br>Este proceso permite                                                                                                    | ara configurar el valor del parámetro <b>P112</b> de la función de llenado calcular la cantidad de pellets consumido en 10 minutos con el sin                                      |  |  |  |
|          | Fin activo al valor de F                                                                                                    | 205/2.<br>Astar en modo Anagado nara noder realizar el cálculo.                                                                                                    |  |  |  |
| Pantalla | Contraste                                                                                                    |                                                                                                    |  |  |  |
| i untunu | Menú que permite rec                                                                                                    | aular el contraste de la pantalla                                                                                                    |  |  |  |
|          | Salvapantallas                                                                                                    |                                                                                                    |  |  |  |
|          | Menú que permite al u                                                                                                    | usuario activar o desactivar el salvapantallas                                                                                                    |  |  |  |
|          | Alarma Acústica                                                                                                    | ·                                                                                                    |  |  |  |
|          | Menú que permite act                                                                                                    | ivar/desactivar la alarma acústica                                                                                                    |  |  |  |
|          | <b>Códigos Firmware</b><br>Menú que permite vis<br>tipo de panel de con                                                                                                    | sualizar las direcciones de comunicación de la unidad de control, el<br>trol y las versiones de firmware. Los tipos de fichas que pueden                                           |  |  |  |
|          | aparecer son:<br><i>MSTR</i> Master<br><i>CMPS</i> Compuesta                                                                                                    | <i>INP</i> Entradas <i>KEYB</i> Teclado <i>OUT</i> Salidas <i>SENS</i> Sensores <i>COM</i> Comunicación                                                                            |  |  |  |
|          | Brillo Mínimo                                                                                                    |                                                                                                    |  |  |  |
|          | Menú que permite reg                                                                                                    | jular el brillo de la pantalla cuando no se utilizan los controles                                                                                                    |  |  |  |

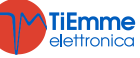

| Menú del Sistema | Menú que permite acceder a los datos dirigidos al personal técnico. El acceso está |
|------------------|------------------------------------------------------------------------------------|
|                  | protegido con contraseña (contraseña por defecto: 0000).                           |

#### 4.3 MENÚ TECLADOS SERIE CP

#### 4.3.1 MENÚ USUARIO 1

| Potencia de Combustión                               | Pulsar simplemente el botón <b>P3</b> o <b>K2/K6</b> : el dígito <b>D2</b> parpadeará. Pulsando de nuevo será posible modificar la potencia según los valores a disposición. Ej.: 1–2–3–4–5–6-A (A=combustión automática). Después de 5 segundos el nuevo valor quedará almacenado y la pantalla volverá a la visualización normal.                                                                                                    |  |  |  |  |  |
|------------------------------------------------------|----------------------------------------------------------------------------------------------------|--|--|--|--|--|
| Carga Manual                                         | Pulsando durante varios segundos el botón <b>P3</b> o <b>K5</b> se activará la Carga Manual Pellets, activando el Sin fin con una función continua. En la parte inferior aparecerá el mensaje <i>LoAd</i> , mientras que en la parte superior se mostrará el tiempo de carga transcurrido. Para interrumpir la carga presione una tecla cualquiera. La carga se interrumpe de manera automática transcurridos 300 segundos. Activado sólo si <b>A48</b> =0.                                                               |  |  |  |  |  |
| Calibración del Sin fin                              | Se accede presionando durante varios segundos el botón <b>P2</b> o <b>K3</b> (repita dos veces esta operación para poder modificar). En la parte inferior aparecerá el mensaje <i>Pell</i> , mientras que en la parte superior se mostrará el valor establecido. Con las teclas <b>P2/P4</b> o <b>K3/K7</b> se aumenta/disminuye el valor; el valor de fábrica es 0. Después de 5 segundos el nuevo valor quedará memorizado y la pantalla volverá a la visualización normal. Activado sólo si                            |  |  |  |  |  |
| Calibración del<br>Ventilador                        | Se accede presionando durante varios segundos el botón <b>P4</b> o <b>K7</b> (repita dos veces esta operación para poder modificar). En la parte inferior aparecerá el mensaje <i>UEnt</i> , mientras que en la parte superior se mostrará el valor establecido. Con las teclas <b>P2/P4</b> o <b>K3/K7</b> se aumenta/disminuye el valor establecido; el valor de fábrica es 0. Después de 5 segundos el nuevo valor quedará memorizado y la pantalla volverá a la visualización normal. Activado sólo si <b>A64</b> =1. |  |  |  |  |  |
| Termostato Caldera                                   | El valor del Termostato aparecerá en la pantalla inferior. El valor mínimo y el valor máximo<br>se pueden programar configurando los termostatos <b>Th26</b> y <b>Th27</b>                                                                                                    |  |  |  |  |  |
| Activación Crono<br>(sólo panel de control<br>CP120) | Pulsando durante varios segundos el botón K4 se activa y se selecciona el modo de funcionamiento del termostato programable interior.         Programa diario                                                                                                    |  |  |  |  |  |
| Modo Verano-Invierno<br>(sólo para CP120)            | Pulsando durante varios segundos la tecla <b>K8</b> se puede modificar el modo de funcionamiento del sistema                                                                                                    |  |  |  |  |  |

#### 4.3.2 MENÚ USUARIO 2

Para acceder al menú usuario presione simultáneamente las teclas P3 y P4 durante 3 segundos si utiliza un panel de control CP110/CP115, o la tecla K5 si utiliza un panel de control CP120 Potencia de Permite modificar la potencia del Ventilador de Calefacción. Si no se ha configurado ninguna salida como Ventilador de Calefacción o si se ajustael Calefacción (Aire) parámetro A04=1 el mençi no se visualizará. Calefacción Descripción 1-Número de Potencia regulada en Manual de 1 a Número de Potencias usuario potencias usuario Potencia regulada automáticamente basándose en el valor del Auto parámetro P06 Termostatos (tErM) Menú que permite modificar el valor del Termostato ACS, del Termostato Tanque de búfer (Th58) y del Termostato Ambiente (Th33). Termostato Descripción Pantalla Menú que permite modificar el valor del ermostato ACS; se visualiza si se ha configurado una entrada como Sonda ACS/Tanque de búfer y se ha seleccionado una instalación dHU ACS hidráulica con calentador sanitario. El valor mínimo y el valor máximo se pueden programar configurando los termostatos Th51 y Th52. Menú que permite modificar el valor del Termostato Tanque Tanque de **PuFF** de búfer; se visualiza si se ha configurado una entrada como búfer Sonda ACS/Tanque de búfer y se ha seleccionado una

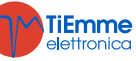

|                                                                                                    |                                                                                                    |                                                                                                    | instalación hidráulica con tanque de búfer. El mínimo y el valor máximo se pueden programar configurando los termostatos <b>Th51</b> y <b>Th52</b> .                                                               |                                        |                                                                   |  |
|----------------------------------------------------------------------------------------------------|----------------------------------------------------------------------------------------------------|----------------------------------------------------------------------------------------------------|----------------------------------------------------------------------------------------------------|----------------------------------------|-------------------------------------------------------------------|--|
|                                                                                                    | AMb                                                                                                    | Ambiente                                                                                              | Menú que permite modificar el valor del Termostato<br>Ambiente; Será visible si se ha configurado una entrada<br>como sonda ambiente o si se ha habilitado el radiocontrol<br>2Ways2+ o si hay un TriKey presente. |                                        |                                                                   |  |
| Crono (Cron)                                                                                                    | Menú que per<br>Consta de dos                                                                                                    | mite programar<br>submenús:                                                                           | ar las franjas horarias de Ignición/Extinción del sistema.                                                                                                    |                                        |                                                                   |  |
|                                                                                                    | <b>Menú Habilitación Crono</b><br>Este menú permite activar y seleccionar la modalidad de funcionamiento del termostato<br>programable. En la pantalla aparecerá el mensaje <b>ModE</b> (sólo para unidad de control<br>CP110/CP115). |                                                                                                    |                                                                                                    |                                        |                                                                   |  |
|                                                                                                    |                                                                                                    | Мос                                                                                                   | dalidad                                                                                                    | _                                      | Leds                                                              |  |
| Diar: Programación Diaria                                                                                                    |                                                                                                    |                                                                                                    |                                                                                                    |                                        | 0 0<br>SW                                                         |  |
| SEma:Programación SemanalFiSE:Programación Fin de Semana                                                                                                    |                                                                                                    |                                                                                                    |                                                                                                    | <u>•</u> -G                            | SW                                                                |  |
|                                                                                                    |                                                                                                    |                                                                                                    |                                                                                                    | <u>•</u>                               | W                                                                 |  |
|                                                                                                    | OFF: Deshab                                                                                                    | ilitación de todo                                                                                     | os los programas                                                                                                    | ⊙- <b>G</b>                            | 0 0<br><b>S</b> W                                                 |  |
|                                                                                                    | Menú Progra<br>La pantalla m<br>modalidades c                                                                                                    | umación Franj<br>uestra el mens<br>le programaciór                                                    | <b>as Horarias</b><br>aje <b>ProG</b> Consta de 3 submenú<br>n permitidas:                                                                                                    | is que corre                           | esponden a las 3                                                  |  |
| <u>Diaria</u> : Permite configurar 3 programas para cada día de la sema<br><u>Semanal</u> : Permite configurar 3 programas al día iguales para too<br><u>Fin de Semana</u> : Permite configurar 3 programas al día, diferenci<br>lunes a viernes de los de sábado a domingo. |                                                                                                    |                                                                                                    |                                                                                                    | mana.<br>odos los día<br>iciando los j | as de la semana.<br>programas de                                  |  |
|                                                                                                    | Visualizaciones                                                                                                    |                                                                                                    |                                                                                                    | Pantalla                               |                                                                   |  |
|                                                                                                    | Modalidad diaria: El día de la semana                                                                                                    |                                                                                                    |                                                                                                    | Мо                                     |                                                                   |  |
|                                                                                                    | Modalidad semanal: Lunes-Domingo                                                                                                    |                                                                                                    |                                                                                                    | MS                                     |                                                                   |  |
|                                                                                                    | Modalidad fin de semana: Lunes-Viernes<br>Sábado-Domingo                                                                                                    |                                                                                                    |                                                                                                    |                                        | M F<br>S S                                                        |  |
|                                                                                                    | Para el horari<br>D2                                                                                                    | io de On se enc                                                                                       | enderá el segmento inferior de la                                                                                                    | a pantalla                             | <br>1 г Мо                                                        |  |
|                                                                                                    | Para el horari<br>pantalla <b>D2</b>                                                                                                    | io de Off se enc                                                                                      | enderá el segmento superior de                                                                                                    | la                                     | 1 <sup>I</sup> Mo                                                 |  |
|                                                                                                    | Instruccione<br>Se debe config                                                                                                    | e <b>s</b><br>gurar una hora d                                                                        | de ON y de OFF para cada progra<br>Descripción                                                                                                    | amación.                               | Pantalla                                                          |  |
|                                                                                                    | 1) Desplácese<br>deseado y pre                                                                                                    | e con las teclas<br>esione la tecla <b>l</b>                                                          | P2/P4 o K3/K7 hasta el submer<br>P3 o K5                                                                                                    | nú                                     | Diar                                                              |  |
|                                                                                                    | 2) Pulse las to<br>programacion                                                                                                    | eclas <b>P2/P4</b> o <b>I</b><br>nes disponibles                                                      | K3/K7 para seleccionar una de la                                                                                                    | as tres                                | <br>1 г Мо                                                        |  |
|                                                                                                    | 3) Pulse la te                                                                                                    | cla <b>P1</b> o <b>K4</b> du                                                                          | rante 3 segundos                                                                                                    |                                        | 00.00                                                             |  |
|                                                                                                    | 4) Seleccione                                                                                                    | la hora de igni                                                                                       | ción                                                                                                    |                                        | <b>1</b> I M O                                                    |  |
|                                                                                                    | Pulse la tecla<br>minutos) par                                                                                                    | a <b>P3</b> o <b>K5</b> para<br>badeará. Pulse l                                                      | modificar: el valor seleccionado (<br>las teclas <b>P3</b> o <b>K5</b> para desplaza                                                                                                    | (horas y<br>rse del                    | 01.00                                                             |  |
|                                                                                                    | campo de las<br><b>K3/K7</b> para i                                                                                                    | horas al campo<br>modificar el valo                                                                   | o de los minutos y viceversa, <b>P2</b> /<br>or.                                                                                                    | <b>'P4</b> o                           | <b>1</b> <sub>I</sub> Mo                                          |  |
|                                                                                                    | 6) Pulse la te                                                                                                    | cla <b>P3</b> o <b>K5</b> pa                                                                          | ra almacenar el valor configurado                                                                                                    | )                                      | 21.30<br>1 Mo                                                     |  |
|                                                                                                    | 7) Seleccione<br>procedimiento<br>Para cada frar<br>(ejemplo: 20.0<br>Sólo cuando s                                                                                                    | con la tecla <b>P2</b><br>o anterior a par<br>nja de programa<br>00, 20.15, 20.45<br>e configuran las | <b>2</b> o <b>K3</b> la hora de OFF y repita el<br>tir del punto 5<br>ación se pueden modificar los mir<br>5).<br>s horas 23:00 se pueden aumenta                                                                  | nutos a inter<br>ar los minut          | 0 0 . 0 0<br>1 <sup>I</sup> M o<br>rvalos de 15<br>ros de 45 a 59 |  |
|                                                                                                    | para llevar a c                                                                                                    | abo una ignició                                                                                       | n a caballo entre dos días.                                                                                                    |                                        |                                                                   |  |

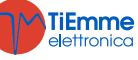

|                      | <b>Programación a caballo entre dos días:</b><br>Configure como horario de OFE las 23:59 de un día de la semana cualquiera. Configure |                                                                      |                                    |                 |                    |
|----------------------|----------------------------------------------------------------------------------------------------|----------------------------------------------------------------------|------------------------------------|-----------------|--------------------|
|                      | como horario de On del día siguiente las 00:00.                                                                                       |                                                                      |                                    |                 |                    |
|                      | Fiemplo                                                                                                    |                                                                      |                                    |                 |                    |
|                      | Programación Crono Lunes                                                                                                    |                                                                      |                                    |                 |                    |
|                      |                                                                                                    | 22.00                                                                | 23.59                              |                 | OFF                |
|                      | <b>1</b> I MO <b>1</b> MO                                                                                                    |                                                                      |                                    |                 | ON                 |
|                      |                                                                                                    | Programación                                                         | n Crono Martes                     |                 |                    |
|                      | ON                                                                                                    | 00.00                                                                | 07.00                              |                 | OFF                |
|                      |                                                                                                    | 1 1 1 0                                                              | 1 1 1 0                            |                 |                    |
| Receta de Combustión | Menú pa                                                                                                    | ra modificar la receta de combusti                                   | óno actual; el valor máximo        | o es el n       | úmero de           |
| (ricE)               | recetas c                                                                                                    | que el usuario visualiza. (parámetro                                 | P04). Si P04=1 el menú no          | se visua        | alizará.           |
| Reloj (oroL)         | Permite o                                                                                                    | configurar el dia y la hora. En la par                               | te superior aparecerán las ho      | oras y los      | s minutos,         |
|                      | mientras                                                                                                    | que en la parte inferior se mostrara                                 | a el día de la semana.             |                 |                    |
|                      | Dulas la                                                                                                    | Instrucciones                                                        |                                    | Par             | ntalla             |
|                      | Pulse la                                                                                                    | a tecia P3 o K5 para acceder a la                                    | as modificaciones. El valor        |                 |                    |
|                      | las tecla                                                                                                    | nauo (nora, minutos, uias) parpade<br>as <b>D2/D4</b> o <b>K3/K7</b> |                                    | 0.7             | 3 3                |
|                      | Pulse la                                                                                                    | a tecla <b>P3</b> o <b>K5</b> para desplaza                          | rse v modificar los otros          | 07.             | Mo                 |
|                      | parámet                                                                                                    | tros. Pulse de nuevo <b>P3</b> o <b>K5</b>                           | para almacenar el valor            |                 |                    |
|                      | configur                                                                                                    | rado.                                                                |                                    |                 |                    |
| Refill (rFiL)        | Menú qu                                                                                                    | e permite calcular el combustible c                                  | onsumido y visualizar la est       | imación         | de pellets         |
|                      | restante                                                                                                    | en el depósito. Se dispone de 4 ni                                   | iveles de carga: 100% (dep         | ósito ller      | 10), 75%,          |
|                      | 50%, 25                                                                                                    | %, 0 (función inactiva).                                             |                                    |                 |                    |
|                      | Para un                                                                                                    | correcto funcionamiento el constru                                   | ictor debe establecer los pa       | irámetro        | s <b>P111</b> y    |
| Soft Made (Soft)     | P112.                                                                                                    | o pormito potivor y doppativor la fi                                 | unción Coft Modo. El monú          |                 | نتعدث مناما        |
| Soft Mode (Soft)     |                                                                                                    | no de los parámetros <b>P61 P62</b>                                  | 11CION SOIL MODE. EL MENU S        | se visual       | do con un          |
|                      | valor diferente de cero                                                                                                    |                                                                      |                                    |                 |                    |
| Verano-Invierno      | Permite I                                                                                                    | la selección de la temporada Verano                                  | o/Invierno. Opción presente        | sólo en         | el teclado         |
| (FUnC)               | CP110.                                                                                                    | · · · · · · · · · · · · · · · · · · ·                                |                                    |                 |                    |
| Radiocontrol (TELE)  |                                                                                                    |                                                                      |                                    |                 |                    |
| Modo Noche (nGHt)    | Menu que permite establecer y activar las franjas horarias de inicio y fin del Modo Noche.                                            |                                                                      |                                    |                 |                    |
|                      | La programación de las tranjas norarias es analoga a la illustrada anteriormente en el Menu                                           |                                                                      |                                    |                 |                    |
|                      | Crono. Para la programacion a caballo entre dos dias establezca una franja horaria que                                                |                                                                      |                                    |                 |                    |
|                      |                                                                                                    |                                                                      |                                    | eseaua.         |                    |
|                      | El modo                                                                                                    | noche permite desactivar, en las l                                   | ranjas establecidas, el func       | ionamier        | nto de los         |
|                      | Fl menú                                                                                                    | se visualizará sólo si uno de los mot                                | ores está desactivado en Mo        | PIUS=1          | L).<br>10          |
| Restablecimiento     | Menú pa                                                                                                    | ra reiniciar la función 'Mantenimient                                | o 2 Sistema'. Se visualizará       | si <b>T67</b> e | s superior         |
| Limpieza (rCLr)      | a 0.                                                                                                    |                                                                      |                                    |                 |                    |
| Potencia Automática  | Menú qu                                                                                                    | e permite configurar la potencia de                                  | combustión en modo solame          | nte auto        | mático. Si         |
| (AuPo)               | se config                                                                                                    | jura, no será visible ningún menú de                                 | e cambio de potencia.              |                 |                    |
| Carga Manual Pellet  | Menú qu                                                                                                    | e permite la carga manual del pellet                                 | , activando el Sin fin con una     | a función       | continua.          |
| (LoAd)               | La carga                                                                                                    | se activa con el botón <b>P3</b> o <b>K5</b> , el                    | n la parte inferior aparecerà      | el mens         | saje <i>LoAd</i> , |
|                      | mientras                                                                                                    | que en la parte superior se mos                                      | strara el tiempo de carga          | transcuri       | rido. Para         |
|                      | automáti                                                                                                    | pir la carga pulse la tecla PI o                                     | <b>KI</b> . Esta función se interr | umpe a          | e manera           |
| Test de Caroa (tFil) | Utilice es                                                                                                    | ste proceso para configurar el valor                                 | del parámetro P112 de la f         | función a       | de llenado         |
| ·····                | (Refill).                                                                                                    |                                                                      |                                    |                 |                    |
|                      | Este proc                                                                                                    | ceso permite calcular la cantidad de                                 | pellets consumido en 10 mir        | nutos cor       | n el sin fin       |
|                      | activado                                                                                                    | al valor de <b>P05</b> /2.                                           |                                    |                 |                    |
|                      | El sistem                                                                                                    | a tiene que estar en modo Apagado                                    | para poder realizar el cálcu       | lo.             |                    |
| Menú Sistema (TPAr)  | Menú qu                                                                                                    | e permite acceder a los datos dirigi                                 | dos al personal técnico. Acc       | eso prot        | egido con          |
|                      | contrase                                                                                                    | na ( <i>contrasena por defecto: 0000</i> ).                          |                                    |                 |                    |

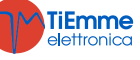

## 5 ESTADOS DE FUNCIONAMIENTO

#### 5.1 BLOQUEO

| Controles                                                                                                    | Ventilador<br>Combustión | Sin fin | Resistencia de<br>Encendido |
|----------------------------------------------------------------------------------------------------|--------------------------|---------|-----------------------------|
| Para salir del estado de Bloqueo, pulse durante 3 segundos la tecla <b>P1</b> o <b>K1</b> : si no se vuelven a dar las condiciones de Bloqueo el sistema entra en estado <b>Apagado</b> . | OFF                      | OFF     | OFF                         |

#### 5.2 APAGADO

| Parámetros | Controles                         |                           | Ventilador<br>Combustión | Sin fin | Resistencia de<br>Encendido |
|------------|-----------------------------------|---------------------------|--------------------------|---------|-----------------------------|
|            | Si la Temperatura de Humosi> Th01 | → se Apaga                | OFF                      | OFF     | OFF                         |
|            | Si la Temperatura del agua > Th25 | → entra en <b>Bloqueo</b> | - OFF                    | OFF     | UFF                         |

#### 5.3 CHEQUEO

| Parámetros | Controles                        |                        | Ventilador<br>Combustión | Sin fin | Resistencia de<br>Encendido |
|------------|----------------------------------|------------------------|--------------------------|---------|-----------------------------|
| T01        | Si la Temperatura de Humos> Th09 | → entra en modo Normal | Velocidad Máx            | OFF     | OFF                         |

#### 5.4 IGNICIÓN

#### 5.4.1 PRECALENTAMIENTO

| Parámetros | Controles                        |                        | Ventilador<br>Combustión | Sin fin | Resistencia de<br>Encendido |
|------------|----------------------------------|------------------------|--------------------------|---------|-----------------------------|
| T02        | Si la Temperatura de Humos> Th09 | → entra en modo Normal | P24                      | OFF     | ON                          |

#### 5.4.2 PRECARGA

| Parámetros | Controles                                         |  | Ventilador<br>Combustión | Sin fin | Resistencia de<br>Encendido |
|------------|---------------------------------------------------|--|--------------------------|---------|-----------------------------|
| T03        | Ci la Temperatura de llumera Thuran a made Nermal |  | V01                      | ON      |                             |
| T29        |                                                   |  |                          | OFF     | UN                          |

#### 5.4.3 FASE FIJA

| Durante toda la fase se memoriza el valor mínimo de la temperatura de humos |                                 |                        |                          |            |                             |  |  |
|-----------------------------------------------------------------------------|---------------------------------|------------------------|--------------------------|------------|-----------------------------|--|--|
| Parámetros                                                                  |                                 | Controles              | Ventilador<br>Combustión | Sin fin    | Resistencia de<br>Encendido |  |  |
| <b>T04</b>                                                                  | Si la Temperatura de Humos>Th09 | → entra en modo Normal | V01                      | <b>C01</b> | ON                          |  |  |

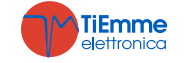

#### 5.4.4 FASE VARIABLE

| Durante toda la fase se memoriza el valor mínimo de la temperatura de humos |                                                                                                    |                                                                                                    |                          |                         |                             |  |  |
|-----------------------------------------------------------------------------|----------------------------------------------------------------------------------------------------|----------------------------------------------------------------------------------------------------|--------------------------|-------------------------|-----------------------------|--|--|
| Parámetros                                                                  | Controles                                                                                                    |                                                                                                    | Ventilador<br>Combustión | Sin fin                 | Resistencia de<br>Encendido |  |  |
| Si la Temperatura de Humos>Th                                               | Si la Temperatura de Humos>Th09                                                                                            | → entra en modo Normal                                                                                                    |                          |                         |                             |  |  |
| <b>T05</b>                                                                  | Si la Temperatura de Humos> <b>Th06 y</b><br>la Temperatura de Humos supera el valor<br>mínimo memorizado+ <b>D41</b>      | → entra en <b>Estabilización</b>                                                                                                    | I Ignición: <b>V01</b>   | I Ignición: <b>C01</b>  | 01                          |  |  |
| Control una vez<br>transcurrido<br><b>T05</b>                               | Si la Temperatura de Humos< <b>Th06 o</b><br>la Temperatura de Humos es inferior al<br>valor mínimo memorizado+ <b>D41</b> | <ul> <li>→ entra en Reintenta Ignición desde 5.4.4 Fase</li> <li>Variable</li> <li>→ entra en Extinción con error Er12 si se ha acabado el número de intentos</li> </ul> | II Ignición: <b>V10</b>  | II Ignición: <b>C10</b> | UN                          |  |  |

#### 5.5 ESTABILIZACIÓN

| Parámetros          | Controles                               |                                                                               | Ventilador<br>Combustión | Sin fin    | Resistencia de<br>Encendido                       |
|---------------------|-----------------------------------------|-------------------------------------------------------------------------------|--------------------------|------------|---------------------------------------------------|
|                     | Si la Temperatura de Humos> Th09        | → entra en modo Normal                                                        |                          |            |                                                   |
| т06                 | Ci la tomporatura de Humes <b>«Th06</b> | → Reintenta Ignición desde Fase<br>Variable                                   |                          | <b>C02</b> | <b>ON</b><br>Si la Temp. de<br>Humos< <b>Th02</b> |
|                     |                                         | → entra en Extinción con error Er12 si<br>se ha acabado el número de intentos |                          |            |                                                   |
| Control una voz     | Si la Temperatura de Humos > Th06+D01   | → entra en <b>modo Normal</b>                                                 | V02                      |            |                                                   |
| transcurrido<br>T06 | Si la Temperatura de Humos <            | $\rightarrow$ Reintenta Ignición desde 5.4.4 Fase<br>Variable                 |                          |            |                                                   |
|                     | Th06+D01                                | → entra en Extinción con error Er12 si se ha acabado el número de intentos    |                          |            |                                                   |

## 5.6 RECUPERACIÓN DE LA IGNICIÓN

#### En espera

| Parámetros                             | s Controles                 |                                                               | Ventilador<br>Combustión | Sin fin | Resistencia de<br>Encendido |
|----------------------------------------|-----------------------------|---------------------------------------------------------------|--------------------------|---------|-----------------------------|
| T13                                    | Temperatura de Humos > Th01 | $\rightarrow$ Se pone en marcha el temporizador<br><b>T13</b> |                          |         |                             |
| Control una vez<br>transcurrido<br>T13 | Temperatura de Humos > Th01 | → En espera                                                   | <b>V09</b>               | OFF     | OFF                         |

## Limpieza Brasero

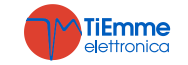

| Parámetros | Controles                                                                                                    | Ventilador<br>Combustión | Sin fin | Resistencia de<br>Encendido |
|------------|----------------------------------------------------------------------------------------------------|--------------------------|---------|-----------------------------|
|            | Esta fase, que se efectúa cuando finaliza la fase de Espera, tiene lugar sólo si se ha configurado una salida como Motor Limpieza y termina cuando el motor se detiene | OFF                      | OFF     | OFF                         |

## Limpieza Final

| Parámetros                                    | etros Controles             |                                                              | Ventilador<br>Combustión | Sin fin | Resistencia de<br>Encendido |
|-----------------------------------------------|-----------------------------|--------------------------------------------------------------|--------------------------|---------|-----------------------------|
| T16                                           | Temperatura de Humos < Th01 | → se pone en marcha el temporizador<br>T16 de Limpieza Final | Velocidad Máx            | OFF     | OFF                         |
| Control una vez<br>transcurrido<br><b>T16</b> | Si Temperatura Humos < Th01 | → entra en <b>Chequeo</b>                                    |                          |         |                             |

## Progreso del Sin fin

| Parámetros | Controles                  |                                                               | Ventilador<br>Combustión | Sin fin    | Resistencia de<br>Encendido |
|------------|----------------------------|---------------------------------------------------------------|--------------------------|------------|-----------------------------|
| T50        | t. humos < Termostato Th01 | $\rightarrow$ Se pone en marcha el temporizador<br><b>T50</b> | OFF                      | Siempre ON | OFF                         |

#### 5.7 NORMAL

| Parámetros                                    | Controles                                                                                                    |                                                                       | Ventilador<br>Combustión | Sin fin          | Resistencia de<br>Encendido |
|-----------------------------------------------|----------------------------------------------------------------------------------------------------|-----------------------------------------------------------------------|--------------------------|------------------|-----------------------------|
| T14<br>Control una vez<br>transcurrido<br>T14 | si Temperatura de los Humos< Termostato Th03 o<br>si la Temperatura de Humos <termostato extinción<br="">para la potencia en uso<br/>→ Entra en Extinción con error Er03</termostato> | → se pone en marcha el<br>temporizador T14 de<br>espera Pre-extinción |                          |                  |                             |
|                                               | si la Temperatura de Humos> Termostato Th07 o<br>si la Temperatura del Agua>Termostato Caldera                                                                                        | → entra en<br>Modulación                                              |                          |                  |                             |
| A01=1                                         | si la temperatura ambiente>Termostato Ambiente *                                                                                                    | → entra en<br>Modulación                                              |                          |                  |                             |
| A52=1                                         | si temperatura ambiente> <b>Termostato Ambiente Remoto *</b>                                                                                                    | → entra en<br>Modulación                                              | Potencia Usuario         | Potencia Usuario | OFF                         |
| A01=2 o 4                                     | si la temperatura ambiente>Termostato Ambiente *                                                                                                    | → entra en Standby                                                    |                          |                  |                             |
| A52=2 o 4                                     | si temperatura ambiente> <b>Termostato Ambiente Remoto *</b>                                                                                                    | → entra en <b>Standby</b>                                             |                          |                  |                             |
| <b>P26</b> =2, 3                              | si temperatura ACS> <b>Termostato ACS Th58</b> y en Modo<br>Verano                                                                                                    | → entra en <b>Standby</b>                                             |                          |                  |                             |
| <b>P26</b> =4                                 | si temperatura Tanque de búfer>Termostato Tanque<br>de búfer Th58                                                                                                    | → entra en <b>Standby</b>                                             |                          |                  |                             |
| P26=0<br>A45=1                                | si no hay demanda de agua sanitaria y está en Modo<br>Verano                                                                                                    | → entra en <b>Standby</b>                                             |                          |                  |                             |

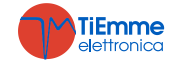

| si Temperatura de Humos> Termostato Th08 o<br>si la Temperatura del agua> Termostato Th25                                           | → entra en <b>Seguridad</b> |  |  |  |  |  |
|----------------------------------------------------------------------------------------------------|-----------------------------|--|--|--|--|--|
| * Esta condición se verifica cuando no existe solicitud de agua o si se ha seleccionado una instalación hidráulica con Tanque búfer |                             |  |  |  |  |  |

#### 5.8 MODULACIÓN

| Parámetros                                 | Controles                                                                                                    |                                                                 | Ventilador<br>Combustión | Sin fin | Resistencia de<br>Encendido |
|--------------------------------------------|----------------------------------------------------------------------------------------------------|-----------------------------------------------------------------|--------------------------|---------|-----------------------------|
| T14                                        | si Temperatura Humos< Termostato <b>Th03</b> o<br>si Temperatura Humos< <b>Termostato de Extinción</b> para<br>la potencia en uso | → se pone en marcha el temporizador T14 de espera Pre-extinción |                          |         |                             |
| Control una vez<br>transcurrido <b>T14</b> | → Entra en Extinción con error Er03                                                                                               |                                                                 |                          |         |                             |
| A01=2 o 4                                  | si la temperatura ambiente>Termostato Ambiente *                                                                                  | → entra en Standby                                              |                          |         |                             |
| A52=2 o 4                                  | si temperatura ambiente> <b>Termostato Ambiente Remoto *</b>                                                                      | → entra en <b>Standby</b>                                       |                          |         |                             |
| A13=1                                      | si durante el tiempo <b>T43 y</b><br>temperatura del agua> <b>Termostato Caldera+D23</b>                                          | → entra en <b>Standby</b>                                       | V11                      | C11     | OFF                         |
| <b>P26</b> =2, 3                           | si temperatura ACS> <b>Termostato ACS Th58</b> y en Modo<br>Verano                                                                | → entra en <b>Standby</b>                                       |                          |         |                             |
| <b>P26</b> =4                              | si temperatura Tanque de búfer>Termostato Tanque<br>de búfer Th58                                                                 | → entra en <b>Standby</b>                                       |                          |         |                             |
| P26=0<br>A45=1                             | si no hay demanda de agua sanitaria y está en Modo<br>Verano                                                                      | → entra en <b>Standby</b>                                       |                          |         |                             |
|                                            | si Temperatura Humos> Termostato <b>Th08</b> o<br>si la Temperatura del Agua< Termostato <b>Th25</b>                              | → entra en <b>Seguridad</b>                                     |                          |         |                             |
| * Esta condición s                         | e verifica cuando no existe solicitud de agua o si se ha selec                                                                    | ccionado una instalación hie                                    | dráulica con tanque búfe | r       |                             |

#### 5.9 STANDBY

Cuando ya no se dan las condiciones que han llevado el sistema a entrar en Standby, se pone en marcha el temporizador **T11**. Una vez finalizado el sistema entra en Chequeo. Si temperatura humos > Termostato **Th08** o temperatura agua > Termostato **Th25** el sistema entra en Seguridad.

#### • Standby-Extinción (A27=0)

#### En espera

| Parámetros                                 | Controles                              |                                         | Ventilador<br>Combustión | Sin fin | Resistencia de<br>Encendido |
|--------------------------------------------|----------------------------------------|-----------------------------------------|--------------------------|---------|-----------------------------|
| T57                                        | Temperatura de Humos > Termostato Th28 | → se pone en marcha el temporizador T57 | VOO                      | 055 055 | OFF                         |
| Control una vez<br>transcurrido <b>T57</b> | Temperatura de Humos > Termostato Th28 | → En espera                             | V09                      | OFF     | UFF                         |

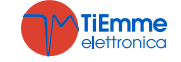

#### Limpieza Brasero

| Parámetros | Controles                                                                                                    | Ventilador<br>Combustión | Sin fin | Resistencia de<br>Encendido |
|------------|----------------------------------------------------------------------------------------------------|--------------------------|---------|-----------------------------|
|            | Esta fase, que se efectúa cuando finaliza la fase de Espera, tiene lugar sólo si se ha configurado una salida como Motor Limpieza y termina cuando el motor se detiene | OFF                      | OFF     | OFF                         |

#### Limpieza Final

| Parámetros                                    | Controles                                                                        |  | Ventilador<br>Combustión | Sin fin | Resistencia de<br>Encendido |
|-----------------------------------------------|----------------------------------------------------------------------------------|--|--------------------------|---------|-----------------------------|
| T16                                           | Temperatura de Humos < Termostato Th28→ se pone en marcha el<br>Temporizador T16 |  | Velocidad Máx            |         |                             |
| Control una vez<br>transcurrido<br><b>T16</b> | → entra en Apagado Standby                                                       |  | OFF                      | OFF     | OFF                         |

#### Progreso del Sin fin

| Parámetros | Controles                  |                                         | Ventilador<br>Combustión | Sin fin    | Resistencia de<br>Encendido |
|------------|----------------------------|-----------------------------------------|--------------------------|------------|-----------------------------|
| Т50        | t. humos < Termostato Th28 | → se pone en marcha el temporizador T50 | OFF                      | Siempre ON | OFF                         |

### • Standby-Mantenimiento (A27=1)

#### Fase de Pausa

**T33** 

| Parámetros   | Controles                                                                       | Ventilador<br>Combustión | Sin fin | Resistencia de<br>Encendido |
|--------------|---------------------------------------------------------------------------------|--------------------------|---------|-----------------------------|
| T32          | Extinción de la combustión. Transcurrido este tiempo empieza la fase de Trabajo | OFF                      | OFF     | OFF                         |
| Fase Trabajo |                                                                                 |                          |         |                             |
| Parámetros   | Controles                                                                       | Ventilador<br>Combustión | Sin fin | Resistencia de<br>Encendido |

V12

**C12** 

#### 5.10 SEGURIDAD

| Parámetros                                                                                                    | Controles                                                                   |                                                                      | Ventilador Combustión                                                                                                    | Sin fin | Resistencia de<br>Encendido |
|----------------------------------------------------------------------------------------------------|-----------------------------------------------------------------------------|----------------------------------------------------------------------|----------------------------------------------------------------------------------------------------|---------|-----------------------------|
| T15                                                                                                    | Temp. Humos< Termostato <b>Th08 e</b><br>Temp. Agua< Termostato <b>Th25</b> | $\rightarrow$ vuelve al estado en el que se encontraba anteriormente | <b>V12</b> si anteriormente estaba en <b>Standby</b> , continúa a la misma potencia que cuando estaba en <b>Modulación</b> | OFF     | OFF                         |
| Control una vez<br>transcurrido <b>T15</b> $\rightarrow$ Entra en <b>Extinción</b> con error <b>Er05</b> o <b>Er04</b> |                                                                             |                                                                      |                                                                                                    |         |                             |

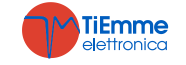

La combustión se reanuda Transcurrido T33 empieza la fase de Pausa

#### 5.11 EXTINCIÓN

#### En espera

| Parámetros                                 | Controles                              |                                         | Ventilador<br>Combustión | Sin fin | Resistencia de<br>Encendido |
|--------------------------------------------|----------------------------------------|-----------------------------------------|--------------------------|---------|-----------------------------|
| T13                                        | Temperatura de Humos > Termostato Th01 | → Se pone en marcha el temporizador T13 | el                       |         | OFF                         |
| Control una vez<br>transcurrido <b>T13</b> | Temperatura de Humos > Termostato Th01 | → En espera                             | v09                      | OFF     | OFF                         |

#### Limpieza Brasero

| Parámetros | Controles                                                                                                    | Ventilador<br>Combustión | Sin fin | Resistencia de<br>Encendido |
|------------|----------------------------------------------------------------------------------------------------|--------------------------|---------|-----------------------------|
|            | Esta fase, que se efectúa cuando finaliza la fase de Espera, tiene lugar sólo si se ha configurado una salida como Motor Limpieza y termina cuando el motor se detiene | OFF                      | OFF     | OFF                         |

## Limpieza Final

| Parámetros                                    | Controles                                                                        |                                         | Ventilador<br>Combustión | Sin fin | Resistencia de<br>Encendido |
|-----------------------------------------------|----------------------------------------------------------------------------------|-----------------------------------------|--------------------------|---------|-----------------------------|
| T16                                           | Temperatura de Humos < Termostato Th01                                           | → se pone en marcha el temporizador T16 | Velocidad Máx            |         |                             |
| Control una vez<br>transcurrido<br><b>T16</b> | → entra en Apagado siempre que no se produzcan, de lo contrario entra en Bloqueo |                                         | OFF                      | OFF     | OFF                         |

## Progreso del Sin fin

| Parámetros | Controles                  |                                            | Ventilador<br>Combustión | Sin fin    | Resistencia de<br>Encendido |
|------------|----------------------------|--------------------------------------------|--------------------------|------------|-----------------------------|
| T50        | t. humos < Termostato Th01 | → se pone en marcha el<br>temporizador T50 | OFF                      | Siempre ON | OFF                         |

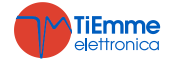

## 6 FUNCIONES

### 5.1 RADIOCONTROL SYTX

| X             | <i>Teclas</i><br>tecla Off: extinción del sistema<br>tecla On: ignición del sistema<br>teclas - y +: disminución/aumento de la potencia de combustión                                                                                                    |
|---------------|----------------------------------------------------------------------------------------------------|
| On +<br>OFF - | <ul> <li><i>Cambio Código</i></li> <li>En el radiocontrol: <ul> <li>consulte el manual proporcionado con el dispositivo</li> </ul> </li> <li>En la unidad de control principal: <ul> <li>Desconecte la alimentación de la unidad de control</li> <li>Vuelva a conectar la alimentación y pulse simultáneamente una tecla del radiocontrol durante aproximadamente 5 segundos hasta que la unidad de control emita una señal acústica que confirmará que el nuevo código se haya registrado</li> </ul> </li> </ul> |

#### 6.2 MÓDEM

El sistema puede administrar un módem si lo solicita previamente, éste permite el diálogo a través de SMS con la estufa para efectuar operaciones de ignición, extinción, petición del estado y recibir información sobre eventuales condiciones de bloqueo.

El módem tiene que estar conectado a la puerta RS232 de la unidad de control a través de los cables y conectores proporcionados y tiene que conectarse a la red a través de su alimentador.

Para el buen funcionamiento:

- Utilice una tarjeta SIM de cualquier operador de telefonía móvil habilitada al tráfico de datos GSM.
   Inserte o extraiga la tarjeta SIM, cuando el módem no esté conectado a la red
- Desactive la petición de PIN de la SIM

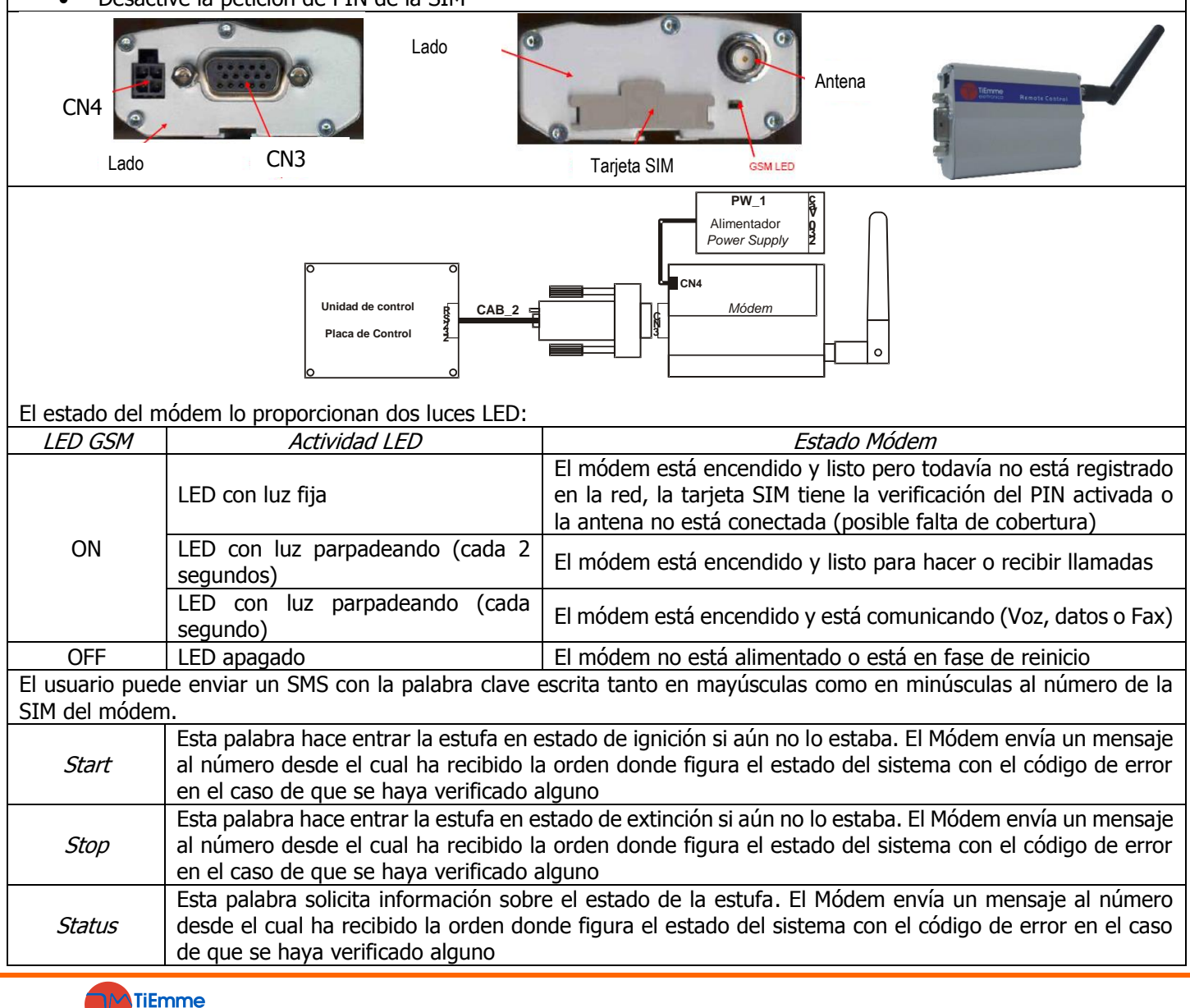

| Learn           | Con esta palabra el sistema memoriza el número al que debe enviar un SMS en caso de Bloqueo. Si tuviera lugar el Bloqueo, el Módem automáticamente enviaría un mensaje con el estado de la estufa y con el error que se ha verificado al número que ha memorizado. |              |                    |  |  |
|-----------------|----------------------------------------------------------------------------------------------------|--------------|--------------------|--|--|
| Rest            | Esta palabra permite el desbloqueo del sistema                                                                                                    |              |                    |  |  |
| El nombre del e | estado que aparece en el SMS enviado desde                                                                                                    | el módem es: |                    |  |  |
| SMS             | Estado del Sistema                                                                                                    | SMS          | Estado del Sistema |  |  |
| Block           | Bloqueo, Extinción con mensaje de error                                                                                                    | Standby      | Standby            |  |  |
| Off             | Apagado, Extinción, Extinción en Fase de<br>Ignición                                                                                                    | On           | Otros Estados      |  |  |

#### 6.3 GESTIÓN DE LA COMBUSTIÓN

#### 6.3.1 SELECCIÓN DEL TERMOSTATO AMBIENTE LOCAL

Para la detección de la temperatura ambiente el sistema proporciona diferentes soluciones. Puedes usar una sonda NTC, el control remoto 2Ways2+ o el Trikey.

En caso de que haya más de un dispositivo, la prioridad es la siguiente: radio control 2Ways2+ -> TriKey -> sonda. Si el radio control no consigue comunicar con la base o el termostato radio está desactivado, el termostato que se tendrá en consideración será el de la sonda de la base o del TriKey si hay uno.

#### 6.3.2 VELOCIDAD VENTILADOR COMBUSTIÓN

 El parámetro P25 establece el modo de regulación de la velocidad del Ventilador de Combustión

 P25=0
 Ventilador de Combustión sin Encoder: el valor configurado de la tensión [Voltios] determina la velocidad.

 P25=1
 Ventilador de Combustión con Encoder: el valor configurado del número de revoluciones [RPM]. Si hay señal pero no se ha conseguido la regulación, el sistema entra en Bloqueo con alarma Er08. En caso de que el sensor se rompa y falte la señal, el sistema entra en Bloqueo con alarma Er07.

 P25=2
 Ventilador de Combustión con Encoder: el valor configurado del número de revoluciones [RPM]. Si hay señal pero no se ha conseguido la regulación, el sistema entra en Bloqueo con alarma Er07.

 P25=2
 Ventilador de Combustión con Encoder: el valor configurado del número de revoluciones [RPM]. Si hay señal pero no se ha conseguido la regulación, el sistema entra en Bloqueo con alarma Er08. En caso de que el sensor se rompa y falte la señal, el sistema entra en Bloqueo con alarma Er07.

 P25=2
 In señal, el sistema entra en Bloqueo con alarma Er07.

 P25=2
 Nentilador de Combustión con Encoder: el valor configurado del número de revoluciones [RPM]. Si hay señal pero no se ha conseguido la regulación, el sistema entra en Bloqueo con alarma Er08. En caso de que el sensor se rompa y falte la señal, el sistema entra en Bloqueo con alarma Er07. Reiniciando el error el sistema pasa automáticamente al funcionamiento P25=0.

#### 6.3.3 VELOCIDAD DEL SIN FIN

 El parámetro P81 establece la modalidad de regulación del Sin fin

 P81=0
 Sin fin sin Encoder gestionado en pausa-trabajo, con unidad de medida expresada en segundos e intervalo de regulación de 0,1.

 P81=1
 Sin fin con Encodergestionado en RPM. Si hay señal pero no se ha conseguido la regulación, el sistema entra en Bloqueo con alarma Er48. En caso de que el sensor se rompa y falte la señal, el sistema entra en Bloqueo con alarma Er47.

 P81=2
 Sin fin con Encoder gestionado en RPM. Si hay señal pero no se ha conseguido la regulación, el sistema entra en Bloqueo con alarma Er48. En caso de que el sensor se rompa y falte la señal, el sistema entra en Bloqueo con alarma Er47.

 P81=2
 Sin fin con Encoder gestionado en RPM. Si hay señal pero no se ha conseguido la regulación, el sistema entra en Bloqueo con alarma Er48. En caso de que el sensor se rompa y falte la señal, el sistema entra en Bloqueo con alarma Er47.

 P81=2
 Bloqueo con alarma Er48. En caso de que el sensor se rompa y falte la señal, el sistema entra en Bloqueo con alarma Er47. Reiniciando el error el sistema pasa automáticamente al funcionamiento P81=0.

#### 6.3.4 STANDBY COMBUSTIÓN

En la modalidad Standby la llama se extingue temporalmente cuando la temperatura de la estancia que se desea calentar ha alcanzado su objetivo. La modalidad Standby è se puede activar desde el Menú Habilitaciones ajustando los parámetros **A01**, **A52** y **A13**. Se:

**A01**, **A52**=1  $\rightarrow$  si temperatura ambiente>Termostato Ambiente el sistema entra en Modulación

**A01**, **A52**=2, 4  $\rightarrow$  si temperatura ambiente>Termostato Ambiente el sistema entra en Standby

**A13**=0 → si temperatura agua>Termostato Caldera el sistema entra en Modulación

A13=1  $\rightarrow$  si temperatura agua>(Termostato Caldera+D23) el sistema entra en Standby al cabo de T43

Para salir de la modalidad Standby configure el valor de la histéresis del termostato correspondiente.

#### 6.3.5 POTENCIA DE COMBUSTIÓN AUTOMÁTICA

Cuando se configura la Potencia de Trabajo, el usuario puede elegir entre la modalidad Automática [A] o Manual [M]; si se elige la modalidad Automática, la potencia se establece automáticamente según la temperatura ambiente y el valor del Termostato Caldera **Th24** configurado. Si:

- temperatura agua≤Th24–D08 → el sistema entra en Potencia máxima
- Th24–D08<temperatura agua<Th24→ la potencia de combustión es proporcional (cuanto mayor sea la diferencia entre la temperatura del agua y el valor del Termostato Th24, mayor será la potencia elegida)</li>
   temperatura agua≥Th24 → el sistema funciona a Potencia 1 o, si se ha activado, a potencia de Modulación

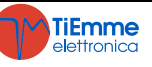

| El parámetro <b>D08</b> tiene que ser múltiplo del número de potencias de funcionamiento menos uno. |      |         |         |         |         |          |
|----------------------------------------------------------------------------------------------------|------|---------|---------|---------|---------|----------|
| <i>Ejemplo</i> : Modalidad=[A], Termostato Caldera=60°C, D08=20 °C, P03=5                           |      |         |         |         |         |          |
| Temperatura caldera °C                                                                              | ≤ 40 | 40 ÷ 45 | 46 ÷ 50 | 51 ÷ 55 | 56 ÷ 60 | ≥ 60     |
| Potencia de Trabajo                                                                                 | 5    | 4       | 3       | 2       | 1       | 1 o Mod. |

#### 6.3.6 RETRASO DEL CAMBIO DE POTENCIA DE COMBUSTIÓN

Cuando el sistema sale del estado de Ignición para entrar en estado **Normal**, la Potencia de Combustión alcanzará su objetivo comenzando a partir de la Potencia 1 y aumentando el valor a intervalos de tiempo igual a **T18**. Los otros cambios de potencias manuales o automáticos están regulados y aplicados a intervalos de tiempo que corresponden al temporizador **T17**.

#### 6.3.7 CORRECCIÓN DE LA CARGA DE PELLETS

El usuario modifica los tiempos de On/velocidad de carga del pellet con intervalos (Step) que oscilan entre – 7  $\div$  7. **P15** es el valor porcentual de cada intervalo y se aplica a los valores por defecto de las Potencias de Trabajo. Los valores calculados están comprendidos dentro del margen definido **P27**  $\div$  **P05**.

| Fiomolo | <b>P15</b> =10% | <b>C03</b> =2,0 | <b>C04</b> =3,0 | <b>C05</b> =4,0 | <b>C06</b> =5,0 | <b>C07</b> =6,0 | <b>C11</b> =1,0 |
|---------|-----------------|-----------------|-----------------|-----------------|-----------------|-----------------|-----------------|
| сјетрю  | Paso=1          | <b>C03</b> =1,8 | <b>C04</b> =2,7 | <b>C05</b> =3,6 | <b>C06</b> =4,5 | <b>C07</b> =5,4 | <b>C11</b> =0,9 |
|         |                 |                 |                 |                 |                 |                 |                 |

#### 6.3.8 CORRECCIÓN DEL VENTILADOR DE COMBUSTIÓN

El usuario modifica las velocidades del Ventilador de Combustión con intervalos (Step) que oscilan entre  $-7 \div 7$ . **P16** es el valor porcentual de cada intervalo y se aplica a los valores por defecto de las Velocidades de Trabajo. Los valores calculados están comprendidos dentro del margen definido **P14÷P30**.

| Paso= +3 V03=1150 V04=1380 V05=1610 V06=1840 V07=2070 V11=1035 | Fiomolo | <b>P16</b> =5% | <b>V03</b> =1000 | <b>V04</b> =1200 | <b>V05</b> =1400 | <b>V06</b> =1600 | <b>V07</b> =1800 | <b>V11</b> =900  |
|----------------------------------------------------------------|---------|----------------|------------------|------------------|------------------|------------------|------------------|------------------|
|                                                                | Ejempio | Paso= +3       | <b>V03</b> =1150 | <b>V04</b> =1380 | <b>V05</b> =1610 | <b>V06</b> =1840 | <b>V07</b> =2070 | <b>V11</b> =1035 |

#### 6.4 ENTRADAS CONFIGURABLES

Se pueden configurar las entradas IN2, IN3, IN6 y IN7 según el valor de los correspondientes parámetros de gestión (**P77**, **P75**, **P78**, y **P82**).

#### 6.4.1 SENSOR DE PUERTA

Si la puerta está abierta en el panel aparecerá el mensaje '*Port'*. El Sin fin se bloquea y, si el sistema no está en Apagado o en la fase de espera de Standby, el Ventilador Comburente funciona a velocidad **P22**. Si la Puerta permanece abierta por más de **T92** segundos el sistema entra en Bloqueo con error **Er44**. En el caso de que no se utilicen los contactos, haga un puente a los pines correspondientes.

#### 6.4.2 TERMOSTATO PELLETS

Cuando el contacto se abre se produce un retroceso de llama:

- el sistema entra en Bloqueo con alarma Er06
  - si:
    - se ha ajustado una salida configurable como Sin fin 2 (P44=16, 17, para aquellos productos que dispongan de dos Sin fin), el Sin fin se detiene y el Sin fin 2 continúa funcionando por un tiempo igual a T34
    - se ha ajustado una salida configurable como Válvula de Seguridad (P44=1, para aquellos productos que dispongan de un Sin fin y de una Válvula de Seguridad) el Sin fin se detiene y la Válvula de Seguridad se cierra
    - no se ha ajustado ninguna salida configurable como Sin fin 2 o Válvula de Seguridad (para aquellos productos que dispongan de un Sin fin) el Sin fin continúa funcionando por un tiempo igual a T34

Si el producto dispone de un único sin fin y el Ventilador de Combustión está apagado, se activa a la velocidad de V12.

#### 6.4.3 TERMOSTATO AMBIENTE

Según el valor del parámetroA01 se tendrá:

- **A01**=0 contacto abierto: el sistema entra en estado de Extinción contacto cerrado: el sistema entra en estado de Ignición
- A01=1 contacto cerrado: el sistema entra en estado Normal contacto abierto: el sistema entra en estado de Modulación
- **A01**=2
  - contacto cerrado: el sistema entra en estado Normal contacto abierto: el sistema entra en estado de Standby

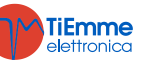

| • | <b>A01</b> =3                                                                                                    |
|---|----------------------------------------------------------------------------------------------------|
|   | contacto cerrado: el sistema vuelve a activar la bomba de la instalación                                          |
|   | contacto abierto: si la temperatura del agua supera el valor del termostato de activación de la bomba del sistema |
|   | (Th19 o Th59), el sistema bloquea la bomba de lainstalación hasta que se alcance el termostato Th21 o Th78 (si    |
|   | <b>P26</b> =4).                                                                                                   |
| • | <b>A01</b> =4                                                                                                    |
|   | contacto cerrado: el sistema vuelve a activar la Bomba de la instalación y pasa aNormal                           |
|   | contacto abierto: el sistema pasa al estado de Standby y bloquea la bomba de la instalacióncomo en el caso 3.     |
|   |                                                                                                    |

- **A01**=5
  - contacto cerrado: el Ventilador Calefacción funciona regularmente
  - contacto abierto: el Ventilador de Calefacción funciona a Potencia 1

Si hay demanda de agua sanitaria yla Bomba se utiliza también para el sanitario, no estará bloqueada por el termostato Ambiente.

Si **A01**=1, 2, 3, 4, 5 en caso de que no se utilice, haga un puente al borne.

#### 6.4.4 FLUJOSTATO

Habilite una de las entradas configurables como flujostato si se ha configurado una instalación hidráulica que requiere su utilización (**P26**=0, 5).

Ajustando el parámetro P91 presente dentro del software y del teclado CP, se puede configurar la entrada NC o NO.

#### 6.4.5 SENSOR DE NIVEL PELLETS

Cuando e nivel del combustible desciende por debajo del margen predefinido, el sistema, después de notificar la falta de combustible por un tiempo igual a **T24**, entra en Extinción con error **Er18**. Una vez cargado el depósito, el sistema deja de emitir la señal de error y puede proceder con el encendido.

Si **P09**=2, 3 en caso de falta de material en el depósito, el sistema no entra en Extinción si no que continúa señalando la falta de pellet.

Cuando el sistema dispone de un motor para la carga del pellet, éste se activa en el momento en que falte combustibile. Es posible invertir la lectura del sensor mediante el parámetro **P09**.

Se pueden conectar a la unidad de control diferentes tipos de sensores.

#### Sensores con salida con voltaje directo

El termorregulador sólo soporta sensores de tipo PNP y el valor de la señal de salida no puede superar los 12V.

Los sensores con salida hasta 5V pueden conectarse en todas las entradas. Los sensores con salida superior a 5V (MAX 12V) pueden conectarse solamente a las entradas IN6 y IN7.

Conexiones:

|                                          |                   | IN2    | IN3    | IN6    | IN7    |  |
|------------------------------------------|-------------------|--------|--------|--------|--------|--|
| Sensore +V Sx                            | +Vc sensor        | pin 31 | pin 31 | pin 31 | pin 31 |  |
| Pellet -GND GND                          | <i>Out</i> sensor | pin 22 | pin 24 | pin 33 | pin 35 |  |
|                                          | -GND sensor       | pin 23 | pin 25 | pin 34 | pin 36 |  |
| Companyed and sellide a companyed blance |                   |        |        |        |        |  |

#### Sensores con salida a contactos libres

Conexiones:

Ver el párrafo 2.1 sobre las conexiones eléctricas.

#### 6.4.6 SONDA ACS/TANQUE DE BÚFER

Habilite la entrada configurable como Sonda ACS/Tanque de búfer si se ha seleccionado un sistema hidráulico que incluya su uso (**P26**=2, 3, 4).

#### 6.4.7 FINAL DE CARRERA DEL MOTOR DE LIMPIEZA

El contacto se utiliza junto al Motor de Limpieza.

#### 6.4.8 SONDA AMBIENTE

Según el valor del parámetro **A01** se tendrá:

• **A01**=0

Termostato Ambiente no alcanzado: el sistema entra en estado de Ignición Termostato Ambiente alcanzado: el sistema entra en estado de Extinción

• **A01**=1

Termostato Ambiente no alcanzado: el sistema entra en estado Normal Termostato Ambiente alcanzado: el sistema pasa al estado de Modulación

• **A01**=2

Termostato Ambiente no alcanzado: el sistemapasa al estado de Normal

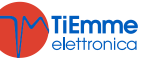

Termostato Ambiente alcanzado: el sistema entra en estado de Standby

**A01**=3

Termostato Ambiente no alcanzado: el sistema vuelve a activar la bomba de la instalación Termostato Ambiente alcanzado: si la temperatura del agua supera el valor del termostato de activación de la Bomba de la Instalación (Th19 o Th59), el sistema bloquea la bomba de la Instalación hasta que no se alcance el termostato Th21 o Th78 (si P26=4)

• **A01**=4

Termostato Ambiente no alcanzado: el sistema vuelve a activar la Bomba de la instalación y pasa a Normal Termostato Ambiente alcanzado: el sistema entra en Standby y bloquea la bomba de la instalación como en el caso 3

**A01**=5

Termostato Ambiente no alcanzado: el Ventilador de Calefacción funciona regularmente Termostato Ambiente alcanzado: el Ventilador de Calefacción funciona a Potencia 1

Si hay demanda de agua sanitaria y la Bomba se utiliza también para el sanitario, no estará bloqueada por la Sonda Ambiente.

Si **A01**=1, 2, 3, 4, 5 en caso de que no se utilice, haga un puente al borne.

### 6.4.9 REGULADOR AIRE PRIMARIO

Detecta la velocidad del flujo de aire a través del conducto de aspiración de la estufa/caldera. El margen de lectura es 0÷2000. Si la sonda está desconectada el valor de velocidad será 0.

Conexiones:

| conconcon                          |                 |                 |
|------------------------------------|-----------------|-----------------|
| Sensor                             | IN6             | IN7             |
| <i>Vc (+12V)</i> o <i>+V (+5V)</i> | pin 31 o pin 32 | pin 31 o pin 32 |
| Out                                | pin 33          | pin 35          |
| -GND                               | pin 34          | pin 36          |
|                                    |                 |                 |

Se puede utilizar un Sensor de Presión Diferencial o un Flujómetro.

Si se utiliza un Sensor de Presión Diferencial:

- tiene que instalarse en posición horizontal con el soporte de fijación suministrado
- las conexiones para la lectura de la presión (véase fig. particulares 1 y 2) tienen que estar hacia abajo. Para la lectura conectarse al conector P2 (véase fig. particulares 2); dejar libre el conector P1.

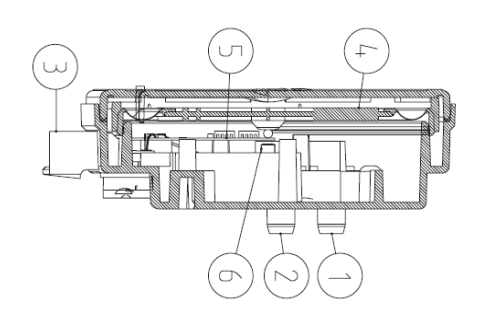

#### Leyenda

1 Conexión presión P1 (alta presión) 2 Conexión presión P2 (baja presión) 3 Conexiones eléctricas

#### Cableadoo

cable rojo: +12V cable amarillo: señal cable negro: GND

#### Funcionamiento:

El objetivo del regulador, actuando sobre el Sin fin y sobre el Ventilador, es mantener constante el flujo de aire para cada potencia de funcionamiento y así optimizar la combustión. El regulador está activado en las modalidades Normal y de Modulación. Para el buen funcionamiento siga los siguientes pasos:

- 1. Encienda el sistema y desactive el regulador (A24=0). En modo Normal y Modulación controle la velocidad del flujo de aire por cada potencia utilizada.
- 2. Una vez encontrados estos valores configure cada potencia del sistema como sigue:
  - Los valores de configuración del flujo de aire por cada potencia (parámetros FL22÷FL30).
  - El delta de variación del flujo de aire respecto al valor de configuración por cada potencia (parámetros **FL52÷FL60**).
  - El intervalo de tiempo que tiene que transcurrir entre una regulación de la combustión y otra (parámetro T19, considerando que cuanto más breve sea ese tiempo, menos lecturas efectuará el sistema).
  - El Tiempo de espera, con regulador fuera del margen mínimo o máximo, antes de actuar sobre otra salida o señalar la regulación no conseguida (parámetro T20).
  - El Tiempo de espera antes de empezar la primera regulación (parámetro **T80**).
  - El tipo de regulación que se quiere realizar (parámetro A24).
  - La magnitud del intervalo de regulación de cada salida (U60 y C60).
  - La prioridad de la regulación sobre las salidas seleccionadas (función activa sólo si se ha seleccionado una configuración A24 con dos salidas regulables). Según el valor de A31 tendremos:
     A31=0-> el regulador comienza a regular la primera salida, en caso de pecesidad pasaría a las susceivas.

A31=0->el regulador comienza a regular la primera salida, en caso de necesidad pasaría a las sucesivas, pero volviendo en todo caso a la primera.

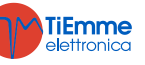

**A31**=1->el regulador comienza a regular la primera salida, en caso de necesidad pasaría a las sucesivas y se quedaría en la última regulada.

 Funcionamiento del sistema si no se consiguen regular las salidas. Según el valor A25 tendremos: A25=0->si no se consigue la regulación, las salidas seleccionadas siguen funcionando con los últimos valores calculados por el regulador.
 A25=1->si no se consigue la regulación, el regulador se reiniciará e intentará la regulación otra vez.

A25=1->si no se consigue la regulación, el regulador se reiniciará e intentará la regulación otra vez.

A25=2->si no se consigue la regulación, el regulador está deshabilitado, las salidas seleccionadas siguen funcionando con parámetros de fábrica y en la pantalla figura el mensaje Er17.
 A25=3->si no se consigue la regulación, el sistema entra en Blogueo con error Er17.

- Apague y vuelva a encender el sistema con regulador activado. La primera intervención para estabilizar la combustión tendrá lugar después de un tiempo de espera igual a **T80**. El sistema lee la velocidad del flujo de aire por un intervalo de tiempo igual a **T19** y verifica si se encuentra dentro del margen FL2X±(FL2X\*FL5X). Si esto no sucede, el regulador modifica los valores configurados para el Ventilador de Combustión y/o Sin fin. Las regulaciones actúan sobre las salidas de la siguiente manera:
  - Lectura de la velocidad del aire menor que el margen definido

     La velocidad del Ventilador de Combustión ha aumentado del valor U60 al valor P30
     La velocidad/tiempo de On del Sin fin ha disminuido del valor C60 al valor P27
  - Lectura de la velocidad del aire mayor que el margen definido
     La velocidad del Ventilador de Combustión ha disminuido del valor U60 al valor P14
     La velocidad/tempo de on del Sin fin ha aumentado del valor C60 al valor P57 (o P05 si P57=0)

El funcionamiento del Regulador se puede dividir en dos modalidades:

- Regulación de una única salida (A24=1 o 3)
  - El regulador modifica el valor configurado de una única salida y si consigue mantenerla dentro de los márgenes predefinicos, **P14** y **P30** para el Ventilador, **P27** y **P57** (o **P05** si **P57**=0) para el Sin fin, querrá decir que el sistema funciona correctamente. Si, de lo contrario, se alcanzan los valores mínimos o máximos para la salida regulada sin estar dentro de los límites de velocidad del aire, el sistema espera un tiempo igual a **T20** y a continuación: si **A25**=0, el regulador continúa con los datos actuales; si **A25**=1, se reinicia y comienza desde el principio; si **A25**=2, entra en error, se desactiva y muestra el mensaje **Er17**; si **A25**=3, el sistema entra en Bloqueo con error **Er17**.
  - Regulación de dos salidas (A24=2 o 4)
    - El regulador modifica el valor de la salida primaria y si consigue mantenerla dentro de los márgenes predefinidos no regula la segunda salida. Si, de lo contrario, el flujo de aire no entra dentro de los márgenes predefinidos y los valores de la salida primaria llegan al valor mínimo o máximo, el sistema espera un tiempo igual a **T20** y después regula la segunda salida. Si también esta última regulación llega a su valor mínimo o máximo sin que el flujo de aire esté dentro de los márgenes predefinidos, después de un tiempo igual a **T20**: si **A25**=0, el regulador continúa con los datos actuales; si **A25**=1, se reinicia y comienza desde el principio; si **A25**=2, entra en error, se desactiva y muestra el mensaje **Er17**; si **A25**=3, el sistema entra en Bloqueo con error **Er17**.
- 4. Si el regulador se interrumpe temporalmente por eventos aleatorios que modifican de manera forzada la combustión, como por ejemplo la limpieza periódica, cuando la regulación comience de nuevo el sistema esperará un tiempo igual a **T80** antes de la primera intervención.
- 5. Si en la pantalla aparece el mensaje **Er39** significará que el dispositivo está dañado o no conectado correctamente, en este caso la regulación se desactivará y las salidas Sin fin y Ventilador funcionarán con los parámetros de fábrica.
- 6. Si en el teclado aparece el mensaje **Er42** entonces se ha superado el flujo máximo ajustado (**FL40**): el sistema entra en Bloqueo.
- En caso de que el regulador esté habilitado al funcionamiento y el tiempo T01 no esté configurado a cero, si el flujo registrado al final del Chequeo es menor que FL20 el sistema entrará en modalidad Extinción y en la pantalla aparecerá el mensaje Er41.

#### Regulación en caso de flujo mínimo:

Si el flujo disminuye hasta tal punto que pueda comprometer el correcto funcionamiento de la máquina, es posible activar un procedimiento para restablecer un valor de flujo adecuado. Para activar este procedimiento configure **FL19** con un valor superior a 0.

Si el flujo detectado es inferior a **FL19** se interrumpe la regulación por parte del flujómetro y, si el sistema está en modo Normal o Modulación, la velocidad del Ventilador de Combustión se vuelve igual a **V26**, mientras que la carga, según el valor de **A33**, se bloquea o se ejecuta a la potencia mínima **P27**.

Esta fase tiene una duración mínima de **T80** segundos, después de los cuales el sistema espera por un tiempo igual a **T93** a que el flujo supere **FL19+FL49**. Si esto ocurre, se restaura el funcionamiento normal, y los parámetros del Sin fin y del Ventilador utilizados por el regulador serán los mismos configurados por el constructor. Si en cambio el flujo permanece por debajo de **FL19+FL49**, el sistema entra en Bloqueo con error **Er41**.

Durante este procedimiento, no se realiza la Limpieza Periódica y se permite el cambio de potencia, pero no produce ningún efecto.

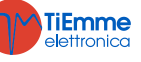

#### NOTA:

Si con la calibración se modifican los valores ajustados de Sin fin y Ventilador, el regulador considerará los nuevos valores obtenidos como valores de partida para la gestión de la combustión.

Los valores de cada potencia obtenidos por la regulación son memorizados por el sistema y reutilizados como valores de partida para las sucesivas regulaciones. Estos valores se restablecen (y el sistema se reiniciará a partir de los valores configurados por el constructor) si se modifica la receta de combustión o el valor del parámetro A24, en caso de que falte la alimentación de la red o si A34=1 al momento de la Ignición.

#### 6.4.10 CROND EXTERIOR

El contacto está configurado como Crono Exterior: cuando se cierre el contacto el sistema entra en Ignición, cuando se abra en Extinción.

#### 6.4.11 ENTRADA DEL ENCÓDER DEL SIN FIN

Utilice esta entrada si se utiliza un Sin fin con encóder.

Conexiones:

| Sensor | IN2    |
|--------|--------|
| +V     | pin 32 |
| Out    | pin 22 |
| -GND   | pin 23 |

#### 6.4.12 SENSOR DE PRESIÓN DEL AGUA

| Utilice la entrada si el sistema incluye un sensor de presión. |                 |                 |  |  |  |
|----------------------------------------------------------------|-----------------|-----------------|--|--|--|
| Conexiones:                                                    |                 |                 |  |  |  |
| Sensor                                                         | IN6             | IN7             |  |  |  |
| <i>+Vc(+12V)</i> o <i>+V(+5V)</i>                              | pin 31 o pin 32 | pin 31 o pin 32 |  |  |  |
| Out                                                            | pin 33          | pin 35          |  |  |  |
| -GND                                                           | pin 34          | pin 36          |  |  |  |

#### 6.5 SALIDAS CONFIGURABLES

Se puede configurar lasalida V2 según el valor del parámetro P44

#### 6.5.1 VÁLVULA DE SEGURIDAD PELLETS

La salida funciona cuando el Sin fin está activado (es decir, en los estados de Chequeo, Ignición, Estabilización, Normal, Modulación y Seguridad); el Sin fin se activará una vez transcurrido **T40**. La fase de Precalentamiento de la Ignición comienza una vez transcurrido**T40**.

#### 6.5.2 MOTOR DE CARGA

Cuando el Sensor de Nivel Pellets indica falta de material, se activa lasalida para efectuar la carga del depósito. Dependiendo del valor de **P09** tendremos:

• **P09**=0, 1

Si en un tempo **T24** no se alcanza el nivel de pellets configurado, el sistema entra en Extinción y la pantalla muestra el mensaje de error **Er18**. Si el depósito se rellena manualmente, se puede reiniciar el error y volver a encender el sistema. Si, por el contrario, se alcanza el nivel de pellets, la carga del material continúa por un tiempo igual a **T23**.

**P09**=2, 3

Si en un tiempo **T24** no se alcanza el nivel de pellet establecido, en la pantalla aparece el mensaje '*Refill* 'y el motor se detiene. Si, por el contrario, se alcanza el nivel de pellet, la carga del material continúa por un tiempo igual a **T23**.

#### 6.5.3 SALIDA CON TERMOSTATO

La salida está gestionada por el termostato **Th56**: por encima de este valor está alimentada, de lo contrario está apagada.

#### 6.5.4 VENTILADOR DE COMBUSTIÓN 2

La salida está activada cuando el Ventilador de Combustión 1 está activado a su vez y la potencia es la misma que la del primer Ventilador.

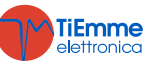

#### 6.5.5 VENTILADOR DE CALEFACCIÓN

El Ventilador Calefacción funciona de la siguiente manera:

- se enciende sólo si la Temperatura de Humos es mayor que el Termostato Th05
- si P06>1 o la potencia seleccionada non es automática y A01=1, 2, 4, por Termostato Ambiente funciona a Potencia 1
- en cualquier estado de funcionamiento si A01=5, por Termostato Ambiente funciona a Potencia 1
- por razones de seguridad, si la temperatura de humos es mayor que el termostato Th07 o Th08, el ventilador funciona a potencia máxima (230 V).

Cuando se configure la potencia de calefacción, el usuario podrá elegir entre la modalidad Automática [A] o Manual [M]; si se elige la modalidad Automática la potencia se establecerá automáticamente según el valor del parámetro **P06**.

Si **P06**=1, la potencia de calefacción será la misma que la potencia de combustión; si **P06**=2, la potencia de calefacción se seleccionará automáticamente en función de la temperatura de los humos, del valor del Termostato **Th05** y del parámetro **D04**; si **P06**=3, la potencia de calefacción se seleccionará automáticamente en función de la temperatura ambiente, del valor del Termostato Ambiente en uso y del parámetro **D05** o **D13**.

| <i>Ejemplo</i> : <b>P06=</b> 2, <b>In05</b> =60°C, <b>D04</b> =100°C, <b>P03</b> =5 |      |            |            |            |            |            |
|-------------------------------------------------------------------------------------|------|------------|------------|------------|------------|------------|
| Temperatura Humos °C                                                                | < 60 | 60 ÷ 84    | 85 ÷ 109   | 110 ÷ 134  | 135 ÷ 159  | ≥ 160      |
| Potencia Calefacción                                                                | OFF  | Potencia 1 | Potencia 2 | Potencia 3 | Potencia 4 | Potencia 5 |

#### 6.5.6 VÁLVULA DE AIRE

La salida está activada cuando el Ventilador Comburente está activado a su vez.

#### 6.5.7 NOTIFICACIÓN DE ERRORES

La salida está activada cuando el sistema está en Bloqueo.

#### 6.5.8 ELECTROVÁLVULA /BOMBA P2

La salida gestiona unaelectroválvula a dos cables o una bomba que no sea de alta eficiencia. Si se utiliza el módulo 2-3 vías que conmuta la salida desde triac a relé en intercambio, es posible conectarle una electroválvula o una bomba de alta eficiencia.

El funcionamiento de la carga conectada depende del sistema hidráulico seleccionado.

#### 6.5.9 SIN FIN 2 (PAUSA-TRABAJO)

Ajustando **P81**=0 la salida se activa por un tiempo aumentado de un porcentaje **P72** en comparación con el Sin fin1; el tiempo máximo de funcionamiento lo determina el parámetro **P57** (o **P05** si **P57**=0). Si **P81**=1, 2 la salida permanece activa si el Sin fin 1 está activado. En Extinción y Standby-Extinción la salida se desactiva sólo una vez transcurrido el temporizador **T27**.

#### 6.5.10 SIN FIN 2 (SIEMPRE ACTIVO)

La salida se activa cuando el Sin fin 1 está activado (es decir, en los estados de Ignición, Estabilización, Normal y Modulación) y se desactiva, con respecto a la desactivación del Sin fin 1, una vez transcurrido **T27**.

#### 6.5.11 MOTOR DE LIMPIEZA

En modalidad Apagado y Bloqueo por cuestiones de seguridad el motor permanece parado. El sistema no sale de la modalidad Chequeo hasta que el motor no se haya reposicionado.

El motor se activa:

- durante el tiempo T86, en Extinción, Recuperación de la Ignición y Standby-Extinción antes de la fase de Limpieza Final. El ventilador y el sin fin están parados; la limpieza se repite P50 veces. Para desactivar la limpieza en esta fase configure P50=0.
- cíclicamente, durante el tiempo T141÷T148, cuando el tiempo de trabajo en Normal y Modulación supera el valor del parámetro T87. Los parámetros de la combustión no cambian; la limpieza se repite P49 veces. Para desactivar la limpieza a plena capacidad configure P49=0.

La gestión del motor en este caso puede efectuarse con un final de carrera o sin él:

• gestión con final de carrera (configure P75, P77, P78 o P82 a 12)

| Fase   | Descripción                                                                                                    |
|--------|----------------------------------------------------------------------------------------------------|
| Fase 1 | El sistema pone en marcha el motor y controla el estado del final de carrera: cuando se abre pasa a la Fase<br>2. Si, transcurrido <b>T85</b> , el final de carrera todavía está cerrado el sistema entra en Bloqueo con error <b>Er25</b> . |
| Fase 2 | La duración máxima de esta fase es <b>T86</b> o <b>T141</b> ÷ <b>T148</b> segundos: en este tiempo el motor tiene que haber concluido su desplazamiento hacia adelante o todo el ciclo de limpieza. Al terminar, el sistema entra en Fase 3. |

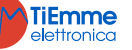

| Fase 3                       | La duración máxima de esta fase es de <b>T99</b> segundos: durante este tiempo el motor permanece Apagado y tiene que haberse desplazado a la posición inicial (el final de carrera tiene que haberse cerrado). Al terminar, el sistema pasa a la Fase 4. Si, transcurrido <b>T99</b> , el final de carrera resultara abierto, el sistema entraría en Bloqueo con error <b>Er25</b> . |  |  |  |  |
|------------------------------|----------------------------------------------------------------------------------------------------|--|--|--|--|
| Fase 4                       | Si el número de ciclos de limpieza efectuados es menor que el número de ciclos configurados, el sistema empieza otro ciclo de limpieza a partir de la Fase 1, en caso contrario la función Limpieza se declara concluida                                                                                                    |  |  |  |  |
| Si durante e<br>tratar de ce | Si durante el normal funcionamiento el termorregulador detectara el final de carrera abierto, el motor se activaría para tratar de cerrar el contacto; si no lo consiguiera, el sistema entraría en Bloqueo con error <b>Er25</b> .                                                                                                    |  |  |  |  |
| Fase                         | Descripción                                                                                                    |  |  |  |  |
| Fase 1                       | El sistema activa el motor por un tiempo igual a <b>T86</b> o <b>T141÷T148</b> segundos: en este tiempo el motor tiene que haber concluido su desplazamiento hacia adelante o todo el ciclo de limpieza. Al terminar, el sistema entra en Fase 2.                                                                                                    |  |  |  |  |
| Fase 2                       | La duración de esta fase es de <b>T99</b> segundos: durante este tiempo el motor permanece Apagado y tiene que haberse desplazado a la posición inicial. Al terminar, el sistema pasa a la Fase 3.                                                                                                    |  |  |  |  |
| Fase 3                       | Si el número de ciclos de limpieza efectuados es menor que el número de ciclos configurados, el sistema empieza otro ciclo de limpieza a partir de la Fase 1, en caso contrario la función Limpieza se declara concluida                                                                                                    |  |  |  |  |

#### 6.5.12 MOTOR DE LIMPIEZA 4

La salida está activada durante la Limpieza Periódica del brasero, en Chequeo y en la fase de limpieza final de los estados de Extinción, Standby y Recuperación de la Ignición.

#### 6.6 Función de Desbloqueo del Sin Fin

Esta función está disponible solamente para motores Sin fin configurados con Encóder (**P81**=1, 2) y su objetivo es el de poner de nuevo en marcha el motor si éste quedara bloqueado a causa de una pieza de combustible. Si el termorregulador detectara que la velocidad del Sin fin es igual a cero durante algunos segundos en los que tendría que funcionar, se le enviarían una serie de impulsos a la máxima velocidad para tratar de desbloquearla. Si ésto no funcionara, el sistema entraría en Extinción con error **Er47**. Los impulsos tienen una duración de 2 segundos y el intervalo entre un impulso y otro corresponde al parámetro **P118**.

#### 6.7 FUNCIÓN DE MANTENIMIENTO 1 SISTEMA

Cuando se superan las horas de trabajo configuradas a través del parámetro **T66** es necesario contactar la asistencia. En la pantalla aparece el mensaje 'Service' y el sistema si P86=1, entra en Bloqueo. Para desbloquear el sistema o si P86=0 para que el mensaje desaparezca es necesario entrar en el Menú Reset Service. Para deshabilitar esta función configure **T66**=0; para habilitarla configure **T66**>0.

#### 6.8 FUNCIÓN DE MANTENIMIENTO 2 SISTEMA

Cuando se superan las horas de trabajo configuradas a través del parámetro **T66** es necesario limpiar el sistema. En la pantalla aparece le mensaje 'Limpieza' y se emite una señal acústica periódica. Para que el mensaje desaparezca entre en el Menú Restablecimiento Limpieza. Para activar esta función configure **T67**=0; para desactivarla configure **T67**>0.

#### 6.9 EXTINCIÓN EN FASE DE IGNICIÓN

Cuando el sistema ha superado la fase de Precalentamiento de la Ignición y ha sido apagado por un dispositivo externo (como por ejemplo el crono interior, el crono exterior o el módem), termina las fases de Ignición y de Estabilización y, una vez alcanzada la potencia a plena capacidad, entra en Extinción. En la pantalla aparece el mensaje "Bloqueo Ignición". Si hay errores el sistema entra de inmediato en Extinción con error.

Si se pulsa la tecla de ignición es posible la Extinción inmediata o una nueva Ignición.

#### 6.10 LIMPIEZA PERIÓDICA DEL BRASERO

Cuando la estufa está a plena capacidad, o si A61=1 también en Modulación, el sistema automáticamente provee a la limpieza periódica del brasero y en la pantalla aparecerá el mensaje de limpieza en marcha. Según el valor de A62 tendríamos:

**A62**=0

Con intervalos de tiempo iguales al Temporizador T07 (minutos) y por la duración del Temporizador T08 (segundos), los valores del Ventilador de Combustión y Sin fin varían respectivamente de los porcentajes P92 y P93 con respecto a los valores configurados.

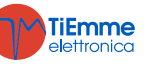

Los valores mínimos y máximos alcanzables están delimitados por los parámetros **P14** y **P30** para el Ventilador y **P27** y **P57** (o **P05** si **P57**=0) para el Sin fin; configurando un valor a -100% la correspondiente salida se desactivará. Si **P92** está configurado a 101 el Ventilador de Combustión estará configurado al máximo valor.

#### • **A62**=1

La limpieza periódica se realiza a intervalos de tiempo variables con la receta de combustión (temporizador **T202**) y por un tiempo variable tanto con la receta de combustión como con la potencia (temporizador **T203÷T208**).

Los valores del Ventilador de Combustión y del Sin fin varían respectivamente de los porcentajes **P192** y **P193** con respecto a aquellos configurados. Estos parámetros también varían con la receta de combustión.

Los valores mínimos y máximos alcanzables están delimitados por los parámetros **P14** y **P30** para el Ventilador y **P27** y **P57** (o **P05** si **P57**=0) para el Sin fin; pero configurando un valor a -100% la correspondiente salida se desactivará. Si **P192** está configurado a 101 el Ventilador de Combustión estará configurado al máximo valor.

Si el sistema proviene de la Ignición, la limpieza se lleva a cabo con un retraso adicional de **T201** minutos (si el sistema proviene directamente del Chequeo, el temporizador **T201** no se toma en consideración).

#### 6.11 FALTA DE ALIMENTACIÓN DE RED

En caso de falta de tensión de alimentación, el sistema memoriza los datos de funcionamiento más importantes. Cuando vuelva la tensión de red el sistema evalúa los datos guardados y, si la recuperación de los datos es correcta, según el valor del parámetro **A53** tendremos:

- Recuperación Estado modalidad 0 (A53=0)
  - si la corriente ha faltado por menos de T88 el sistema vuelve al estado en el que se encontraba anteriormente
  - si el sistema estaba en modo On y la corriente ha faltado por un tiempo entre T88 y T89 el sistema entra en Recuperación Ignición
  - si la corriente ha faltado por un tiempo mayor que **T89** el sistema entra en Bloqueo con error Er15
- Recuperación Estado modalidad 1 (A53=1)
  - si la corriente ha faltado por menos de T88 el sistema vuelve al estado en el que se encontraba anteriormente
  - si el sistema estaba en modalidad On y la corriente ha faltado por un tiempo mayor que T88 el sistema entra en Recuperación Ignición

#### 6.12 FUNCIÓN DE EXTINCIÓN RÁPIDA

Esta función permite llevar el sistema al estado de Apagado sin pasar por la fase de Extinción; el l control de los errores de sistema está garantizado Para activarla siga las siguientes instrucciones:

- 1. ponga el sistema en estado de Extinción sin errores
- 2. desconecte la corriente
- 3. suministre la corriente de nuevo pulsando la tecla de On/Off durante 3 segundos

#### 6.13 FUNCIÓN DE EXTINCIÓN AUTOMÁTICA

Si el parámetro **A40** es diferente de 0 el sistema después de **T84** minutos de trabajo en modo Normal y Modulación, entra en Recuperación de la Ignición. Si **A40**=2 la duraciónde la fase de extinción de la Recuperación de la Ignición es **T118** segundos y los termostatos no se tienen en cuenta.

#### 6.14 INSTALACIÓN HIDRÁULICA

#### 6.14.1 SELECCIÓN DE LA INSTALACIÓN

Configurando el parámetro **P26** se puede elegir la configuración del sistema hidráulico considerada más adecuada. *Bloqueo de la Bomba del Sistema para el Termostato/Sonda Ambiente:* 

- está disponible sólo por encima del valor del termostato activación bomba Th19 o Th59 (para instalación 4)
- en las instalaciones 0 y 2 si hay demanda de agua sanitaria la Bomba P1 no se detiene y, si anteriormente estaba bloqueada, se vuelve a activar

*Gestión del Ventilador y del Sin fin cuando hay demanda de agua sanitaria:* 

Cuando hay una solicitud de agua sanitaria, el sistema está en modo Normal y en la gestión automática trabaja a la máxima potencia, los parámetros **P108** y **P109** modifican en porcentaje los valores de Ventilador y Sin fin..

Conexiones Eléctricas:

| <b>S1=</b> Sonda Caldera->Pin 26–27 | S2=Sonda ACS/Tanque de búfer |
|-------------------------------------|------------------------------|
| Flujo                               |                              |
| <b>P1=</b> Bomba->Pin 14-15         | P2=Electroválvula/Bomba->5-6 |

**FL=**Interruptor de

**TiEmme** elettronica

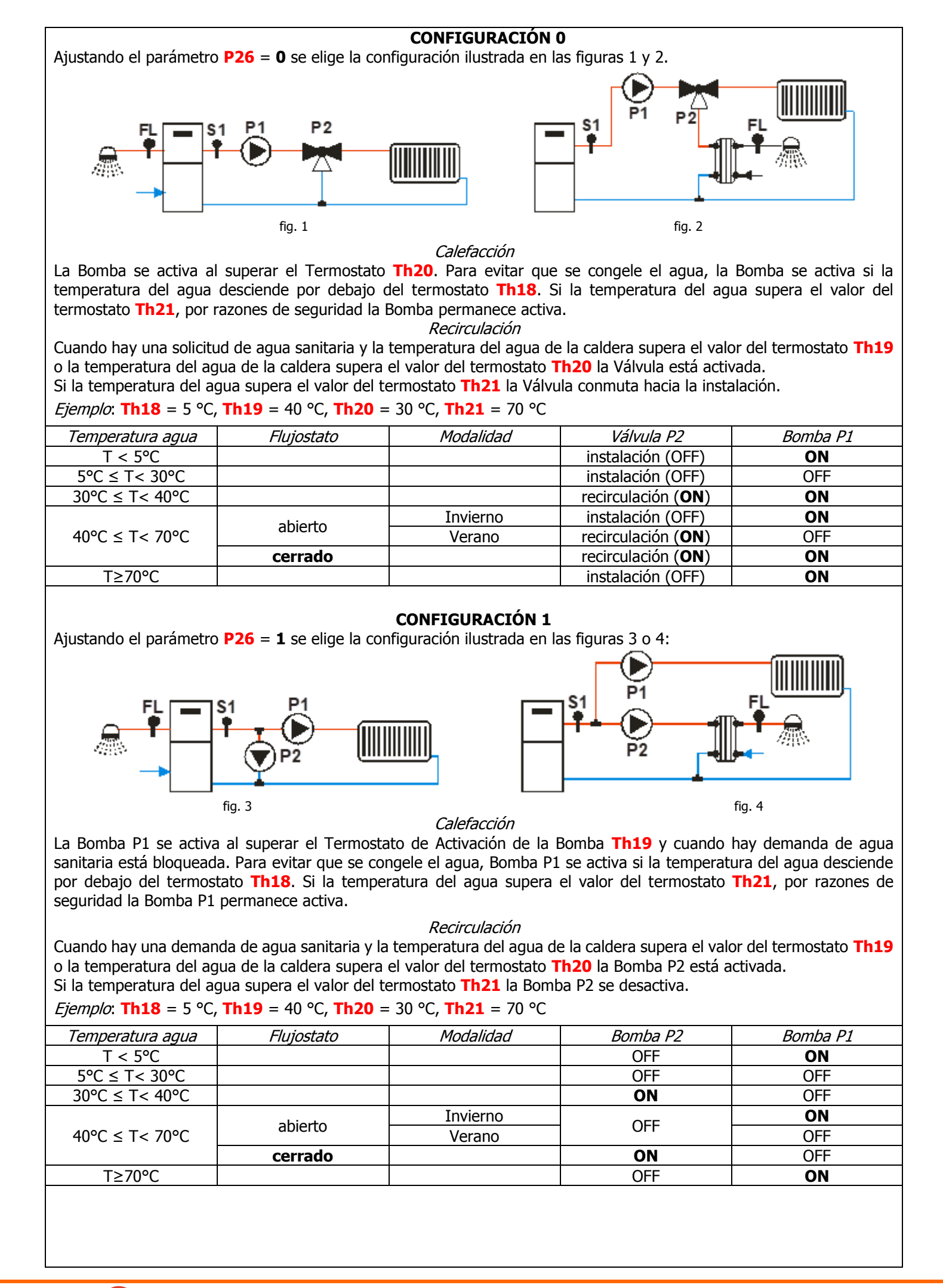

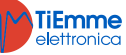

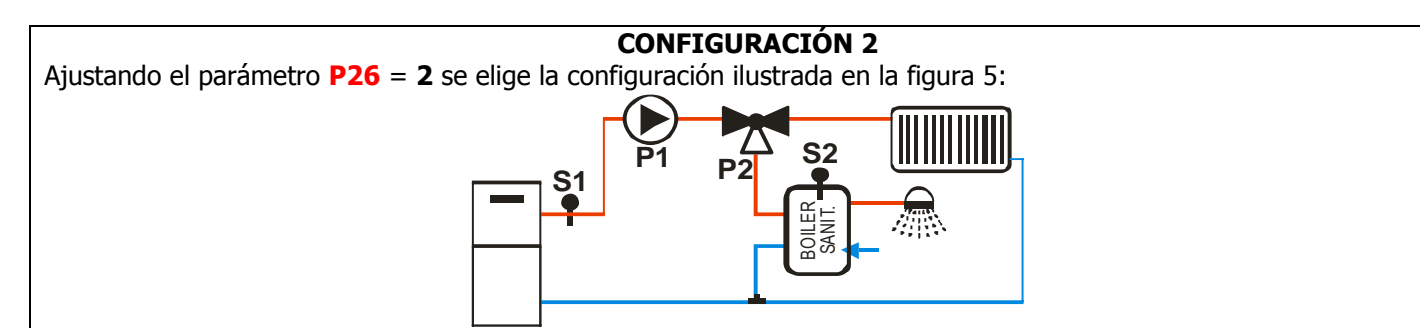

#### fig. 5

#### Calefacción

La Bomba P1 se activa si la temperatura del agua en la caldera supera el valore del termostato **Th20** y la diferencia entre las temperaturas detectadas por las sondas S1 y S2 es superior al termostato **Th57**.

La Bomba se activa aunque la temperatura del agua de la caldera supere el valor del termostato **Th19**. Para evitar que se congele el agua, la Bomba se activa si la temperatura del agua desciende por debajo del termostato **Th18**. Si la temperatura del agua supera el valor del termostato **Th21** por razones de seguridad la Bomba permanece activa.

Sanitario

La Válvula está girada hacia el calentador sanitario si la temperatura del agua en el calentador no supera el valor del Termostato **Th58** y la temperatura del agua en la caldera supera el valor del Termostato **Th20**.

Por razones de seguridad si la temperatura del agua en la caldera supera el valor del termostato **Th21** la Válvula conmuta hacia la instalación.

*Ejemplo*: **Th18** = 5 °C, **Th19** = 65 °C, **Th20** = 50 °C, **Th21** = 70 °C, **Th57** = 5 °C, **Th58** = 55 °C

| Temp. sonda S1 | Temp. sonda S2 | Modalidad | Diferencial | Válvula P2                     | Bomba P1 |
|----------------|----------------|-----------|-------------|--------------------------------|----------|
| T < 5℃         |                |           |             | instalación (OFF)              | ON       |
|                | T > 55°C       | Invierno  |             | instalación (OFF)              | OFF      |
| 5°C ≤ T< 50°C  | T < 55°C       | Invierno  |             | recirculación<br>( <b>ON</b> ) | OFF      |
|                |                | Verano    |             | recirculación<br>( <b>ON</b> ) | OFF      |
|                | T ~ 55°C       |           | < 5°C       | recirculación<br>( <b>ON</b> ) | OFF      |
|                | 1 < 55 C       |           | ≥ 5°C       | recirculación<br>( <b>ON</b> ) | ON       |
| 50°C ≤ T< 65°C |                | Invierno  |             | instalación (OFF)              | OFF      |
|                | T > 55℃        | Verano    | < 5°C       | recirculación<br>( <b>ON</b> ) | OFF      |
|                |                | Verano    | ≥ 5°C       | recirculación<br>( <b>ON</b> ) | ON       |
|                |                |           | < 5°C       | recirculación<br>( <b>ON</b> ) | OFF      |
|                | T < 55 C       |           | ≥ 5°C       | recirculación<br>( <b>ON</b> ) | ON       |
| 65°C ≤ T< 70°C |                | Invierno  |             | instalación (OFF)              | ON       |
|                | T > 55°C       | Verano    | < 5°C       | recirculación<br>( <b>ON</b> ) | OFF      |
|                |                | Verano    | ≥ 5°C       | recirculación<br>( <b>ON</b> ) | ON       |
| T≥70°C         |                |           |             | instalación (OFF)              | ON       |

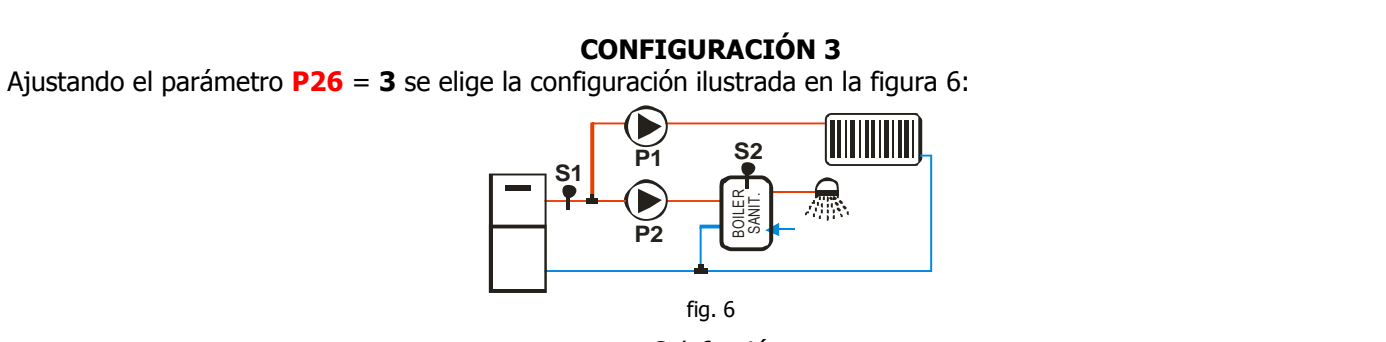

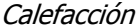

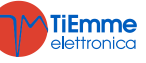

La Bomba P1 se activa por encima del Termostato **Th19** si la diferencia entre las temperaturas detectadas por las sonda S1 y la sonda S2 es inferior al termostato **Th57**. Para evitar que se congele el agua, la Bomba se activa si la temperatura del agua desciende por debajo del termostato **Th18** o si supera el valor del termostato **Th21**.

#### Sanitario

La Bomba P2 tiene que calentar el agua presente en el interior del calentador sanitario. Se activará sólo si la temperatura del agua en la caldera supera el valor del termostato **Th20** y la diferencia entre las temperaturas detectadas por las sondas S1 y S2 es superior al termostato **Th57**.

Por razones de seguridad si la temperatura del agua en la caldera supera el valor del termostato **Th21** la Bomba P2 se desactiva.

*Ejemplo*: **Th18** = 5 °C, **Th19** = 65 °C, **Th20** = 50 °C, **Th21** = 70 °C, **Th57** = 5 °C, **Th58** = 55 °C

| Temp. sonda S1 | Temp. sonda S2 | Modalidad | Diferencial | Bomba P2 | Bomba P1 |
|----------------|----------------|-----------|-------------|----------|----------|
| T < 5℃         |                |           |             | OFF      | ON       |
| 5°C ≤ T< 50°C  |                |           |             | OFF      | OFF      |
|                |                |           | < 5°C       | OFF      | OFF      |
|                | 1 < 55 C       |           | ≥ 5°C       | ON       | OFF      |
| 50°C ≤ T< 65°C |                |           | < 5°C       | OFF      | OFF      |
|                | T > 55°C       | Invierno  | ≥ 5°C       | OFF      | OFF      |
|                |                | Verano    | ≥ 5°C       | ON       | OFF      |
|                | T < 55°C       |           | < 5°C       | OFF      | OFF      |
|                |                |           | ≥ 5°C       | ON       | OFF      |
| 65°C ≤ T< 70°C |                | Invierno  |             | OFF      | ON       |
|                | T > 55°C       | Verano    | < 5°C       | OFF      | OFF      |
|                |                | Verano    | ≥ 5°C       | ON       | OFF      |
| T≥70°C         |                |           |             | OFF      | ON       |

#### **CONFIGURACIÓN 4**

Ajustando el parámetro **P26** = **4** se elige la configuración ilustrada en la figura 7:

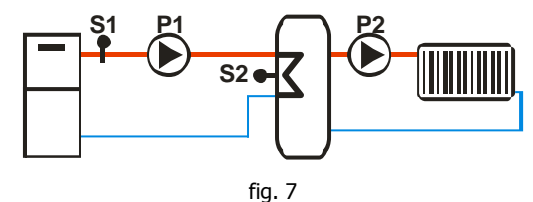

## Carga del Puffer

Si la temperatura de la caldera es superior a la del termostato de Activación de la Bomba **Th19**, el sistema calienta el agua del Puffer si hay diferencial entre las dos sondas (si la temperatura de la caldera menos la del Puffer es mayor que el termostato diferencial **Th57**). Por razones de seguridad, si la temperatura del agua en la caldera supera el valor del termostato **Th21** la Bomba P1 se activa. La Bomba P2 se activa al superar el termostato **Th59**.

*Ejemplo*: **Th18** = 5 °C, **Th19** = 40 °C, **Th21** = 70 °C, **Th57** = 5 °C, **Th59** = 40 °C

| Temperatura sonda S1 | Diferencial | Bomba P1 | Bomba P2 |
|----------------------|-------------|----------|----------|
| T < 5°C              |             | ON       | OFF      |
| T < 40°C             |             | OFF      | OFF      |
| T > 108C             | < 5°C       | OFF      | ON       |
| T ≥ 40°C             | ≥ 5°C       | ON       | ON       |
| T ≥ 70°C             |             | ON       | ON       |

#### **CONFIGURACIÓN 5**

Ajustando el parámetro **P26** = **5** se elige la configuración ilustrada en la figura8:

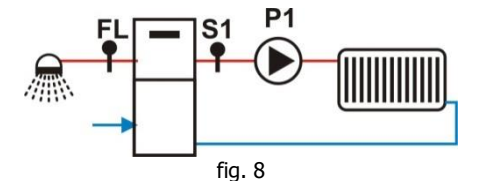

La salida Aux 1 se activa si la temperatura del agua en la caldera supera el valor del termostato Th56.

Calefacción

La Bomba se activa al superar el Termostato de Activación de la Bomba Th19.

Para evitar que se congele el agua, la Bomba se activa si la temperatura del agua desciende por debajo del termostato **Th18**. Si la temperatura del agua supera el valor del termostato **Th21**, por razones de seguridad la Bomba permanece activa.

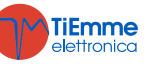

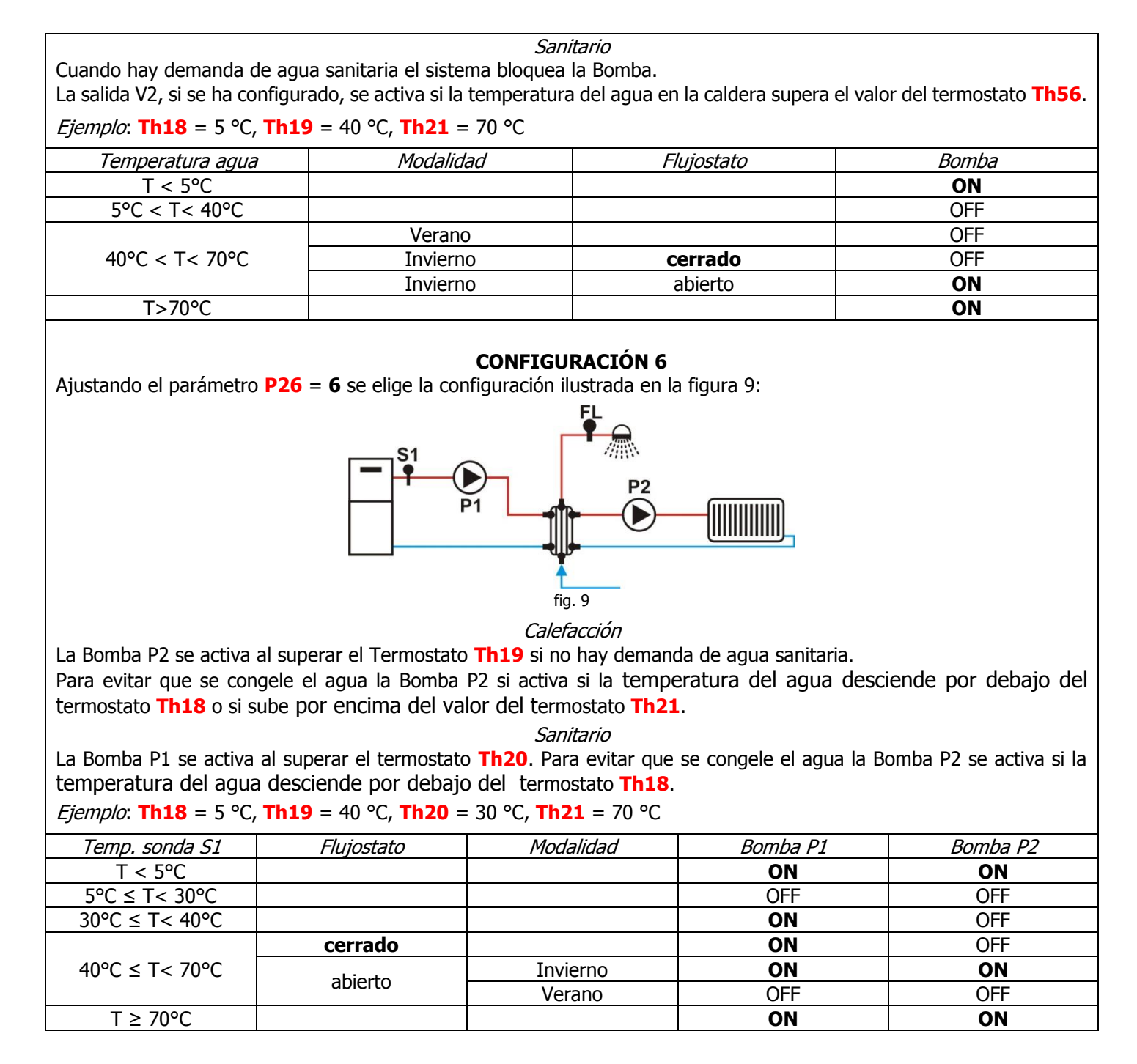

#### 6.14.2 Selección del Sensor de Presión

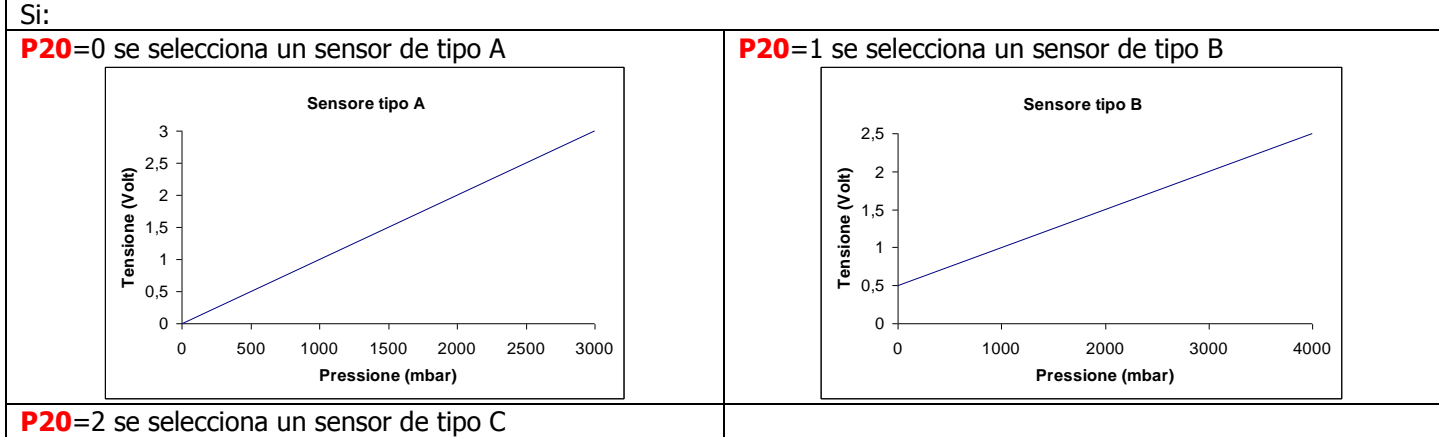

Configurando adecuadamente el parámetro P20 se puede seleccionar el tipo de Sensor de Presión que se desea utilizar.

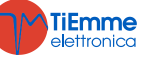

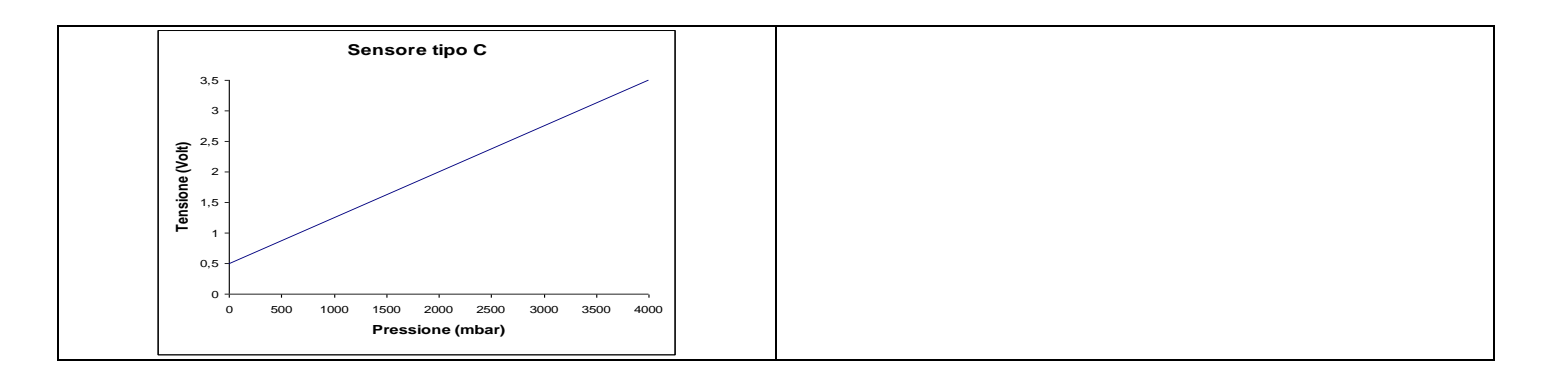

#### 6.14.3 FUNCIÓN SANITARIA

En los sistemas hidráulicos en los cuales haya presente un Flujostato o en los en que haya un calentador sanitario, si hay demanda de agua sanitaria se activa la Función Sanitario y el Termostato Caldera se vuelve igual al valor del Termostato **Th21-Ih21**. Cuando cesa la solicitud, la Función Sanitario termina termina una vez transcurrido **T68**.

#### 6.14.4 ANTIBLOQUED DE LA BOMBA Y LA VÁLVULA

Si la Bomba permanece desactivada por un tiempo igual a **T42** la Bomba se activará por un tiempo igual a **T41**. Si la Válvula permanece desactivada por un tiempo igual a **T42**, se activará por un tiempo igual a **T46**.

#### 6.15 FUNCIÓN REFILL

Esta función proporciona una estimación de pellets restante en el depósito.

El constructor debe establecer los parámetros **P111** y **P112** (para la configuración de este parámetro, utilice la función `*Test Carga*').

Cada vez que introduzca pellet en el depósito, el usuario tiene que seleccionar el nivel de carga (25%, 50%, 75% o 100%) alcanzado en el menú correspondiente.

Si el nivel desciende por debajo del 20% del total, aparece el mensaje '*Refill*' y se dispone de 180 minutos antes de que la función se desactive. La función se desactiva también en caso de error **ErO3** o **Er18**.

Si el parámetro **P12**=1 y el nivel desciende por debajo del 10% del total, el sistema entra en Bloqueo con error **Er18**. Para reactivar la función entre en el menú *Refill* y para desactivarla configure el valor a 0.

Si P111=0 la función no estará disponible y los correspondientes menús no serán visibles.

#### 6.16 FUNCIÓN SOFT MODE

Si la función está activada, las velocidades de los ventiladores y del Sin fin son iguales a la potencia 5 disminuidas por un porcentaje programable; la velocidad de los ventiladores de calefacción y canalización se disminuye a cada estado de funcionamiento, la de los ventiladores de combustión y del Sin fin sólo cuando el sistema está en Normal. La pantalla muestra el mensaje *Soft Mode*.

| Salida                                                                                     | Porcentaje de disminución |  |  |
|--------------------------------------------------------------------------------------------|---------------------------|--|--|
| Ventilador de Combustión                                                                   | P61                       |  |  |
| Sin fin                                                                                    | P62                       |  |  |
| Ventilador de Combustión 2 (si presente)                                                   | P63                       |  |  |
| Ventilador Calefacción (si presente)                                                       | P64                       |  |  |
| Ventilador Canalización (si presente)                                                      | P65                       |  |  |
| Ventilador Canalización 2 (si presente)                                                    | P66                       |  |  |
| Si un parámetro está configurado a cero la correspondiente salida no trabaja en Soft Mode. |                           |  |  |
| Si <b>P61</b> o <b>P62</b> no son nulos el regulador de aire primario está desactivado.    |                           |  |  |

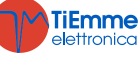

## 7 PARAMETRIZACIÓN MENÚ SISTEMA (TPAR)

#### 7.1 MENÚ SIN FIN (TPO1)

En el caso de versión con Encóder (parámetro **P81**=1, 2) los valores están expresados en RPM, en caso de versión sin encóder (**P81**=0) en segundos. La regulación de los tiempos del Sin fin On se pueden configurar a intervalos de 0.1 segundos, la velocidad con intervalos de 10 RPM. Los valores configurados y/o calculados están delimitados automáticamente dentro de los límites **P05** y **P27**.

| Código       | Descripción                                                                                                    | Mín           | Máx   | U         | Def. |
|--------------|----------------------------------------------------------------------------------------------------|---------------|-------|-----------|------|
| C01 *        | Potencia de Tanición                                                                                                    | 0             | P05   | [s]       |      |
|              |                                                                                                    | 0/ <b>P27</b> | 100   | [RPM]     |      |
| <b>C02</b> * | Potencia de Estabilización                                                                                                    | 0             | P05   | [S]       |      |
| <b>600</b> * |                                                                                                    | 0/P27         |       |           |      |
| C03 *        | Potencia 1                                                                                                    | P27           | P05   | [S]/[RPM] |      |
|              | Potencia 2                                                                                                    | P27           | P05   |           |      |
|              | Polencia 4                                                                                                    | P27           | P05   |           |      |
| C07 *        | Potencia 5                                                                                                    | P27           | P05   | [5]/[RPM] |      |
| C08 *        | Potencia 6                                                                                                    | P27           | P05   | [s]/[RPM] |      |
|              |                                                                                                    | 0             |       | [s]       |      |
| <b>C10</b> * | Potencia Segunda Ignición                                                                                                    | 0/ <b>P27</b> | P05   | [RPM]     |      |
| C11 *        | Potencia de Modulación                                                                                                    | P27           | P05   | [s]/[RPM] |      |
| C12 *        | Detencia de Standhy                                                                                                    | 0             | P05   | [s]       |      |
|              |                                                                                                    | 0/ <b>P27</b> |       | [RPM]     |      |
| P05          | Tiempo Total Período Sin fin                                                                                                    | 4             | 60    | [s]       |      |
| FUS          | Velocidad Máxima Sin fin                                                                                                    | 200           | 3000  | [RPM]     |      |
| P15          | Valor del Intervalo de corrección de los valores del Sin fin                                                                            | 1             | 20    | [%]       |      |
| P27          | Tiempo Minimo de Sin fin On                                                                                                    | 0             | 60    | [S]       |      |
|              | Velocidad Minima Sin fin                                                                                                    | 200           | 3000  |           |      |
| P35          | Numero de impuisos por revolucion                                                                                                    | 1             | 10    | [nr]      |      |
| P57 *        | Velocidad máxima alcanzable del Sin fin                                                                                                 | 0             | 2000  |           |      |
|              | Porcentaie de disminución de la velocidad/tiempo de on del Sin                                                                          | 0             | 5000  |           |      |
| P62          | fin con respecto a los valores de la potencia 5 si la función Soft                                                                      | 0             | 100   | [%]       |      |
|              | Mode está activada                                                                                                    | · ·           |       | [,•]      |      |
|              | Gestión Sin fin: 0=sin Encóder, 1=con Encóder, 2=con Encóder                                                                            |               |       |           |      |
|              | auto.                                                                                                    |               |       |           |      |
|              | Si <b>P81</b> =2 el sistema trabaja con gestión encóder. Si la regulación                                                               |               | -     |           |      |
| P81          | no tiene exito o si hay falta de senal por parte del encoder, el                                                                        | 0             | 2     | [nr]      |      |
|              | sistema entra en bioqueo con error <b>Er47/Er48</b> . Si el sistema entra en Bloqueo con error <b>Er47</b> en el momento de reiniciarse |               |       |           |      |
|              | la alarma el sistema entra en modalidad <b>P81</b> =0                                                                                   |               |       |           |      |
|              | Variación porcentual de la velocidad/tiempo de On del Sin fin                                                                           | 400           | 4.6.5 | 50/3      |      |
| P93          | durante la Limpieza Periódica                                                                                                    | -100          | 100   | [%]       |      |
| D100         | Variación porcentual de la velocidad/tiempo de on del Sin fin si                                                                        | _100          | 100   | ٢٥/ ٦     |      |
| P109         | hay demanda de agua sanitaria                                                                                                    | -100          | 100   | [%0]      |      |
| P111         | Cantidad máxima de pellet que puede contenerse en el interior                                                                           | 0             | 9000  | [Ka]      |      |
|              | del depósito de la estufa                                                                                                    | Ŭ             | 5000  | [1,9]     |      |
| D112         | Cantidad de pellets consumido en 10 minutos con el sin fin                                                                              |               | 0000  | []        |      |
| P112         | runcionando a mitad de su maxima velocidad ( <b>PUS</b> ).Para la                                                                       | T             | 9999  | [9]       |      |
| D119         | Tiempo de Off del Sin fin en la función de Desbloqueo                                                                                   | 1             | 60    | [c]       |      |
| FIIO         | Variación porcentual de la velocidad/tiempo de On del Sin fin                                                                           | 1             | 00    | [3]       |      |
| P193 *       | durante la Limpieza Periódica                                                                                                    | -100          | 100   | [%]       |      |
| * cambia c   | on las recetas de combustión                                                                                                    |               |       |           |      |

#### 7.2 MENÚ VENTILADOR COMBUSTIÓN (TPO2)

 Ajuste de las Velocidades del Ventilador Combustión para cada potencia/fase de funcionamiento. En la versión con

 Encóder (parámetro P25=1, 2) los valores se expresan en RPM, en la versión sin encóder (P25=0) en porcentaje. Los

 valores configurados y/o calculados están delimitados automáticamente dentro de los márgenes P14 y P30.

 Código
 Descripción

 V01 \*
 Velocidad en Ignición

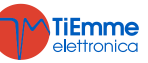

| V02 *         | Velocidad en Estabilización                                                                                                    | P14           | P30  | [V]/[RPM] |  |
|---------------|----------------------------------------------------------------------------------------------------|---------------|------|-----------|--|
| V03 *         | Velocidad Potencia 1                                                                                                    | P14           | P30  | [V]/[RPM] |  |
| V04 *         | Velocidad Potencia 2                                                                                                    | P14           | P30  | [V]/[RPM] |  |
| V05 *         | Velocidad Potencia 3                                                                                                    | P14           | P30  | [V]/[RPM] |  |
| V06 *         | Velocidad Potencia 4                                                                                                    | P14           | P30  | [V]/[RPM] |  |
| <b>V07</b> *  | Velocidad Potencia 5                                                                                                    | P14           | P30  | [V]/[RPM] |  |
| <b>V08</b> *  | Velocidad Potencia 6                                                                                                    | P14           | P30  | [V]/[RPM] |  |
| <b>V09</b> *  | Velocidad en Extinción                                                                                                    | P14           | P30  | [V]/[RPM] |  |
| <b>V10</b> *  | Velocidad en Segunda Ignición                                                                                                    | P14           | P30  | [V]/[RPM] |  |
| V11 *         | Velocidad en Modulación                                                                                                    | P14           | P30  | [V]/[RPM] |  |
| V12 *         | Potencia de Standby                                                                                                    | P14           | P30  | [V]/[RPM] |  |
| V24 *         | Velocidad en Ignición-Precalentamiento                                                                                                    | 0/ <b>P14</b> | P30  | [V]/[RPM] |  |
| D14           | Velocidad Mínima Ventilador Combustión                                                                                                    | 0             | 230  | [V]       |  |
| F 14          |                                                                                                    |               | 2800 | [RPM]     |  |
| P16           | Valor del intervalo de corrección de la velocidad del Ventilador                                                                                                    | 1             | 20   | [%]       |  |
| P22           | Velocidad con Puerta abierta                                                                                                    | 0/ <b>P14</b> | P30  | [V]/[RPM] |  |
| P25           | <ul> <li>Gestión Ventilador de Combustión: 0=sin Encóder, 1=con Encóder, 2=con Encóder auto.</li> <li>Si P25=2 el sistema trabaja con gestión encóder. Si la regulación no tiene éxito o hay falta de señal encóder, el sistema entra en Bloqueo con error Er07/Er08.</li> <li>Si el sistema entra en Bloqueo con error Er07 en el momento de reiniciarse la alarma el sistema entra en modalidad P25=0.</li> </ul> | 0             | 2    | [nr]      |  |
| P29           | Número de impulsos por revolución                                                                                                    | 1             | 10   | [nr]      |  |
| <b>D3U</b>    | Velocidad Máxima Ventilador Combustión                                                                                                    | 0             | 230  | [V]       |  |
| FJU           |                                                                                                    | 300           | 2800 | [RPM]     |  |
| P61           | Porcentaje de disminución de la velocidad del Ventilador de<br>Combustión con respecto a los valores de la potencia 5 si la<br>función Soft Mode está activada                                                                                                    | 0             | 100  | [%]       |  |
| P92           | Variación porcentual de la velocidad del Ventilador de Combustión durante la Limpieza Periódica                                                                                                    | -100          | 101  | [%]       |  |
| P108          | Variación porcentual de la velocidad del Ventilador Comburente si<br>hay demanda de agua sanitaria                                                                                                    | -100          | 100  | [%]       |  |
| <b>P192</b> * | Variación porcentual de la velocidad del Ventilador de Combustión durante la Limpieza Periódica                                                                                                    | -100          | 101  | [%]       |  |

#### 7.3 MENÚ VENTILADOR DE CALEFACCIÓN (TPO3)

| Configuración de las Velocidades del Ventilador Calefacción para cada potencia de funcionamiento. |                                                                                                    |       |     |     |      |      |
|---------------------------------------------------------------------------------------------------|----------------------------------------------------------------------------------------------------|-------|-----|-----|------|------|
| Código                                                                                            | Descripción                                                                                                    | Sonda | Mín | Máx | U    | Def. |
| F01                                                                                               | Velocidad Potencia 1                                                                                                    |       | 0   | 230 | [V]  |      |
| F02                                                                                               | Velocidad Potencia 2                                                                                                    |       | 0   | 230 | [V]  |      |
| F03                                                                                               | Velocidad Potencia 3                                                                                                    |       | 0   | 230 | [V]  |      |
| <b>F04</b>                                                                                        | Velocidad Potencia 4                                                                                                    |       | 0   | 230 | [V]  |      |
| F05                                                                                               | Velocidad Potencia 5                                                                                                    |       | 0   | 230 | [V]  |      |
| <b>F06</b>                                                                                        | Velocidad Potencia 6                                                                                                    |       | 0   | 230 | [V]  |      |
| P06                                                                                               | Gestión Potencia Calefacción: 1=igual a potencia<br>combustión; 2=proporcional a temperatura de humos;<br>3=proporcional a temperatura ambiente local           |       | 1   | 3   | [nr] |      |
| P64                                                                                               | Porcentaje de disminución de la velocidad del Ventilador de<br>Calefacción con respecto a los valores de la potencia 5 si<br>la función Soft Mode está activada |       | 0   | 100 | [%]  |      |
| P95                                                                                               | Potencia Calefacción mínima configurable                                                                                                    |       | 0   | 1   | [nr] |      |
| A04                                                                                               | Modalidad calefacción: 0=manual/automática; 1=solo automática                                                                                                   |       | 0   | 1   | [nr] |      |
| Th05                                                                                              | Activación Ventilador Calefacción                                                                                                    | Humos | 5   | 900 | [°C] |      |
| D04                                                                                               | Delta de variación de la temperatura de humos para la regulación automática del Ventilador Calefacción ( <b>P06</b> =2)                                         | Humos | 1   | 120 | [°C] |      |
| D05                                                                                               | Delta de la temperatura ambiente para la regulación automática del Ventilador de Calefacción ( <b>P06</b> =3)                                                   |       | 3   | 30  | [°C] |      |
| <b>T69</b>                                                                                        | Retraso de la activación a la máxima velocidad del<br>Ventilador Calefacción si la temperatura de<br>humos>termostato <b>Th07</b>                               |       | 0   | 900 | [s]  |      |

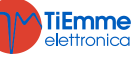

| <b>T96</b> | Retraso del cambio de potencia de calefacción (utilizado | 0 | 900 | [6] |  |
|------------|----------------------------------------------------------|---|-----|-----|--|
|            | sólo si la potencia disminuye)                           | U | 500 | [3] |  |

#### 7.4 MENÚ TERMOSTATOS (TPO4)

| Código | Descripción                                                                                                    | Sonda                  | Mín | Máx  | U      | Def. |
|--------|----------------------------------------------------------------------------------------------------|------------------------|-----|------|--------|------|
| Th01   | Estufa Apagada                                                                                                    | Humos                  | 5   | 900  | [°C]   |      |
| Th02   | Desactivación Encendedor (Resistencia de Encendido)                                                                                      | Humos                  | 5   | 900  | [°C]   |      |
| Th03   | Pre-Extinción por falta de llama                                                                                                    | Humos                  | 5   | 900  | [°C]   |      |
| Th06   | Pasaje al modo Estabilización desde fase Variable                                                                                        | Humos                  | 5   | 900  | [°C]   |      |
| Th07   | Modulación por Sobrecalentamiento de Humos                                                                                               | Humos                  | 5   | 900  | [°C]   |      |
| Th08   | Seguridad por Sobrecalentamiento de Humos                                                                                                | Humos                  | 5   | 900  | [°C]   |      |
| Th09   | Bypass Ignición                                                                                                    | Humos                  | 5   | 900  | [°C]   |      |
| Th18   | Termostato Anticongelante                                                                                                    | Caldera                | 5   | 10   | [°C]   |      |
| Th19   | Termostato de activación de la Bomba P1                                                                                                  | Caldera                | 20  | 110  | [°C]   |      |
| Th20   | Termostato Sanitario 1                                                                                                    | Caldera                | 20  | 110  | [°C]   |      |
| Th21   | Termostato Sanitario 2                                                                                                    | Caldera                | 20  | 110  | [°C]   |      |
| Th25   | Termostato seguridad caldera                                                                                                    | Caldera                | 20  | 110  | [°C]   |      |
| Th26   | Margen mínimo del Termostato de la Caldera                                                                                               | Caldera                | 20  | 110  | [°C]   |      |
| Th27   | Margen máximo del Termostato de la Caldera                                                                                               | Caldera                | 20  | 110  | [°C]   |      |
| Th28   | Estufa Apagada en Standby                                                                                                    | Humos                  | 5   | 900  | [°C]   |      |
| Th35** | Termostato de Extinción para Potencia 1                                                                                                  | Humos                  | 5   | 900  | [°C]   |      |
| Th36** | Termostato de extinción para Potencia 2                                                                                                  | Humos                  | 5   | 900  | [°C]   |      |
| Th37** | Termostato de extinción para Potencia 3                                                                                                  | Humos                  | 5   | 900  | [°C]   |      |
| Th38** | Termostato de extinción para Potencia 4                                                                                                  | Humos                  | 5   | 900  | [°C]   |      |
| Th39** | Termostato de extinción para Potencia 5                                                                                                  | Humos                  | 5   | 900  | [°C]   |      |
| Th40** | Termostato de extinción para Potencia 6                                                                                                  | Humos                  | 5   | 900  | [°C]   |      |
| Th43** | Termostato de extinción para Modulación                                                                                                  | Humos                  | 5   | 900  | [°C]   |      |
| Th51   | Termostato mínimo Sonda ACS/Tanque de búfer                                                                                              | ACS/Tanque<br>de búfer | 20  | 110  | [°C]   |      |
| Th52   | Termostato máximo Sonda ACS/Tanque de búfer                                                                                              | ACS/Tanque<br>de búfer | 20  | 110  | [°C]   |      |
| Th56   | Termostato activación Salida bajo Termostato                                                                                             | Caldera                | 20  | 110  | [°C]   |      |
| Th57   | Diferencial Sonda Caldera – Sonda ACS/Tanque de búfer                                                                                    | Dif.                   | 1   | 30   | [°C]   |      |
| Th59   | Termostato de activación de la Bomba P2 (sólo si P26=4)                                                                                  | ACS/Tanque<br>de búfer | 20  | 110  | [°C]   |      |
| Th78   | Termostato seguridad tanque de búfer                                                                                                    | ACS/Tanque<br>de búfer | 20  | 110  | [°C]   |      |
| Ih19   | Histéresis del Termostato de activación de la Bomba P1                                                                                   | Caldera                | 1   | 20   | [°C]   |      |
| Ih21   | Histéresis Termostato Sanitario 2                                                                                                    | Caldera                | 1   | 20   | [°C]   |      |
| Ih24   | Histéresis Termostato Caldera                                                                                                    | Caldera                | 1   | 20   | [°C]   |      |
| Ih33   | Histéresis Termostato Ambiente                                                                                                    | Ambiente               | 0   | 10   | [°C]   |      |
| Ih56   | Histéresis Termostato Th56                                                                                                    | Caldera                | 1   | 20   | [°C]   |      |
| Ih57   | Histéresis Termostato Diferencial                                                                                                    | Dif.                   | 1   | 5    | [°C]   |      |
| Ih58   | Histéresis Termostato ACS/Tanque de búfer                                                                                                | ACS/Tanque<br>de búfer | 1   | 20   | [°C]   |      |
| Ih59   | Histéresis del Termostato de activación de la Bomba P2 (sólo si P26=4)                                                                   | ACS/Tanque<br>de búfer | 1   | 20   | [°C]   |      |
| D01    | Delta de aumento de la temperatura de humos en Estabilización                                                                            | Humos                  | 0   | 100  | [°C]   |      |
| D08    | Delta de la temperatura del agua para la regulación automática de la combustión                                                          | Caldera                | 1   | 30   | [°C]   |      |
| D23    | Delta que hay que añadir al Termostato Caldera para pasar<br>de Modulación a Standby una vez transcurrido <b>T43</b> si<br><b>A13</b> =1 | Caldera                | 0   | 50   | [°C]   |      |
| D41    | Delta de Ignición                                                                                                    | Humos                  | 0   | 100  | [°C]   |      |
| SP01   | Umbral mínimo de presión del agua en la caldera                                                                                          | S Presión              | 50  | 4000 | [mbar] |      |
| SP08   | Umbral máximo de presión del agua en la caldera                                                                                          | S Presión              | 50  | 4000 | [mbar] |      |
|        |                                                                                                    |                        |     |      |        |      |

\*\*Ajustes para cada una de las fases/potencias de combustión de la temperatura de humos por debajo de la cual, después del tiempo de espera de Pre-extinción **T14**, la estufa entra en Extinción por falta de llama. Estos valores intervienen además del control del Termostato **Th03**.

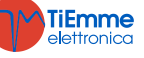

#### 7.5 MENÚ TEMPORIZADOR (TPO5)

| Código       | Descripción                                                                                                    | Mín | Máx          | U           | Def. |
|--------------|----------------------------------------------------------------------------------------------------|-----|--------------|-------------|------|
| <b>T01</b>   | Tiempo de duración de la Limpieza en Ignición                                                                                                    | 0   | 900          | [s]         |      |
| T02          | Tiempo de duración del Precalentamiento de la Resistencia de<br>Encendido en Ignición                                                                                                    | 0   | 900          | [s]         |      |
| <b>T03</b>   | Tiempo de duración de la Precarga en Ignición                                                                                                    | 0   | 900          | [s]         |      |
| <b>T04</b>   | Tiempo de duración de la Ignición fija en Ignición                                                                                                    | 0   | 3600         | [s]         |      |
| <b>T05</b>   | Tiempo de duración de la Ignición Variable en Ignición                                                                                                    | 0   | 3600         | [s]         |      |
| <b>T06</b>   | Tiempo de duración de la Estabilización en Ignición                                                                                                    | 0   | 900          | [s]         |      |
| <b>T07</b>   | Intervalo de repetición de la Limpieza Periódica                                                                                                    | 5   | 600          | [min]       |      |
| <b>T08</b>   | Duración de la Limpieza Periódica                                                                                                    | 0   | 900          | [s]         |      |
| <b>T09</b>   | Retraso de intervención de la Seguridad AT1                                                                                                    | 1   | 900          | [s]         |      |
| T10          | Retraso de intervención de la Seguridad AT2 (presostato)                                                                                                    | 1   | 900          | [s]         |      |
| T11          | Retraso para salir del Standby                                                                                                    | 0   | 900          | [s]         |      |
| T13          | Tiempo de duración mínima en fase de Extinción                                                                                                    | 0   | 900          | [s]         |      |
| T14          | Tiempo de espera de la Pre-extinción por falta de llama                                                                                                    | 0   | 900          | [s]         |      |
| T15          | Tiempo de espera de la Extinción en Seguridad                                                                                                    | 0   | 900          | [s]         |      |
| <b>T16</b>   | Tiempo de duración de la Limpieza Final                                                                                                    | 0   | 900          | [s]         |      |
| T17          | Retraso del cambio de potencia de combustión                                                                                                    | 0   | 900          | [s]         |      |
| T18          | Retraso del cambio de potencia de combustión saliendo de la Ignición                                                                                                    | 0   | 900          | [s]         |      |
| T22          | Retraso de la entrada en Standby                                                                                                    | 0   | 900          | [S]         |      |
| 123          | Temporizador de recarga del deposito compustible                                                                                                    | 0   | 3600         | ٤J          |      |
| T24          | Duración de la advertencia de faita de combustible si una salida esta<br>configurada como Motor de Carga Pellets o duración del control de<br>recarga del combustible si el Motor de Carga Pellets no está<br>configurado | 0   | 3600         | [s]         |      |
| T27          | Retraso de la desactivación del Sin fin 2                                                                                                    | 1   | 900          | [s]         |      |
| T29          | Tiempo de espera de la Precarga en Ignición                                                                                                    | 0   | 900          | [s]         |      |
| T32 *        | Tiempo de espera para el mantenimiento del brasero en Standby                                                                                                    | 1   | 500          | [min]       |      |
| T33 *        | Tiempo de trabajo para el mantenimiento del brasero en Standby                                                                                                    | 0   | 900          | [s]         |      |
| T34          | Tiempo de trabajo del Sin fin si se produce un retroceso de llama                                                                                                    | 0   | 3600         | [s]         |      |
| <b>T40</b>   | Retraso de activación del Sin fin si hay una Válvula Seguridad Pellets                                                                                                    | 0   | 900          | [s]         |      |
| T41          | Tiempo de trabajo de la Bomba P1 si ha transcurrido T42                                                                                                    | 0   | 3600         | [s]         |      |
| T42          | Tiempo máximo de inactividad de la Bomba P1 y de laElectroválvula                                                                                                    | 1   | 1500         | [hora<br>s] |      |
| T43          | Tiempo después del cual el sistema pasa de Modulación a Standby si temperatura de la caldera > (Termostato Caldera+D23) y A13=1                                                                                           | 0   | 3600         | [s]         |      |
| <b>T46</b>   | Tiempo de trabajo de laElectroválvula si ha transcurridoT42                                                                                                    | 0   | 3600         | [s]         |      |
| <b>T50</b>   | Tiempo de avance del Sin fin al final de la Extinción                                                                                                    | 0   | 900          | [s]         |      |
| T57 *        | Duración mínima de la fase de Standby                                                                                                    | 0   | 900          | [s]         |      |
| <b>T66</b>   | Horas de funcionamiento del sistema antes de que entre en Bloqueo<br>Service                                                                                                    | 0   | 9999         | [hora<br>s] |      |
| T67          | Horas de funcionamiento del sistema antes del mensaje 'Limpieza'                                                                                                    | 0   | 9999         | [hora<br>s] |      |
| <b>T68</b>   | Retraso de la restauración al valor original del Termostato Caldera<br>en caso de que cese la demanda de agua sanitaria                                                                                                   | 0   | 900          | [s]         |      |
| <b>T84</b> * | Tiempo de trabajo antes de que el sistema efectúe la extinción<br>automática                                                                                                    | 1   | 9600         | [min]       |      |
| <b>T85</b>   | Tiempo máximo para abrir el final de carrera del Motor de Limpieza                                                                                                    | 1   | 60           | [s]         |      |
| <b>T86</b>   | Trabajo del Motor de Limpieza en Extinción, Recuperación, Ignición<br>y Standby                                                                                                    | 0   | 9600         | [s]         |      |
| <b>T87</b> * | Tiempo de pausa del Motor de Limpieza                                                                                                    | 1   | 900          | [min]       |      |
| <b>T88</b>   | Tiempo máximo de falta de alimentación para que el sistema vuelva<br>al estado en el que se encontraba                                                                                                    | 10  | 900          | [s]         |      |
| <b>T89</b>   | Tiempo máximo de falta de alimentación para que el sistema vuelva<br>a Recuperación Ignición                                                                                                    | 1   | 1400         | [min]       |      |
| Т92          | Tiempo de apertura de la Puerta antes de que el sistema entre en<br>Bloqueo                                                                                                    | 1   | 900          | [s]         |      |
| <b>T99</b>   | Tiempo de retorno/Final de ciclo del Motor de Limpieza                                                                                                    | 0   | <u>960</u> 0 | [s]         |      |
| T118         | Duración de la fase de extinción en Recuperación Ignición en el caso de la función 'Extinción Automática' si A40=2                                                                                                    | 1   | 900          | [s]         |      |
| T141         | Trabajo del Motor de Limpieza en modo Normal para Potencia 1                                                                                                    | 0   | 9600         | [s]         |      |
| T142         | Trabajo del Motor de Limpieza en modo Normal para Potencia 2                                                                                                    | 0   | 9600         | [s]         |      |

**TiEmme** elettronica

| T143        | Trabajo del Motor de Limpieza en modo Normal para Potencia 3          | 0 | 9600 | [s]     |  |
|-------------|-----------------------------------------------------------------------|---|------|---------|--|
| T144        | Trabajo del Motor de Limpieza en modo Normal para Potencia 4          | 0 | 9600 | [s]     |  |
| T145        | Trabajo del Motor de Limpieza en modo Normal para Potencia 5          | 0 | 9600 | [s]     |  |
| T146        | Trabajo del Motor de Limpieza en modo Normal para Potencia 6          | 0 | 9600 | [s]     |  |
| T147        | Trabajo del Motor de Limpieza en Modulación                           | 0 | 9600 | [s]     |  |
| T148        | Trabajo del Modo Limpieza en estado de Seguridad                      | 0 | 9600 | [s]     |  |
| T201 *      | Retraso del inicio de la Limpieza Periódica si se efectúa por primera | 0 | 000  | [min]   |  |
| 1201 **     | cuando se entre en modo Normal (si A62=1)                             | 0 | 900  | [11111] |  |
| T202 *      | Intervalo de repetición de la Limpieza Periódica (si A62=1)           | 0 | 900  | [min]   |  |
| T203 *      | Duración de la Limpieza Periódica para la potencia 1 (si A62=1)       | 0 | 900  | [s]     |  |
| T204 *      | Duración de la Limpieza Periódica para la potencia 2 (si A62=1)       | 0 | 900  | [s]     |  |
| T205 *      | Duración de la Limpieza Periódica para la potencia 3 (si A62=1)       | 0 | 900  | [s]     |  |
| T206 *      | Duración de la Limpieza Periódica para la potencia 4 (si A62=1)       | 0 | 900  | [s]     |  |
| T207 *      | Duración de la Limpieza Periódica para la potencia 5 (si A62=1)       | 0 | 900  | [s]     |  |
| T208 *      | Duración de la Limpieza Periódica para la potencia 6 (si A62=1)       | 0 | 900  | [s]     |  |
| T211 *      | Duración Periódica para la potencia de Modulación (si A62=1)          | 0 | 900  | [s]     |  |
| * cambia co | n las recetas de combustión                                           |   |      |         |  |

#### 7.6 MENÚ AJUSTES (TPO8)

| Ajustes de la | as funciones generales del sistema                                                                                                    |     | -   | -    |      |
|---------------|----------------------------------------------------------------------------------------------------|-----|-----|------|------|
| Código        | Descripción                                                                                                    | Mín | Máx | U    | Def. |
| A01           | Gestión Termostato/Sonda Ambiente: 0=Ignición/Extinción;<br>1=Normal/Modulación; 2=Normal/Standby; 3=bloqueo bomba de la<br>instalación hasta que alcance el termostato <b>Th21</b> o <b>Th78</b> (si <b>P26</b> =4);<br>4=Normal/Standby y bloqueo bomba hasta que alcance el termostato<br><b>Th21</b> o <b>Th78</b> (si <b>P26</b> =4); 5=Ventilador de Calefacción off o a<br>potencia 1                                              | 0   | 5   | [nr] |      |
| A10           | La orden de Ignición desde la Extinción: 0=hace que el sistema entre<br>en Recuperación de la Ignición; 1=hace que el sistema entre en<br>Chequeo                                                                                                    | 0   | 1   | [nr] |      |
| A13           | Gestión del sistema cuando el Termostato de la Caldera está satisfecho:<br>0=el sistema entra en Modulación;<br>1=el sistema entra primero en Modulación y después, si la temperatura<br>de la caldera>(Termostato Caldera+ <b>D23</b> ), entra en Standby;<br>2=en invierno el sistema entra en Modulación, en verano el sistema<br>entra en Modulación y después si temperatura caldera>(Termostato<br>Caldera+ <b>D23</b> ) en Standby | 0   | 1   | [nr] |      |
| A14           | Gestión de error del Sensor de Presión: 0=deshabilitado, 1=habilitado                                                                                                    | 0   | 1   | [nr] |      |
| A26           | Gestión salida del modo Standby: 0=inmediata, 1=una vez acabado el temporizador <b>T13</b> y si la temperatura de los humos< <b>Th28</b>                                                                                                    | 0   | 1   | [nr] |      |
| A27           | Gestión modo Standby: 0=el sistema lleva a cabo la extinción del<br>brasero; 1=el sistema lleva a cabo el mantenimiento del brasero                                                                                                    | 0   | 1   | [nr] |      |
| A28           | Gestión del Freno del Sin fin: 0=desactivado; 1=activado                                                                                                    | 0   | 1   | [nr] |      |
| A29           | Gestión del sistema en Standby por el Termostato Ambiente y demanda de agua sanitaria: 0=permanece en Standby; 1=sale del Standby                                                                                                    | 0   | 1   | [nr] |      |
| A40           | Gestión función `Extinción Automática'                                                                                                    | 0   | 2   | [nr] |      |
| A45           | Gestión del Standby para instalaciones hidráulicas 0 y 1 y Modo Verano y ausencia de solicitud de agua sanitaria: 0=el sistema no entra en Standby; 1=el sistema entra en Standby                                                                                                    | 0   | 1   | [nr] |      |
| A48           | Gestión tecla <b>P3</b> o <b>K5</b> del panel de control para carga Manual Pellets:<br>0=habilitado; 1=deshabilitado                                                                                                    | 0   | 1   | [nr] |      |
| A52           | Gestión del Termostato Ambiente del Teclado Remoto: 0=Menú no<br>habilitado; 1=Normal/Modulación; 2=Normal/Standby; 3=bloqueo<br>bomba; 4=Normal/Standby e bloqueo bomba                                                                                                    | 0   | 4   | [nr] |      |
| A53           | Gestión de la falta de corriente en la red: 0=sistema en Bloqueo con<br>error <b>Er15</b> si ha faltado la corriente eléctrica por más de <b>T89</b> minutos;<br>1=sistema en Recuperación Ignición si ha faltado la corriente eléctrica<br>por más de <b>T89</b> minutos                                                                                                    | 0   | 1   | [nr] |      |
| A61           | Gestión de la Limpieza Periódica: 0=activada sólo en modo Normal, 1=activada también en Modulación                                                                                                    | 0   | 1   | [nr] |      |
| A62           | Activación de la gestión de Limpieza Periódica con parámetros para receta                                                                                                    | 0   | 1   | [nr] |      |

TiEmme elettronica

| A64         | Gestión de la calibración del Ventilador y del Sin fin: 0=desactivada;<br>1=activada                                                                                                    | 0 | 1   | [nr] |  |
|-------------|----------------------------------------------------------------------------------------------------|---|-----|------|--|
| P02         | Número Máximo de intentos de Ignición                                                                                                    | 1 | 5   | [nr] |  |
| P03         | Número de potencias de combustión de trabajo                                                                                                    | 1 | 6   | [nr] |  |
| <b>P04</b>  | Número de las recetas visibles por el usuario                                                                                                    | 1 | 4   | [nr] |  |
| P08         | Receta de combustión en uso (se <b>P04</b> es distinto de 1 el máximo valor ajustable es <b>P04</b> )                                                                                                    | 1 | 4   | [nr] |  |
| P09         | Configuración del sensor de Nivel Pellets: 0=entrada sensor N.C.;<br>1=entrada sensor N.O.; 2=entrada sensor N.C. y el sistema non entra<br>en Bloqueo por falta de material en el depósito; 3=entrada sensor<br>N.O. y el sistema non entra en Bloqueo por falta de material en el<br>depósito. | 0 | 3   | [nr] |  |
| P12         | Función Refill con error por nivel de pellets por debajo del umbral del 10% 0=error deshabilitado, 1=error habilitado                                                                                                    | 0 | 1   | [nr] |  |
| P20         | Selección del Sensor de Presión                                                                                                    | 0 | 2   | [nr] |  |
| P26         | Configuración de la instalación hidráulica                                                                                                    | 0 | 6   | [nr] |  |
| P44         | Configuración Salida V2                                                                                                    | 0 | 32  | [nr] |  |
| P49         | Ciclos de limpieza del Motor de Limpieza en marcha                                                                                                    | 0 | 100 | [nr] |  |
| P50         | Ciclos de limpieza del Motor de Limpieza en fase de extinción del brasero                                                                                                    | 0 | 100 | [nr] |  |
| P72         | Porcentaje de aumento del tiempo de trabajo del Sin fin 2 configurado<br>en pausa-trabajo, con respecto al Sin fin                                                                                                    | 0 | 500 | [%]  |  |
| P75         | Configuración Entrada IN3                                                                                                    | 0 | 29  | [nr] |  |
| P77         | Configuración Entrada IN2                                                                                                    | 0 | 29  | [nr] |  |
| P78         | Configuración Entrada IN6                                                                                                    | 0 | 29  | [nr] |  |
| P82         | Configuración Entrada IN7                                                                                                    | 0 | 29  | [nr] |  |
| P86         | Gestión de la función 'Mantenimiento 1 Sistema: 0=el sistema no<br>entra en Bloqueo una vez superado <b>T66</b> , 1=el sistema entra en<br>Bloqueo una vez superado <b>T66</b>                                                                                                    | 0 | 1   | [nr] |  |
| P91         | Configuración flujostato: 0=entrada sensor NC; 1=entrada sensor NO)                                                                                                    | 0 | 1   | [nr] |  |
| P100        | Gestión del Motor de Carga en Modo Noche: 0=funcionamiento<br>normal; 1=Off                                                                                                    | 0 | 1   | [nr] |  |
| P103        | Gestión del Motor de Limpieza en Modo Noche: 0=funcionamiento<br>normal; 1=Off                                                                                                    | 0 | 1   | [nr] |  |
| * cambia co | on las recetas de combustión                                                                                                    |   |     |      |  |

### 7.7 MENÚ CONTADORES (TP11)

El menú de los paneles de control y K100 consta de 2 submenús, Contadores y Lista de Errores, el de los paneles de control CP y K400 consta solamente del menú Contadores.

| Contadores                        |              |                                                                                             |                                                     |  |  |  |
|-----------------------------------|--------------|---------------------------------------------------------------------------------------------|-----------------------------------------------------|--|--|--|
| Código                            |              | Deserinsión                                                                                 |                                                     |  |  |  |
| LCD y K                           | СР           | Descripcion                                                                                 |                                                     |  |  |  |
| Igniciones *                      | <b>Co04</b>  | Número de tentativos de ignición efectuados                                                 |                                                     |  |  |  |
| Ig. no<br>conseguidas *           | Co05         | Número de igniciones no conseguidas                                                         |                                                     |  |  |  |
| Horas de trabajo<br>*             | Co03         | Horas de calor producidas por la estufa en<br>los estados Normal, Modulación y<br>Seguridad | Hundreds of Hours<br>00002<br>3757<br>Hours Minutes |  |  |  |
| Restablecimiento<br>de Contadores | rES          | Restablecimiento de todos los contadores: restablece todos los contadores a cero            |                                                     |  |  |  |
| Reset Service                     | rSUC         | Menú para reiniciar la función 'Mantenimiento 1 Sis                                         | tema                                                |  |  |  |
| Ucando ol parámo                  | tro \ Cactió | n da vicualizacionas dal manú Postablacimianto da Co                                        | ntadarac' procente en el monú Ajustes               |  |  |  |

Usando el parámetro '*Gestión de visualizaciones del menú Restablecimiento de Contadores*' presente en el menú Ajustes del software, es posible activar la visualización del menú Restablecimiento de Contadores (parámetro configurado a 0), o desactivarlo (parámetro configurado a 1).

\* sólo para paneles de control K100 y serie LCD100

#### Lista de Errores

El menú muestra los últimos 10 errores identificados; cada fila muestra el código de error y la fecha y la hora en la que se ha producido. Si desea cancelar la lista entre en el menú Restablecimiento de Contadores

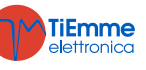

#### 7.8 MENÚ TEST DE SALIDAS (TP12)

| Permite probar el funcionamiento de cada una de las salidas con cargas conectadas: sólo disponible en estado Apagado. |      |                                      |          |       |       |      |
|----------------------------------------------------------------------------------------------------|------|--------------------------------------|----------|-------|-------|------|
| Código                                                                                                    |      | Deserinsión                          | Mím      | Máv   |       | Def  |
| LCD y K                                                                                                    | СР   | Descripcion                          | MIU      | Max   | U     | Del. |
| Ventilador de                                                                                                    | T-02 | Tact Vantiladar Combuctión           | 0        | 230   | [V]   |      |
| Combustión                                                                                                    | 1005 | Test Ventilador Compustion           | 300      | 2800  | [RPM] |      |
| Calida V2                                                                                                    | T-22 | Test Salida V2                       | 0        | 230   | [V]   |      |
|                                                                                                    | 1022 | Test Saliua V2                       | Off      | On    | -     |      |
| Bomba                                                                                                    | To0  | Test Salida Bomba                    | Off      | On    | -     |      |
| Cin fin                                                                                                    | T-01 | Tast Mator Cin fin                   | Off      | On    | -     |      |
| 511111                                                                                                    | 1001 |                                      | 200 3000 | [RPM] |       |      |
| Resistencia de<br>Encendido                                                                                           | To04 | Test Salida Resistencia de Encendido | Off      | On    | -     |      |

Durante el test de los Ventiladores se muestra el valor configurado [V]/[RPM] y el número de rotaciones [RPM] detectados por el encóder (en caso de que lo incluya): ésto permite crear una tabla de conversión [RPM]/[V] para la transición del Ventilador con encóder al ventilador sin encóder en el caso de que se rompa el encóder.

Durante el test del Sin fin con encóder, la pantalla muestra el valor configurado [RPM] y el número de rotaciones [RPM] detectados por el encóder. Si el Sin fin no tiene encóder, el test se realiza sólo de forma ON/OFF

#### 7.9 MENÚ REGULADOR DE AIRE PRIMARIO (TP16)

| Menú para la configuración de los valores del regulador de flujo de aire de combustión. |                                                                                                    |           |             |              |      |  |
|-----------------------------------------------------------------------------------------|----------------------------------------------------------------------------------------------------|-----------|-------------|--------------|------|--|
| Ajustes                                                                                 |                                                                                                    |           |             |              |      |  |
| Código                                                                                  | Descripción                                                                                                    | Mín       | Máx         | U            | Def. |  |
| A24                                                                                     | Gestión del regulador: 0=desactivado, 1=regulación del Ventilador<br>Comburente, 2=regulación del Ventilador Comburente+Sin fin,<br>3=regulación del Sinfín, 4=regulación del Sinfín+Ventilador<br>Comburente              | 0         | 4           | [nr]         |      |  |
| A25                                                                                     | Gestión de error de la regulación: 0=el sistema no hace nada, 1=el sistema reinicia el regulador y comienza una nueva regulación, 2=el sistema desactiva el regulador, 3=el sistema entra en Bloqueo con error <b>Er17</b> | 0         | 3           | [nr]         |      |  |
| A31                                                                                     | Gestión de la regulación no conseguida: 0=el regulador vuelve a la primera salida, 1=el regulador se mantiene en la última salida regulada                                                                                 | 0         | 1           | [nr]         |      |  |
| A33                                                                                     | Gestión del Sin fin en modo Normal y Modulación si el flujo de aire es inferior a <b>FL19</b> : 0=Sin fin parado, 1=Sin fin a <b>P27</b>                                                                                   | 0         | 1           | [nr]         |      |  |
| A34                                                                                     | Carga, al encenderse, los valores de los parámetros del Sin fin y del Ventilador configurados por el constructor                                                                                                    | 0         | 1           | [nr]         |      |  |
| T19                                                                                     | Tiempo de estabilización de la regulación en la primera salida                                                                                                    | 5         | 900         | [s]          |      |  |
| T20                                                                                     | Tiempo de estabilización de la regulación en la segunda salida                                                                                                    | 10        | 900         | [s]          |      |  |
| <b>T80</b>                                                                              | Tiempo de espera para realizar la primera regulación                                                                                                    | 0         | 900         | [s]          |      |  |
| Т93                                                                                     | Tiempo de espera para que el flujo de aire supere el umbral de <b>FL19+FL49</b>                                                                                                    | 0         | 900         | [s]          |      |  |
| V26                                                                                     | Velocidad del ventilador de combustión en modo Normal y<br>Modulación si el flujo de aire primario< <b>FL19</b>                                                                                                    | 0<br>300  | 230<br>2800 | [V]<br>[RPM] |      |  |
| VA26                                                                                    | Velocidad del ventilador de combustión 2 en modo Normal y<br>Modulación si el flujo de aire primario< <b>FL19</b>                                                                                                    | 0         | 230         | [V]          |      |  |
| U60                                                                                     | Intervalo de regulación del Ventilador                                                                                                    | 2<br>10   | 100<br>500  | [V]<br>[RPM] |      |  |
| C60                                                                                     | Intervalo de regulación del Sin fin                                                                                                    | 0,1<br>10 | 20<br>500   | [s]<br>[RPM] |      |  |
| Flujo                                                                                   |                                                                                                    | -         |             |              |      |  |
| Código                                                                                  | Descripción                                                                                                    | Mín       | Máx         | U            | Def. |  |
| FL19                                                                                    | Cantidad de flujo de aire mínimo para el modo Normal y Modulación                                                                                                    | 0         | 2000        |              |      |  |
| FL20                                                                                    | Flujo de aire mínimo para el Chequeo                                                                                                    | 0         | 2000        |              |      |  |
| FL22                                                                                    | Cantidad de Flujo de Aire para la Potencia 1                                                                                                    | 0         | 2000        |              |      |  |
| FL23                                                                                    | Cantidad de Flujo de Aire para la Potencia 2                                                                                                    | 0         | 2000        |              |      |  |
| FL24                                                                                    | Cantidad de Flujo de Aire para la Potencia 3                                                                                                    | 0         | 2000        |              |      |  |
| FL25                                                                                    | Cantidad de Flujo de Aire para la Potencia 4                                                                                                    | 0         | 2000        |              |      |  |
| FL26                                                                                    | Cantidad de Flujo de Aire para la Potencia 5                                                                                                    | 0         | 2000        |              |      |  |
| FL27                                                                                    | Cantidad de Fluio de Aire para la Potencia 6                                                                                                    | 0         | 2000        |              |      |  |

**TiEmme** elettronica

| FL30        | Cantidad de Flujo de Aire para la Modulación            | 0   | 2000 |     |      |
|-------------|---------------------------------------------------------|-----|------|-----|------|
| FL40        | Flujo máximo                                            | 0   | 2000 |     |      |
| Delta       |                                                         |     |      |     |      |
| Código      | Descripción                                             | Mín | Máx  | U   | Def. |
| FL49        | Delta del Flujo de Aire que hay que añadir a FL19       | 0   | 2000 |     |      |
| FL52        | Delta de Variación del Flujo de Aire para la Potencia 1 | 0   | 100  | [%] |      |
| FL53        | Delta de Variación del Flujo de Aire para la Potencia 2 | 0   | 100  | [%] |      |
| FL54        | Delta de Variación del Flujo de Aire para la Potencia 3 | 0   | 100  | [%] |      |
| FL55        | Delta de Variación del Flujo de Aire para la Potencia 4 | 0   | 100  | [%] |      |
| FL56        | Delta de Variación del Flujo de Aire para la Potencia 5 | 0   | 100  | [%] |      |
| FL57        | Delta de Variación del Flujo de Aire para la Potencia 6 | 0   | 100  | [%] |      |
| <b>FL60</b> | Delta de variación del Flujo de Aire para la Modulación | 0   | 100  | [%] |      |

### 7.10 MENÚ VENTILADOR DE COMBUSTIÓN 2 (TP25)

| Menú para la configuración de los valores del segundo Ventilador de Humos. |                                                                |     |     |     |      |  |
|----------------------------------------------------------------------------|----------------------------------------------------------------|-----|-----|-----|------|--|
| Código                                                                     | Descripción                                                    | Mín | Máx | U   | Def. |  |
| VA01*                                                                      | Velocidad en Ignición                                          | 0   | 230 | [V] |      |  |
| VA02*                                                                      | Velocidad en Estabilización                                    | 0   | 230 | [V] |      |  |
| VA03*                                                                      | Velocidad Potencia 1                                           | 0   | 230 | [V] |      |  |
| VA04*                                                                      | Velocidad Potencia 2                                           | 0   | 230 | [V] |      |  |
| VA05*                                                                      | Velocidad Potencia 3                                           | 0   | 230 | [V] |      |  |
| VA06*                                                                      | Velocidad Potencia 4                                           | 0   | 230 | [V] |      |  |
| VA07*                                                                      | Velocidad Potencia 5                                           | 0   | 230 | [V] |      |  |
| <b>VA08</b> *                                                              | Velocidad Potencia 6                                           | 0   | 230 | [V] |      |  |
| VA09*                                                                      | Velocidad en Extinción                                         | 0   | 230 | [V] |      |  |
| VA10*                                                                      | Velocidad en Segunda Ignición                                  | 0   | 230 | [V] |      |  |
| VA11*                                                                      | Velocidad en Modulación                                        | 0   | 230 | [V] |      |  |
| VA12*                                                                      | Velocidad en Standby                                           | 0   | 230 | [V] |      |  |
| VA22                                                                       | Velocidad con Puerta abierta                                   | 0   | 230 | [V] |      |  |
| VA24*                                                                      | Velocidad en Ignición-Precalentamiento                         | 0   | 230 | [V] |      |  |
| P63                                                                        | Porcentaje de disminución de la velocidad del Ventilador de    |     |     |     |      |  |
|                                                                            | Combustión 2 con respecto a los valores de la potencia 5 si la | 0   | 100 | [%] |      |  |
|                                                                            | función Soft Mode está activada                                |     |     |     |      |  |
| * cambia con las recetas de combustión                                     |                                                                |     |     |     |      |  |

#### 7.11 MENÚ RESTABLECIMIENTO DE LOS PARÁMETROS POR DEFECTO (TP26)

Permite restablecer los parámetros configurados en fábrica de los parámetros usados por el sistema. Para utilizarla, desde el software, se tiene que configurar el valor 1 en el parámetro `*Gestión restablecimiento de los valores de fábrica* '.

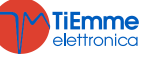